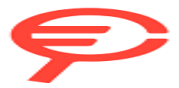

# Monitore Alienware AW2725DF Guida dell'utente

Modello monitor: AW2725DF Modello normativo: AW2725DFb

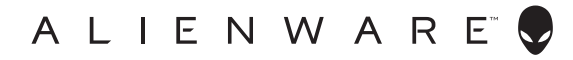

## Note, avvisi ed avvertimenti

- NOTA: Una NOTA indica informazioni importanti che aiutano a fare un uso migliore del computer.
- △ AVVISO: Un AVVISO indica danni potenziali all'hardware o la perdita di dati nel caso non vengano seguite le istruzioni.
- AVVERTENZA: Un'AVVERTENZA indica il rischio potenziale di danni alla proprietà, lesioni personali o la morte.

© 2024 Dell Inc. o sue sussidiarie. Tutti i diritti riservati. Dell, EMC e altri marchi sono marchi di Dell Inc. o sue sussidiarie. Gli altri marchi possono esse marchi dei rispettivi proprietari.

2024 - 06 Rev. A02

# Sommario

| Istruzioni di sicurezza                             |
|-----------------------------------------------------|
| Informazioni sul monitor                            |
| Contenuto della confezione                          |
| Caratteristiche del prodotto                        |
| Compatibilità del sistema operativo                 |
| Identificazione delle parti e dei controlli         |
| Viste frontele                                      |
|                                                     |
| Vista posteriore.                                   |
| Specifiche del meniter                              |
| Specifiche celle dischoiser                         |
| Specifiche sulla risoluzione                        |
| Modelità di vievelizzazione predefinite DienlevPert |
| Modalità di visualizzazione predefinite DisplayFort |
|                                                     |
| Caratteristiche fisiche                             |
| Caratteristiche ambientali 2                        |
| Assegnazione dei Pin 24                             |
| Connettore DisplayPort 2                            |
| Connettore HDMI                                     |
| Interfaccia USB                                     |
| Funzione Plug and Play 28                           |
| Qualità del meniter OD-OLED e criteri qui nivel 20  |
|                                                     |
|                                                     |
| Gestione e spostamento dello schermo                |
| Linee guida sulla manutenzione                      |
| Pulizia del monitor 3                               |

I

| Configurazione del monitor                                                       |
|----------------------------------------------------------------------------------|
| Fissare il supporto34                                                            |
| Connessione del computer                                                         |
| Collegamento del cavo DisplayPort (da DP a DP)                                   |
| Collegamento del cavo da USB-C a DP                                              |
| Collegamento del cavo HDMI (opzionale)                                           |
| Rimuovere il supporto del monitor                                                |
| Montaggio su parete VESA (opzionale)                                             |
| Funzionamento del monitor43                                                      |
| Accendere il monitor                                                             |
| Uso del joystick43                                                               |
| Uso del menu OSD (On Screen Display)                                             |
| Accedere al Utility avvio menu                                                   |
| Accedere al sistema di menu46                                                    |
| Modalità console (Solo HDMI)73                                                   |
| Messaggi di avvertenza OSD                                                       |
| Blocco dei pulsanti di controllo                                                 |
| Impostazione della risoluzione massima                                           |
| Requisiti per la visione o riproduzione dei contenuti<br>HDR                     |
| Utilizzo della regolazione di inclinazione, rotazione e                          |
| altezza                                                                          |
| Regolazione di inclinazione e rotazione                                          |
| Regolazione dell'altezza81                                                       |
| Regolazione della rotazione82                                                    |
| Ruota in senso orario                                                            |
| Ruota in senso antiorario83                                                      |
| Regolazione delle impostazioni di rotazione della<br>visualizzazione del sistema |
| Uso della funzione AlienFX <sup>™</sup> 85                                       |
| Prerequisiti                                                                     |

| Installazione dell'AWCC tramite Windows Update                                                              | .85  |
|----------------------------------------------------------------------------------------------------|------|
| Installazione di AWCC dal sito web di supporto Dell                                                         | .86  |
| Regolazione degli effetti di illuminazione                                                                  | .86  |
| Impostazioni                                                                                                | .89  |
| Personalizzazione di AlienVision                                                                            | . 90 |
| Configurazione del gioco                                                                                    | . 92 |
| Configurazione dello schermo                                                                                | . 92 |
| Configurazione di PIP/PBP                                                                                   | . 93 |
| Ricerca dei guasti                                                                                          | .94  |
| Diagnostica                                                                                                 | .94  |
| Diagnostica integrata                                                                                       | .95  |
| Test schermo                                                                                                | . 95 |
| Test ventola                                                                                                | . 96 |
| Problemi comuni                                                                                             | .97  |
| Problemi specifici del prodotto                                                                             | 106  |
| Problemi specifici della connessione USB<br>(Universal Serial Bus)                                          | 106  |
|                                                                                                    |      |
| Informazioni normative                                                                                      | 08   |
| Avvisi FCC (solamente per gli Stati Uniti) e altre informazioni normative                                   | 108  |
| Database dei prodotti UE per l'etichetta energetica e il<br>foglio tecnico con le informazioni sul prodotto | 108  |
| Contattare Dell                                                                                             | 09   |
|                                                                                                    |      |

# Istruzioni di sicurezza

Usare le seguenti linee guida sulla sicurezza per proteggere il monitora da potenziali danni e garantire la sicurezza personale. A meno di diversamente indicato, ciascuna procedura inclusa in questo documento prevede la lettura delle informazioni sulla sicurezza fornite con il monitor.

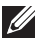

- NOTA: Prima di utilizzare il monitor, leggere le informazioni sulla sicurezza fornite con il monitor e stampate sul prodotto. Tenere la documentazione in un luogo sicuro per futuri riferimenti.
- AVVERTENZA: L'uso di controlli, regolazioni o procedure diverse da quelle specificate in questa documentazione possono provocare l'esposizione a scosse elettriche, pericoli elettrici e/o pericoli meccanici.
- ∧ AVVERTENZA: I possibili effetti a lungo termine dell'ascolto di audio ad alto volume tramite le cuffie (sul monitor che le supporta) possono causare danni all'udito.
  - Collocare il monitor su una superficie solida e maneggiarlo con attenzione. Lo schermo è fragile e potrebbe danneggiarsi in caso di caduta o urti contro oggetti affilati.
  - Assicurarsi che il monitor sia classificato elettricamente per funzionare con l'alimentazione CA disponibile del proprio Paese.
  - Tenere il monitor a temperatura ambiente. Condizioni di caldo o freddo eccessivo possono influire negativamente sui cristalli liquidi dello schermo.
  - Collegare il cavo di alimentazione dal monitor a una presa a parete vicina e accessibile. Consultare Connessione del computer.
  - Non poggiare e usare il monitor su una superficie bagnata o accanto ad acqua.
  - Non sottoporre il monitor a forti vibrazioni o impatti. Ad esempio, non lasciare il monitor nel bagagliaio.
  - Scollegare il monitor quando non utilizzato per un lungo periodo di tempo.
  - · Per evitare folgorazioni, non tentare di rimuovere il coperchio o toccare l'interno del monitor.
  - Leggere con attenzione gueste istruzioni. Conservare il documento per riferimenti futuri. Seguire tutte le avvertenze e istruzioni indicate sul prodotto.
  - Alcuni monitor possono essere montati a parete usando il montaggio VESA venduto separatamente. Assicurarsi di usare le specifiche VESA corrette come indicato nella sezione per il montaggio a parete della Guida dell'utente.

#### 6 Istruzioni di sicurezza

Per informazioni sulle istruzioni di sicurezza, consultare il documento *l'Informativa sulla sicurezza, di carattere normativo e sulle disposizioni in materia di ambiente* (SERI) fornito con il monitor.

# Informazioni sul monitor

### Contenuto della confezione

La tabella di seguito offre un elenco di componenti fornito con il monitor. In caso di assenza di qualsiasi componente, contattare Dell. Per ulteriori informazioni consultare **Contattare Dell**.

#### NOTA: Alcuni componenti potrebbero essere accessori optional e potrebbero non essere inviati insieme al monitor. Alcune funzioni potrebbero non essere disponibili in alcuni Paesi.

| Immagine componente | Descrizione componente                                 |
|---------------------|--------------------------------------------------------|
|                     | Schermo                                                |
|                     | Supporto regolabile                                    |
|                     | Base del supporto                                      |
|                     | Coperchio I/O                                          |
|                     | Cavo di alimentazione (Varia in<br>relazione ai paesi) |

| Immagine componente | Descrizione componente                                                                                                    |
|---------------------|----------------------------------------------------------------------------------------------------|
|                     | Cavo da DisplayPort a<br>DisplayPort 1.4 (1,80 metri)                                                                                                    |
| Õ                   | Cavo da USB-C a DisplayPort 1.4<br>(1 metro)                                                                                                    |
| Ó                   | Cavo USB 3.2 Gen 1 (5 Gbps)<br>upstream (abilita le porte USB del<br>monitor, 1,80 metri)                                                                                                    |
|                     | Panno in microfibra                                                                                                    |
|                     | <ul> <li>Guida rapida</li> <li>Informativa sulla sicurezza, di<br/>carattere normativo e sulle<br/>disposizioni in materia di<br/>ambiente</li> <li>Report calibrazione di fabbrica</li> <li>Adesivo Alienware</li> </ul> |

### Caratteristiche del prodotto

**Alienware AW2725DF** è uno schermo QD-OLED (Quantum Dot-Organic Light Emitting Diode) che utilizza un TFT di ossido come elemento attivo. Le caratteristiche del monitor includono:

- Area visibile di 678,20 mm (26,70 pollici) (misurata in diagonale).
- Le certificazioni AMD FreeSync Premium Pro Technology e VESA AdaptiveSync Display riducono le distorsioni grafiche come lo screen tearing e lo stuttering per rendere più fluido il gioco.
- Supporta la AMD FreeSync Premium Pro Technology e VESA AdaptiveSync Display, con una frequenza di aggiornamento di 360 Hz e una risposta estremamente rapida di 0,03 ms da grigio a grigio.
- Gamma di colori del 99,3% DCI-P3.
- Capacità di regolazione: inclinazione, rotazione e altezza.
- Supporto removibile e fori di fissaggio di tipo VESA (Video Electronics Standards Association) da 100 mm per soluzioni di montaggio flessibili.
- Connettività digitale tramite due porte DisplayPort e una HDMI.
- Il monitor è dotato di:
- Una porta SuperSpeed USB 5 Gbps (USB 3.2 Gen 1) Tipo B upstream
- Una porta di carica SuperSpeed USB 5 Gbps (USB 3.2 Gen 1) Tipo C downstream
- Tre porte SuperSpeed USB 5 Gbps (USB 3.2 Gen 1) Tipo A downstream
- Plug and play se supportato dal computer.
- Regolazioni On-Screen Display (OSD) per facilitare la configurazione e l'ottimizzazione dello schermo.
- Supporta le modalità di selezione Immagine per l'immagine (PBP), Immagine nell'immagine (PIP) e Console Mode (Modalità console).
- **AW2725DF** offre una coppia di modalità predefinite per le preferenze personali dell'utente, inclusi:
- Creator (Creatore)
- Sparatutto in prima persona (FPS)
- Arena di battaglia multigiocatore in linea/Strategia in tempo reale (**MOBA/RTS**)
- Giochi di ruolo (RPG)
- Gare automobilistiche (SPORTS)
- Tre modalità di gioco personalizzabili

Inoltre, le principali funzioni di gioco migliorate come **Timer**, **Frame Rate** (Velocità fotogramma) e Display Alignment (Allineamento schermo) sono disponibili per migliorare le prestazioni di gioco e offrire vantaggi migliori durante il gioco.

- Foro fissaggio blocco di sicurezza.
- Consumo energetico < 0,5 W in modalità Standby.</li>
- VESA DisplayHDR 400 True Black.
- Ottimizzare il comfort degli occhi con uno schermo senza tremolii e la funzione ComfortView Plus.
- Il monitor utilizza un pannello a bassa emissione di luce blu ed è conforme con TÜV Rheinland (soluzione hardware) in modalità ripristino di fabbrica o impostazione predefinita. La soluzione a bassa emissione di luce blu integrata riduce il pericolo delle emissioni di luce blu regolando i parametri del display, senza sacrificare i colori.
- AVVERTENZA: I possibili effetti a lungo termine delle emissioni di luce blu dal monitor possono causare danni agli occhi, incluso, ma non limitato a, affaticamento o dolore agli occhi. La funzione ComfortView Plus è progettata per ridurre la quantità di luce blu emessa dal monitor per ottimizzare il comfort degli occhi.

### Compatibilità del sistema operativo

Windows 10 e successivo\*

\*La compatibilità del sistema operativo sui monitor Dell e Alienware può variare in base ai seguenti fattori:

- Data di rilascio specifica per la disponibilità di versioni del sistema operativo, patch o aggiornamenti.
- Data di rilascio specifica degli aggiornamenti di firmware del monitor Dell e Alienware, applicazione software o driver disponibili sul sito Web di supporto Dell.

### Identificazione delle parti e dei controlli

### Vista frontale

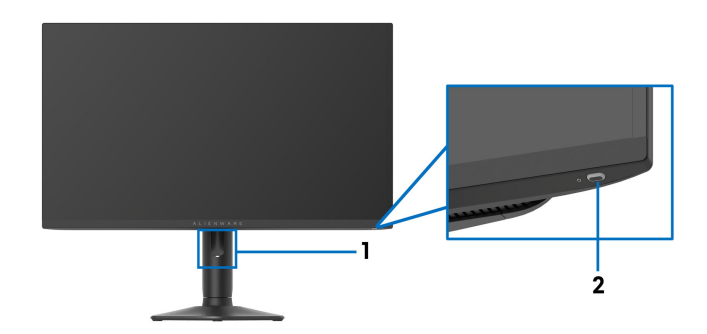

| Etichetta | Descrizione                                                           | Uso                                                                                                    |
|-----------|-----------------------------------------------------------------------|----------------------------------------------------------------------------------------------------|
| 1         | Foro per la gestione dei<br>cavi (sul lato anteriore del<br>supporto) | Per organizzare i cavi.                                                                                                    |
| 2         | Pulsante accensione (con<br>indicatore LED)                           | Per accendere o spegnere il monitor.<br>Una luce blu fissa indica che il monitor<br>è accesso e che funziona normalmente.<br>Una luce bianca lampeggiante indica<br>che il monitor è in Modalità standby. |

#### Vista posteriore

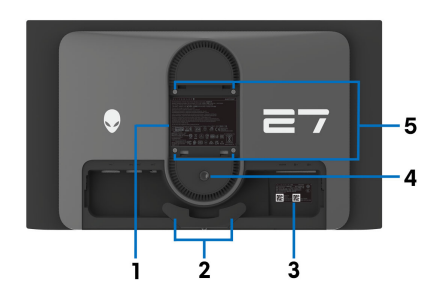

#### Vista posteriore senza supporto del monitor

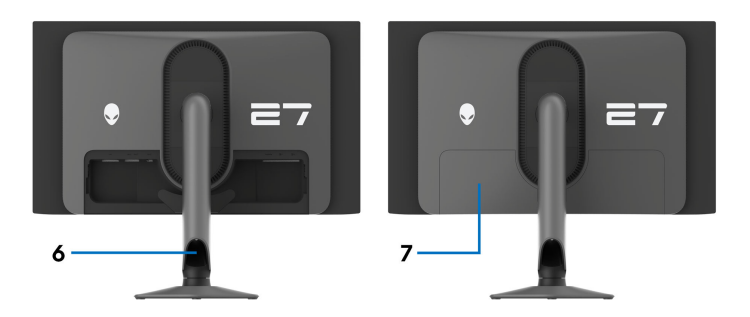

#### Vista posteriore con supporto del monitor

| Etichetta | Descrizione                                                         | Uso                                                                                                    |
|-----------|---------------------------------------------------------------------|----------------------------------------------------------------------------------------------------|
| 1         | Etichetta valutazione<br>normativa                                  | Elenca le approvazioni normative.                                                                                                    |
| 2         | Clip per la gestione dei cavi<br>(2)                                | Per organizzare i cavi.                                                                                                    |
| 3         | Codice a barre, numero di<br>serie e etichetta tag di<br>assistenza | Consultare questa etichetta quando<br>ci si mette in contatto con Dell per il<br>supporto tecnico. Il Tag assistenza è<br>un identificatore alfanumerico<br>univoco che consente ai tecnici<br>dell'assistenza Dell di identificare i<br>componenti hardware nel monitor e<br>accedere alle informazioni sulla<br>garanzia. |

| Etichetta | Descrizione                                                                | Uso                                                                         |
|-----------|----------------------------------------------------------------------------|-----------------------------------------------------------------------------|
| 4         | Pulsante di sblocco del<br>supporto                                        | Rilascia il supporto dal monitor.                                           |
| 5         | Fori di montaggio VESA<br>(100 mm x 100 mm - dietro il<br>coperchio VESA)  | Montaggio su parete usando un Kit<br>compatibile VESA (100 mm x<br>100 mm). |
| 6         | Apertura per la gestione dei<br>cavi (sul lato posteriore del<br>supporto) | Per organizzare i cavi facendoli<br>passare attraverso l'apertura.          |
| 7         | Coperchio I/O                                                              | Protegge le porte I/O.                                                      |

### Vista posteriore e inferiore

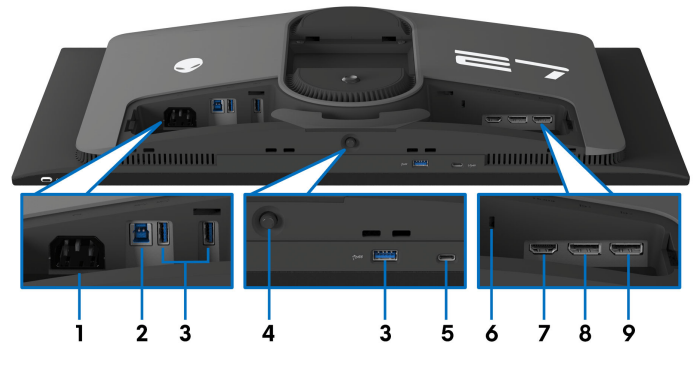

Vista posteriore e inferiore senza supporto del monitor

| Etichetta | Descrizione                                                       | Uso                                                                                                    |
|-----------|-------------------------------------------------------------------|----------------------------------------------------------------------------------------------------|
| 1         | Connettore<br>alimentazione                                       | Per il collegamento del cavo di<br>alimentazione (fornito con il monitor).                                                    |
| 2         | Porta SuperSpeed USB<br>5 Gbps (USB 3.2 Gen 1)<br>Tipo B upstream | Per il collegamento del cavo USB (fornito<br>con il monitor) alla porta e al computer e<br>attivare le porte USB sul monitor. |

| Etichetta | Descrizione                                                                      | Uso                                                                                                    |
|-----------|----------------------------------------------------------------------------------|----------------------------------------------------------------------------------------------------|
| 3         | <b>3</b> Porte SuperSpeed USB<br>5 Gbps (USB 3.2 Gen 1)<br>Tipo A downstream (3) | Collegare il dispositivo USB 3.2 Gen 1<br>(5 Gbps).                                                                                                    |
|           |                                                                                  | NOTA: Per usare queste porte è<br>necessario collegare il cavo USB<br>(fornito con il monitor) alla porta<br>USB upstream sul monitor e sul<br>computer.                                               |
|           |                                                                                  | NOTA: Per limitare le interferenze<br>del segnale, evitare di collegare i<br>dispositivo USB alla porta adiacente<br>quando si utilizza un dispositivo USB<br>wireless su una porta USB<br>downstream. |
| 4         | Joystick                                                                         | Usare per controllare il menu OSD. Per<br>ulteriori informazioni consultare<br><b>Funzionamento del monitor</b> .                                                                                      |
| 5         | Porta SuperSpeed USB                                                             | Collegare per caricare il dispositivo USB.                                                                                                    |
|           | 5 Gbps (USB 3.2 Gen 1)<br>Tipo C downstream con<br>alimentazione                 | NOTA: Per usare questa porta è<br>necessario collegare il cavo USB<br>(fornito con il monitor) alla porta<br>USB upstream sul monitor e sul<br>computer.                                               |
|           |                                                                                  | NOTA: Per limitare le interferenze<br>del segnale, evitare di collegare i<br>dispositivo USB alla porta adiacente<br>quando si utilizza un dispositivo USB<br>wireless su una porta USB<br>downstream. |
| 6         | Foro fissaggio blocco di                                                         | Proteggere il monitor utilizzando il blocco<br>di sicurezza (acquistato separatamente)                                                                                                    |
|           | (in base al Kensington<br>Security Slot)                                         | per evitare movimenti imprevisti del<br>monitor.                                                                                                    |
| 7         | Porta HDMI                                                                       | Per il collegamento del computer con un<br>cavo HDMI (venduto separatamente).                                                                                                    |

| Etichetta | Descrizione        | Uso                                                   |
|-----------|--------------------|-------------------------------------------------------|
| 8         | DisplayPort (DP 1) | Per il collegamento del computer con uno              |
| 9         | DisplayPort (DP 2) | dei seguenti cavi in dotazione con il<br>monitor:     |
|           |                    | <ul> <li>Cavo da DisplayPort a DisplayPort</li> </ul> |
|           |                    | <ul> <li>Cavo USB-C-DisplayPort</li> </ul>            |

### Specifiche del monitor

| Descrizione                          | Valore                                                   |
|--------------------------------------|----------------------------------------------------------|
| Tipo di schermo                      | A colori a matrice attiva                                |
| Tecnologia pannello                  | QD OLED                                                  |
| Formato                              | 16:9                                                     |
| Immagine visualizzabile              |                                                          |
| Diagonale:                           | 678,20 mm (26,70 pollici)                                |
| Larghezza (area attiva)              | 590,42 mm (23,24 pollici)                                |
| Altezza (area attiva)                | 333,72 mm (13,14 pollici)                                |
| Area totale                          | 197034,96 mm <sup>2</sup> (305,37 pollici <sup>2</sup> ) |
| Pixel pitch                          | 0,2292 mm x 0,2292 mm                                    |
| Pixel per pollice (PPI)              | 111                                                      |
| Angolo di visualizzazione:           |                                                          |
| Verticale                            | 178° (tipico)                                            |
| Orizzontale                          | 178° (tipico)                                            |
| Uscita luminanza                     | 250 cd/m² (tipico) (modello di bianco SDR full)          |
|                                      | 450 cd/m² (tipico) (HDR TB400)                           |
|                                      | 1000 cd/m² (tipico) (picco HDR)                          |
| Fattore di contrasto                 | 1,5 milione: 1 su SDR e HDR                              |
| Rivestimento superficiale            | Anti riflesso                                            |
| Sostanze luminose                    | OLED                                                     |
| Response time (Tempo di<br>risposta) | 0,03 ms (grigio a grigio)                                |
| Profondità colore                    | 1,07 miliardi di colori                                  |
| Gamma colore                         | DCI-P3 tipico 99,3% (CIE 1976)                           |

### 16 | Informazioni sul monitor

| Descrizione               | Valore                                                                                                    |  |  |
|---------------------------|----------------------------------------------------------------------------------------------------|--|--|
| Supporto HDR              | VESA DisplayHDR 400 True Black                                                                                                    |  |  |
| Precisione calibrazione   | ΔE2000 ≤ 2 (medio) con modalità predefinita<br>sRGB<br>ΔE2000 ≤ 2 (medio) con modalità predefinita<br>DCI=P3                                              |  |  |
| Dispositivi integrati     | <ul> <li>Hub SuperSpeed USB 5 Gbps (USB 3.2 Gen 1)<br/>(con una porta USB 3.2 Gen 1 (5 Gbps)<br/>upstream)</li> </ul>                                     |  |  |
|                           | <ul> <li>4 porte SuperSpeed USB 5 Gbps (USB 3.2<br/>Gen 1) downstream (inclusa una porta USB-C<br/>che supporta la funzione di ricarica BC1.2)</li> </ul> |  |  |
| Connettività              | Posteriore                                                                                                    |  |  |
|                           | <ul> <li>2 DP 1.4 (HDCP 1.4 e 2.3) (Supportano fino a<br/>QHD 2560 x 1440 360 Hz, HDR, VRR)</li> </ul>                                                    |  |  |
|                           | <ul> <li>1 porta HDMI 2.1 (HDCP 1.4 e 2.3) (Supporta<br/>fino a QHD 2560 x 1440 144 Hz TMDS, HDR,<br/>VRR come da specifiche HDMI 2.1)</li> </ul>         |  |  |
|                           | <ul> <li>1 porta USB 3.2 Gen 1 (5 Gbps) Tipo B upstream</li> <li>2 porte USB 3.2 Gen 1 (5 Gbps) Tipo A downstream</li> </ul>                              |  |  |
|                           | In basso/Accesso rapido                                                                                                    |  |  |
|                           | <ul> <li>1 porta USB 3.2 Gen 1 (5 Gbps) Tipo C<br/>downstream che supporta la funzione di ricarica<br/>BC1.2</li> </ul>                                   |  |  |
|                           | <ul> <li>1 porta USB 3.2 Gen 1 (5 Gbps) Tipo A<br/>downstream</li> </ul>                                                                                  |  |  |
| Larghezza bordo (dal borc | do del monitor al'area attiva)                                                                                                    |  |  |
| In alto                   | 5,84 mm                                                                                                    |  |  |
| Sinistra/destra           | 9,35 mm/9,35 mm                                                                                                    |  |  |
| In basso                  | 19,44 mm                                                                                                    |  |  |

| Descrizione                           | Valore                                                                    |  |
|---------------------------------------|---------------------------------------------------------------------------|--|
| Variabilità                           |                                                                           |  |
| Supporto regolabile in<br>altezza     | Da 0 mm a 110 mm                                                          |  |
| Inclinazione                          | Da -5° a 21°                                                              |  |
| Rotazione                             | Da -20° a 20°                                                             |  |
| Perno                                 | Da -90° a 90°                                                             |  |
| Sicurezza                             | Foro fissaggio blocco di sicurezza (blocco cavo<br>venduto separatamente) |  |
| Compatibilità Dell Display<br>Manager | Organizzazione semplificata e altre funzioni chiave                       |  |
| Alienware Command<br>Center (AWCC)    | Si                                                                        |  |

### Specifiche sulla risoluzione

| Descrizione                        | DisplayPort                                                          | Porta HDMI              |  |
|------------------------------------|----------------------------------------------------------------------|-------------------------|--|
| Portata scansione                  | 27 kHz a 621,32 kHz                                                  | 27 kHz a 223 kHz        |  |
| orizzontale                        | (automatico)                                                         | (automatico)            |  |
| Portata scansione                  | 48 Hz a 360 Hz                                                       | 48 Hz a 144 Hz          |  |
| verticale                          | (automatico)                                                         | (automatico)            |  |
| Risoluzione massima<br>predefinita | 2560 x 1440 a<br>359,98 Hz (DSC abilitato<br>e senza perdita visiva) | 2560 x 1440 a 143,97 Hz |  |

### Modalità video supportate

| Descrizione                                 | Valore                                |
|---------------------------------------------|---------------------------------------|
| Capacità di visualizzazione<br>video        | 1440р, 1080р, 720р, 576р, 480р        |
| (DisplayPort)                               |                                       |
| Capacità di visualizzazione<br>video (HDMI) | 1440р, 1080р, 1080і, 720р, 576р, 480р |

### Modalità di visualizzazione predefinite DisplayPort

| Modalità di<br>visualizzazione | Frequenza<br>orizzontale<br>(kHz) | Frequenza<br>verticale<br>(Hz) | Pixel Clock<br>(MHz) | Polarità di<br>sincronia<br>(Orizzontale/<br>Verticale) |
|--------------------------------|-----------------------------------|--------------------------------|----------------------|---------------------------------------------------------|
| 640 x 480                      | 31,47                             | 59,94                          | 25,18                | -/-                                                     |
| 640 x 480                      | 37,50                             | 75                             | 31,50                | -/-                                                     |
| 720 x 400                      | 31,47                             | 70,08                          | 28,32                | -/+                                                     |
| 800 x 600                      | 37,88                             | 60,32                          | 40                   | +/+                                                     |
| 800 x 600                      | 46,88                             | 75                             | 49,50                | +/+                                                     |
| 1024 x 768                     | 48,36                             | 60                             | 65                   | -/-                                                     |
| 1024 x 768                     | 60,02                             | 75,03                          | 78,75                | +/+                                                     |
| 1152 x 864                     | 67,50                             | 75                             | 108                  | +/+                                                     |
| 1280 x 1024                    | 63,98                             | 60,02                          | 108                  | +/+                                                     |
| 1280 x 1024                    | 79,98                             | 75,03                          | 135                  | +/+                                                     |
| 1600 x 900                     | 60                                | 60                             | 108                  | +/+                                                     |
| 1920 x 1080                    | 67,50                             | 60                             | 148,50               | +/+                                                     |
| 1920 x 1080                    | 135                               | 120                            | 297                  | +/+                                                     |
| 1920 x 1080                    | 278,12                            | 239,76                         | 567,36               | +/-                                                     |
| 2560 x 1440                    | 88,79                             | 59,95                          | 241,50               | +/-                                                     |
| 2560 x 1440                    | 183                               | 120                            | 497,75               | +/-                                                     |
| 2560 x 1440                    | 222,06                            | 143,91                         | 592                  | +/-                                                     |
| 2560 x 1440                    | 388,51                            | 239,97                         | 1056,75              | +/-                                                     |
| 2560 x 1440                    | 621,32                            | 359,98                         | 1690                 | +/-                                                     |

#### Modalità di visualizzazione predefinite HDMI

| Modalità di<br>visualizzazione | Frequenza<br>orizzontale<br>(kHz) | Frequenza<br>verticale<br>(Hz) | Pixel Clock<br>(MHz) | Polarità di<br>sincronia<br>(Orizzontale/<br>Verticale) |
|--------------------------------|-----------------------------------|--------------------------------|----------------------|---------------------------------------------------------|
| 640 x 480                      | 31,47                             | 59,94                          | 25,18                | -/-                                                     |
| 640 x 480                      | 37,50                             | 75                             | 31,50                | -/-                                                     |
| 720 x 400                      | 31,47                             | 70,08                          | 28,32                | -/+                                                     |
| 800 x 600                      | 37,88                             | 60,32                          | 40                   | +/+                                                     |
| 800 x 600                      | 46,88                             | 75                             | 49,50                | +/+                                                     |
| 1024 x 768                     | 48,36                             | 60                             | 65                   | -/-                                                     |
| 1024 x 768                     | 60,02                             | 75,03                          | 78,75                | +/+                                                     |
| 1152 x 864                     | 67,50                             | 75                             | 108                  | +/+                                                     |
| 1280 x 1024                    | 63,98                             | 60,02                          | 108                  | +/+                                                     |
| 1280 x 1024                    | 79,98                             | 75,03                          | 135                  | +/+                                                     |
| 1600 x 900                     | 60                                | 60                             | 108                  | +/+                                                     |
| 1920 x 1080                    | 67,50                             | 60                             | 148,50               | +/+                                                     |
| 1920 x 1080                    | 135                               | 120                            | 297                  | +/+                                                     |
| 2560 x 1440                    | 88,79                             | 59,95                          | 241,50               | +/-                                                     |
| 2560 x 1440                    | 183                               | 120                            | 497,75               | +/-                                                     |
| 2560 x 1440                    | 217,39                            | 143,97                         | 591,31               | +/-                                                     |

NOTA: II monitor supporta AMD FreeSync Premium Pro Technology e VESA AdaptiveSync Display (solo DisplayPort).

#### Specifiche elettriche

| Descrizione                                    | Valore                                                                                                    |  |
|------------------------------------------------|----------------------------------------------------------------------------------------------------|--|
| Segnali video in<br>ingresso                   | HDMI/DP, 600 mV per ciascuna linea differenziale, polarità positiva a impedenza in ingresso 100 $\Omega$                                            |  |
| Tensione ingresso<br>CA/frequenza/<br>corrente | 100 VCA a 240 VCA/50 Hz o 60 Hz <u>+</u> 3 Hz/2 A<br>(tipico)                                                                                       |  |
| Corrente inrush                                | <ul> <li>120 V: 30 A (massimo) a 0°C (avvio a freddo)</li> </ul>                                                                                    |  |
|                                                | <ul> <li>240 V: 60 A (massimo) a 0°C (avvio a freddo)</li> </ul>                                                                                    |  |
| Consumo di energia                             | <ul> <li>0,3 W (Modalità spento)<sup>1</sup></li> <li>0,5 W (Modalità standby)<sup>1</sup></li> <li>27,6 W (Modalità acceso)<sup>1</sup></li> </ul> |  |
|                                                | • 130,0 W (Massimo) <sup>2</sup>                                                                                                    |  |
|                                                | <ul> <li>34,1 W (Pon)<sup>2</sup></li> <li>106,8 kWh (TEC)<sup>3</sup></li> </ul>                                                                   |  |

<sup>1</sup> Come definito dalle UE 2019/2021 e UE 2019/2013.

<sup>2</sup> Impostazione massima di luminosità e contrasto con carico di potenza massimo su tutte le porte USB.

<sup>3</sup> P<sub>on</sub>: Consumo energetico in modalità Acceso misurato con riferimento al metodo di test Energy Star.

TEC: Consumo energetico totale in kWh misurato con riferimento al metodo di test Energy Star.

Il presente documento è solo informativo e riflette le prestazioni in laboratorio.

Il prodotto può rispondere in modo diverso, in relazione al software, ai componenti e alle periferiche ordinate. Non vi è alcun obbligo di aggiornare tali informazioni.

Pertanto, l'utente non deve fare affidamento su tali informazioni nel prendere decisioni circa le tolleranze elettriche o altro. Non è data alcuna garanzia espressa o implicita sulla precisione o completezza.

### Caratteristiche fisiche

| Descrizione                                                                                                    | Valore                                                                                                    |
|----------------------------------------------------------------------------------------------------|----------------------------------------------------------------------------------------------------|
| Tipo di cavo segnale                                                                                                    | • Digitale: HDMI, 19 pin (cavo non incluso)                                                                                                    |
|                                                                                                    | <ul> <li>Digitale: DisplayPort, 20 pin</li> </ul>                                                                                                    |
|                                                                                                    | <ul> <li>Digitale: USB-C (24 pin) a DisplayPort<br/>(20 pin)</li> </ul>                                                                                                    |
|                                                                                                    | <ul> <li>USB (Universal Serial Bus): USB, 9 pin</li> </ul>                                                                                                    |
| NOTA: I monitor Dell sono<br>cavi video forniti con il mon<br>fornitori di cavi presenti su<br>processo usato per fabbrica<br>prestazioni video dei vaci n | progettati per lavorare in modo ottimale con i<br>itor. Poiché Dell non ha il controllo sui diversi<br>I mercato, il tipo di materiale, connettore e<br>are tali cavi, Dell non garantisce che le<br>on forniti con il monitor Dell. |
| Dimensioni (con supporto):                                                                                                    |                                                                                                    |
| Altezza (esteso)                                                                                                    | 516,20 mm (20,32 pollici)                                                                                                    |
| Altezza (compresso)                                                                                                    | 406,20 mm (15,99 pollici)                                                                                                    |
| Larghezza                                                                                                    | 609,11 mm (23,98 pollici)                                                                                                    |
| Spessore                                                                                                    | 243,69 mm (9,59 pollici)                                                                                                    |
| Dimensioni (senza supporto):                                                                                                    |                                                                                                    |
| Altezza                                                                                                    | 359,00 mm (14,13 pollici)                                                                                                    |
| Larghezza                                                                                                    | 609,11 mm (23,98 pollici)                                                                                                    |
| Spessore                                                                                                    | 67,60 mm (2,66 pollici)                                                                                                    |
| Dimensioni del supporto:                                                                                                    |                                                                                                    |
| Altezza (esteso)                                                                                                    | 411,80 mm (16,21 pollici)                                                                                                    |
| Altezza (compresso)                                                                                                    | 383,34 mm (15,09 pollici)                                                                                                    |
| Larghezza                                                                                                    | 233,40 mm (9,19 pollici)                                                                                                    |
| Spessore                                                                                                    | 243,69 mm (9,59 pollici)                                                                                                    |
| Base                                                                                                    | 233,40 mm (9,19 pollici) x 233,14 mm (8,79<br>pollici)                                                                                                    |
| Peso:                                                                                                    |                                                                                                    |
| Peso con imballo                                                                                                    | 9,97 kg (21,97 libbre)                                                                                                    |
| Peso con gruppo di supporto e<br>cavi                                                                                                    | 6,70 kg (14,78 libbre)                                                                                                    |

| Descrizione                                                                                             | Valore                |
|----------------------------------------------------------------------------------------------------|-----------------------|
| Peso senza supporto montato<br>(Considerato il montaggio a<br>parete o montaggio VESA -<br>nessun cavo) | 4,30 kg (9,48 libbre) |
| Peso del gruppo di supporto                                                                             | 2 kg (4,41 libbre)    |
| Telaio frontale lucido                                                                                  | 5,5 ± 1,5 gu          |

### Caratteristiche ambientali

| Descrizione                                                   | Valore                                                                  |  |  |  |
|---------------------------------------------------------------|-------------------------------------------------------------------------|--|--|--|
| Standard di conformità                                        |                                                                         |  |  |  |
| <ul> <li>Conformità RoHS</li> </ul>                           |                                                                         |  |  |  |
| <ul> <li>Monitor a BFR/PVC r<br/>privi di BFR/PVC)</li> </ul> | dotto (Le schede circuito sono prodotte da laminati                     |  |  |  |
| <ul> <li>Vetro privo di arsenico</li> </ul>                   | o e mercurio solo per pannello                                          |  |  |  |
| Temperatura:                                                  |                                                                         |  |  |  |
| Operativa                                                     | Da 0°C a 40°C (da 32°F a 104°F)                                         |  |  |  |
| Non operativa                                                 | <ul> <li>Immagazzinamento: Da -20°C a 60°C (da -4°F a 140°F)</li> </ul> |  |  |  |
|                                                               | <ul> <li>Spedizione: Da -20°C a 60°C (da -4°F a 140°F)</li> </ul>       |  |  |  |
| Umidità:                                                      |                                                                         |  |  |  |
| Operativa                                                     | Da 10% a 80% (senza condensa)                                           |  |  |  |
| Non operativa                                                 | <ul> <li>Immagazzinamento: Da 5% a 90% (senza condensa)</li> </ul>      |  |  |  |
|                                                               | <ul> <li>Spedizione: Da 5% a 90% (senza condensa)</li> </ul>            |  |  |  |
| Altitudine:                                                   |                                                                         |  |  |  |
| Operativa                                                     | 5000 m (16404 piedi) (massimo)                                          |  |  |  |
| Non operativa                                                 | 12192 m (40000 piedi) (massimo)                                         |  |  |  |
| Dissipazione termica                                          | • 443,6 BTU/ora (massimo)                                               |  |  |  |
|                                                               | <ul> <li>94,2 BTU/ora (Modalità acceso)</li> </ul>                      |  |  |  |

### Assegnazione dei Pin

#### **Connettore DisplayPort**

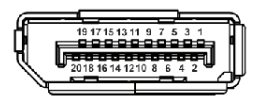

| Numero pin | Lato 20-pin del cavo segnale collegato |
|------------|----------------------------------------|
| 1          | ML3 (n)                                |
| 2          | Massa                                  |
| 3          | ML3 (p)                                |
| 4          | ML2 (n)                                |
| 5          | Massa                                  |
| 6          | ML2 (p)                                |
| 7          | ML1 (n)                                |
| 8          | Massa                                  |
| 9          | ML1 (p)                                |
| 10         | MLO (n)                                |
| 11         | Massa                                  |
| 12         | ML0 (p)                                |
| 13         | Massa                                  |
| 14         | Massa                                  |
| 15         | AUX (p)                                |
| 16         | Massa                                  |
| 17         | AUX (n)                                |
| 18         | Rilevazione Hot Plug                   |
| 19         | Re-PWR                                 |
| 20         | +3,3 V DP_PWR                          |

#### **Connettore HDMI**

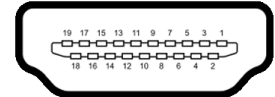

| Numero | Lato 19-pin del cavo segnale collegato |
|--------|----------------------------------------|
| pin    |                                        |
| 1      | TMDS DATA 2+                           |
| 2      | TMDS DATA 2 SHIELD                     |
| 3      | TMDS DATA 2-                           |
| 4      | TMDS DATA 1+                           |
| 5      | TMDS DATA 1 SHIELD                     |
| 6      | TMDS DATA 1-                           |
| 7      | TMDS DATA 0+                           |
| 8      | TMDS DATA 0 SHIELD                     |
| 9      | TMDS DATA 0-                           |
| 10     | TMDS CLOCK+                            |
| 11     | TMDS CLOCK SHIELD                      |
| 12     | TMDS CLOCK-                            |
| 13     | CEC                                    |
| 14     | Riservato (N.C. sul dispositivo)       |
| 15     | DDC CLOCK (SCL)                        |
| 16     | DDC DATA (SDA)                         |
| 17     | DDC/CEC Terra                          |
| 18     | POTENZA +5 V                           |
| 19     | RILEVAZIONE HOT PLUG                   |

### Interfaccia USB

Questa sezione fornisce informazioni sulle porte USB disponibili sul monitor.

#### NOTA: II monitor è compatibile con SuperSpeed USB 5 Gbps (USB 3.2 Gen 1).

### USB 5 Gbps (USB 3.2 Gen 1) super veloce

| Velocità di<br>trasferimento | Velocità dati | Consumo di energia*          |
|------------------------------|---------------|------------------------------|
| Super-Speed                  | 5 Gbps        | 4,50 W (Max., su ogni porta) |
| Alta velocità                | 480 Mbps      | 4,50 W (Max., su ogni porta) |
| Velocità piena               | 12 Mbps       | 4,50 W (Max., su ogni porta) |

### USB Tipo C

| USB Tipo C                     | Descrizione                           |
|--------------------------------|---------------------------------------|
| Dati                           | SuperSpeed USB 5 Gbps (USB 3.2 Gen 1) |
| Ricarica<br>dell'alimentazione | Fino a 15 W                           |

\*Fino a 3 A sulla porta USB-C downstream (con icona batteria see ) con dispositivi conformi alla versione con carica batteria o dispositivi USB normali.

### Connettore USB 3.2 Gen 1 (5 Gbps) upstream

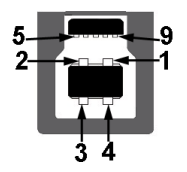

| Numero pin | Nome segnale |
|------------|--------------|
| 1          | VBUS         |
| 2          | D-           |
| 3          | D+           |
| 4          | Massa        |
| 5          | StdB_SSTX-   |

| Numero pin | Nome segnale |
|------------|--------------|
| 6          | StdB_SSTX+   |
| 7          | GND_DRAIN    |
| 8          | StdB_SSRX-   |
| 9          | StdB_SSRX+   |
| Shell      | Shield       |

### Connettore USB 3.2 Gen 1 (5 Gbps) downstream

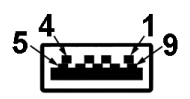

| Numero pin | Nome segnale |
|------------|--------------|
| 1          | VBUS         |
| 2          | D-           |
| 3          | D+           |
| 4          | Massa        |
| 5          | StdA_SSRX-   |
| 6          | StdA_SSRX+   |
| 7          | GND_DRAIN    |
| 8          | StdA_SSTX-   |
| 9          | StdA_SSTX+   |
| Shell      | Shield       |

### Connettore USB Tipo C

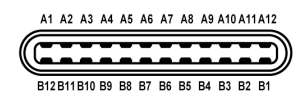

| Numero pin | Nome segnale | Numero pin | Nome segnale |
|------------|--------------|------------|--------------|
| A1         | Massa        | B1         | Massa        |
| A2         | TX1+         | B2         | TX2+         |
| A3         | TX1-         | B3         | TX2-         |
| A4         | VBUS         | B4         | VBUS         |

| Numero pin | Nome segnale | Numero pin | Nome segnale |
|------------|--------------|------------|--------------|
| A5         | CC1          | B5         | CC2          |
| A6         | D+           | Bó         | D+           |
| A7         | D-           | B7         | D-           |
| A8         | SBU1         | B8         | SBU2         |
| Α9         | VBUS         | B9         | VBUS         |
| A10        | RX2-         | B10        | RX1-         |
| A11        | RX2+         | B11        | RX1+         |
| A12        | Massa        | B12        | Massa        |

### Porta USB

| Porta                                                                                                    | Posizione  |  |
|----------------------------------------------------------------------------------------------------|------------|--|
| 1 Tipo B upstream                                                                                                    | Posteriore |  |
| 2 Tipo A downstream                                                                                                    | Posteriore |  |
| 1 Tipo A downstream                                                                                                    | In basso   |  |
| 1 Tipo C downstream                                                                                                    | In basso   |  |
| Porta di alimentazione, la porta con l'icona batteria 🔜 ; supporta la funzione<br>di ricarica rapida fino a 3 A se il dispositivo è conforme a BC1.2 |            |  |

- NOTA: La funzionalità SuperSpeed USB 5 Gbps (USB 3.2 Gen 1) richiede un computer compatibile con SuperSpeed USB 5 Gbps (USB 3.2 Gen 1).
- NOTA: Le porte USB del monitor funzionano solo quando il monitor è acceso o in modalità Standby. Se il monitor viene spento e poi riacceso, i dispositivi connessi potrebbero impiegare alcuni secondi per riprendere la normale funzionalità.

### **Funzione Plug and Play**

Il monitor può essere collegato a qualsiasi computer compatibile Plug and Play. Il monitor fornisce automaticamente al computer il proprio EDID (Extended Display Identification Data) utilizzando i protocolli DDC (Display Data Channel) in modo che il computer possa configurare e ottimizzare i parametri del monitor. La maggior parte delle installazioni del monitor è automatica; se desiderato si possono selezionare altre impostazioni. Fare riferimento a **Funzionamento del monitor** per altre informazioni sulla modifica delle impostazioni del monitor.

### Qualità del monitor QD-OLED e criteri sui pixel

Durante la procedura di produzione dei monitor QD-OLED, non è anomalo che uno o più pixel restino fissi in uno stato immutato che sono difficili da rilevare e non influenzano la qualità di visualizzazione o d'uso. Per altre informazioni sulla qualità dei monitor Dell e dei pixel, vedere **www.dell.com/pixelguidelines**.

### Ergonomia

AVVISO: L'uso non adeguato o prolungato della tastiera può causare lesioni.

#### △ AVVISO: La visione dello schermo del monitor per un lungo periodo di tempo può causare affaticamento degli occhi.

Per comodità ed efficienza, attenersi alle seguenti linee guida durante l'impostazione e utilizzo della workstation computer:

- Posizionare il computer in modo da essere direttamente davanti al monitor e alla tastiera quando si lavora. Per posizionare correttamente la tastiera sono disponibili in commercio dei supporti speciali.
- Per ridurre il rischio di affaticamento agli occhi e di collo, braccia, schiena o spalle dovuto all'uso del monitor per lunghi periodi di tempo, si consiglia di:
  - 1. Impostare la distanza dello schermo tra 20 pollici e 28 pollici (50-70 cm) dagli occhi.
  - 2. Sbattere frequentemente gli occhi per inumidirli o bagnare gli occhi con acqua dopo l'uso prolungato del monitor.
  - 3. Fare pause regolari e frequenti di circa 20 minuti ogni due ore.
  - 4. Guardare lontano dal monitor e fissare un oggetto distante circa 20 piedi per almeno 20 secondi durante le pause.
  - 5. Fare esercizi per allentare la tensione su collo, braccia, schiena e spalle durante le pause.
- Assicurarsi che lo schermo del monitor sia a livello degli occhi o leggermente più in basso quando ci si siede davanti al computer.
- Regolare l'inclinazione del monitor, oltre alle impostazioni di contrasto e luminosità.
- Regolare la luce ambientale (ad esempio luci sopra la testa, lampada da scrivania e tende o veneziane delle finestre) per ridurre i riflessi e il bagliore sullo schermo del monitor.
- Usare una sedia che offra un buon supporto per la zona lombare.
- Tenere gli avambracci orizzontali con i polsi in una posizione neutra e confortevole mentre si utilizza la tastiera o il mouse.

- Lasciare sempre dello spazio per riposare le mani quando si utilizza la tastiera o il mouse.
- Tenere la parte superiore di entrambe le braccia in una posizione naturale.
- Assicurarsi che i piedi siano poggiati sul pavimento.
- Quando ci si siede, assicurarsi che il peso delle gambe sia sui piedi e non sulla parte anteriore della seduta. Regolare l'altezza della sedia o usare poggiapiedi per mantenere una postura corretta.
- Variare le attività lavorative. Provare a organizzare la lavoro in modo da non dover stare seduti e lavorare per lunghi periodi di tempo. Alzarsi e camminare nella stanza a intervalli regolari.
- Tenere l'area sotto la scrivania sgombra da ostacoli e cavi o dai cavi di alimentazione che possono interferire con la seduta comoda o presentare un potenziale pericolo di inciampo.

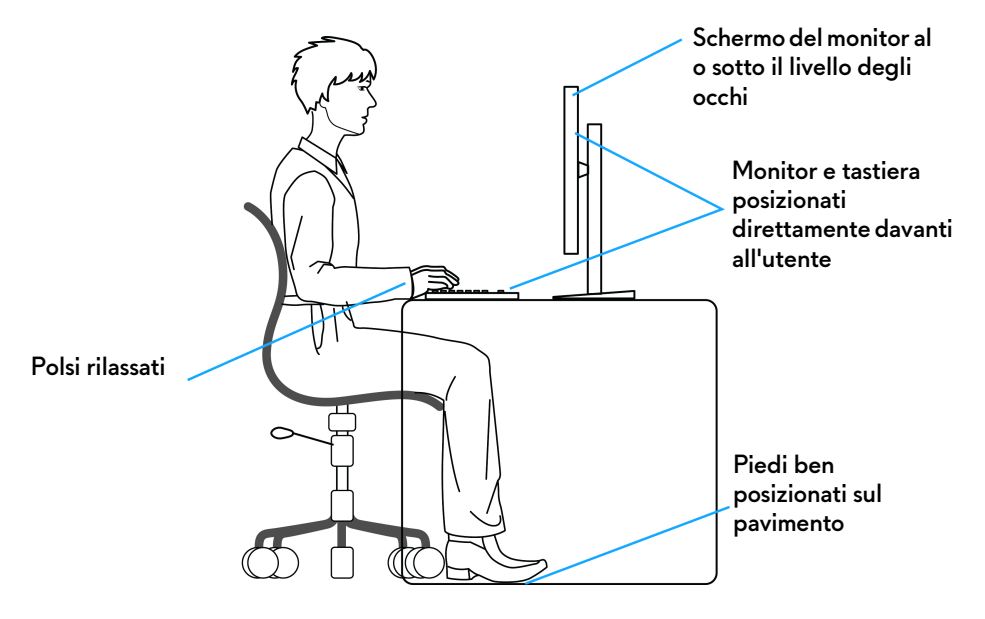

### Gestione e spostamento dello schermo

Per garantire la gestione sicura del monitor quando viene sollevato o spostato, seguire queste linee guida:

- Prima di spostare o sollevare il monitor, spegnere il computer e il monitor.
- Scollegare tutti i cavi dal monitor.
- Posizionare il monitor nella confezione originale con tutti i materiali di imballo.
- Tenere saldamente il bordo inferiore e il lato del monitor senza applicare pressione eccessiva quando si solleva o sposta il monitor.

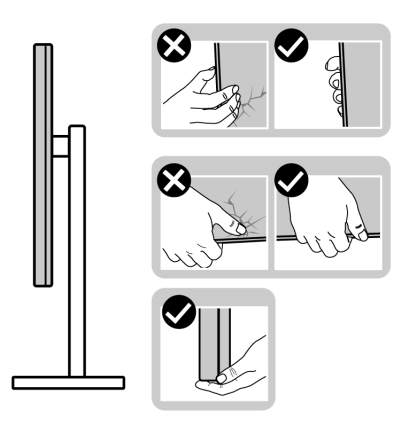

• Quando si solleva o sposta il monitor, assicurarsi che lo schermo sia rivolto verso di voi e non premere l'area di visualizzazione per evitare graffi o danni.

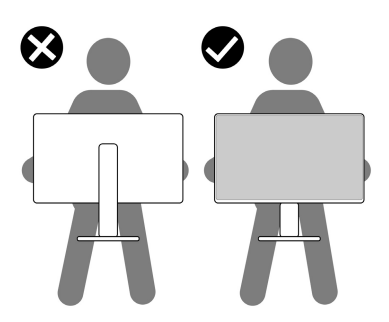

• Durante il trasporto del monitor, evitare urti improvvisi o vibrazioni.

• Quando si solleva o sposta il monitor, non capovolgere il monitor mentre si tiene la base del supporto o il supporto regolabile. Possono verificarsi danni accidentali al monitor o causare lesioni personali.

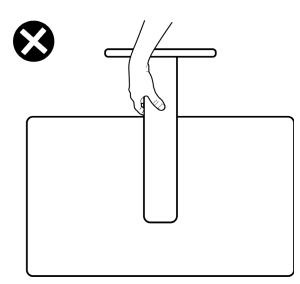

### Linee guida sulla manutenzione

### Pulizia del monitor

△ AVVISO: Leggere con attenzione le presenti Istruzioni di sicurezza prima di pulire il monitor.

# AVVERTENZA: Prima di pulire monitor, scollegare il cavo di alimentazione del monitor dalla presa elettrica.

Per una maggiore praticità, seguire le istruzioni riportate di seguito durante il disimballaggio, la pulizia, o il trasporto del monitor:

- Usare un panno pulito leggermente inumidito con acqua per pulire il gruppo supporto, lo schermo e lo chassis del monitor Dell. Se disponibile, utilizzare un fazzoletto specifico per la pulizia dello schermo dei monitor Dell o una soluzione adatta al rivestimento antistatico.
- Una volta pulita la superficie del tavolo, assicurarsi che sia asciutta e libera da umidità o agenti di pulizia prima di posizionare il monitor Dell.
- Utilizzando un panno asciutto, strofinare delicatamente la superficie in una direzione alla volta per rimuovere polvere e macchie.

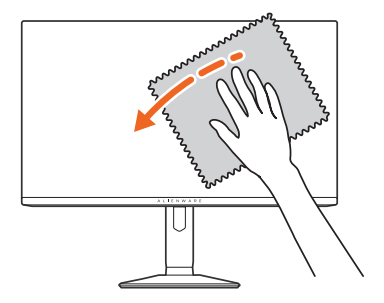

 $\wedge$  AVVISO: Non usare detergenti o altri solventi chimici come benzene, diluenti, ammoniaca, sostanze abrasive, alcool o aria compressa.

 $\wedge$  AVVISO: L'uso di sostanze chimiche per la pulizia può causare modifiche all'aspetto del monitor, come soloramento, patina lattiginosa sul monitor, deformazione, superficie scura non omogenea, e spellamento dell'area dello schermo.

| Detergente per la pulizia |                                                                                               |  |
|---------------------------|-----------------------------------------------------------------------------------------------|--|
| Usare                     | <ul> <li>Acqua filtrata o distillata</li> </ul>                                               |  |
|                           | <ul> <li>Detergente neutro o alcalino (ad esempio sapone per piatti)<br/>con acqua</li> </ul> |  |
|                           | <ul> <li>Detergente per schermi LCD/LED (senza acetone)</li> </ul>                            |  |
|                           | <ul> <li>Toluene/Acetone/Solventi</li> </ul>                                                  |  |
| Non usare                 | Detergente comune per vetri                                                                   |  |
|                           | <ul> <li>Prodotti per la pulizia della casa</li> </ul>                                        |  |
|                           | <ul> <li>Soluzioni di pulizia abrasive</li> </ul>                                             |  |
|                           | <ul> <li>Detergenti che contengono perossido di idrogeno</li> </ul>                           |  |

AVVERTENZA: Non spruzzare la soluzione di pulizia o acqua direttamente sulla superficie del monitor. I liquidi potrebbero accumularsi nella parte bassa del pannello del display e corrodere le parti elettroniche causando danni permanenti. Applicare la soluzione di pulizia o acqua su un panno soffice e pulire il monitor.

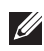

🚺 NOTA: I danni al monitor dovuti a metodi non adeguati per la pulizia e l'uso di benzene, diluenti, ammoniaca, solventi abrasivi, alcol, aria compressa, detergenti di qualsiasi tipo possono causare Danni indotti dal cliente (CID). CID non sono coperti dalla garanzia Dell standard.

- Se si nota della polvere bianca residua sul monitor, guando lo si disimballa, pulirla con un panno.
- Maneggiare con cura il monitor perché le plastiche di colore scuro sono più delicate di guelle di colore chiaro, e si possono graffiare mostrando segni bianchi.
- Per aiutare il monitor a mantenere la migliore gualità d'immagine, usare uno screensaver dinamico e spegnere il monitor quando non è in uso.

# Configurazione del monitor

### Fissare il supporto

- NOTA: Il gruppo supporto non è fissato quando il monitor è inviato dalla fabbrica.
- NOTA: Le istruzioni di seguito si applicano solo al supporto fornito con il monitor. Se si sta fissando un supporto acquistato da altre fonti, seguire le istruzioni di impostazione incluse con il supporto.
- △ AVVISO: I passaggi di seguito sono importanti per proteggere lo schermo. Seguire le istruzioni per completare l'installazione.
  - **1.** Rimuovere il supporto regolabile, la base del supporto e il coperchio I/O dalla confezione.

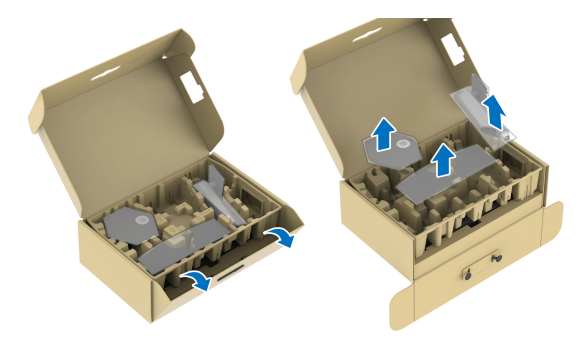

- NOTA: Le immagini sono state utilizzate solo a scopo illustrativo. L'aspetto del supporto della confezione potrebbe variare.
  - 2. Allineare e collocare il supporto regolabile sulla base del supporto.
  - **3.** Aprire l'impugnatura della vite nella parte inferiore della base del supporto e ruotarla in senso orario per fissare il supporto.
  - 4. Chiudere la maniglia della vite.

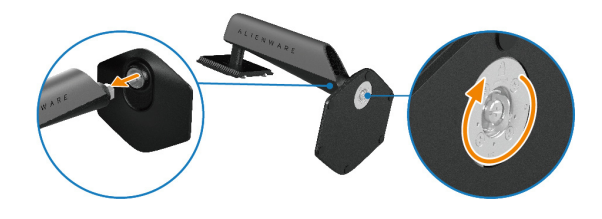

**5.** Aprire il coperchio protettivo sul monitor per accedere all'apertura VESA sul coperchio posteriore del display.

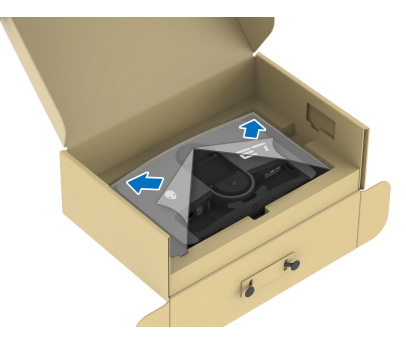

- NOTA: Prima di fissare il gruppo di supporto al display, assicurarsi che il lembo della piastra frontale sia aperto per lasciare spazio per il montaggio.
  - 6. Inserire con attenzione le linguette sul supporto regolabile nelle aperture sul coperchio posteriore dello schermo e premere il supporto per fissarlo in posizione.

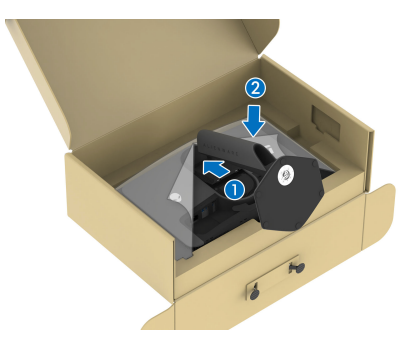

**7.** Tenere il supporto regolabile e inclinare con attenzione il monitor, quindi poggiarlo su una superficie piana.

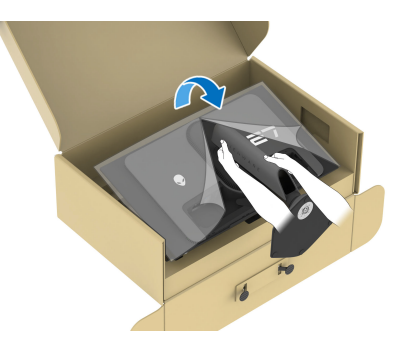

- △ AVVISO: Tenere il supporto regolabile quando si solleva il monitor per evitare danni accidentali.
  - 8. Sollevare il coperchio protettivo del monitor.

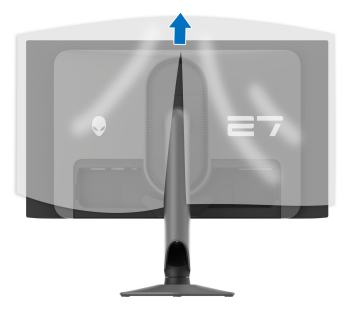

- 9. Collegare il cavo di alimentazione al monitor.
- **10.** Fare passare il cavo di alimentazione attraverso l'apertura di gestione dei cavi sul supporto e attraverso la clip di gestione dei cavi sul retro dello schermo.

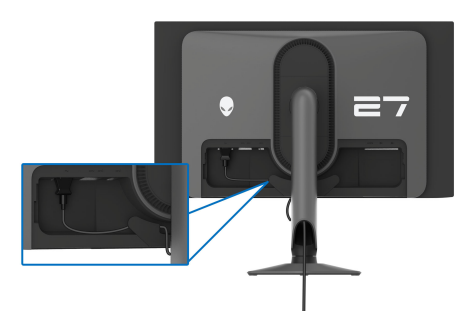
- Collegare al monitor i cavi necessari, come il cavo DisplayPort-DisplayPort, USB-C-DisplayPort, HDMI, USB 3.2 Gen 1 (5 Gbps) upstream e downstream, e così via.
- NOTA: I cavi HDMI e USB 3.2 Gen 1 (5 Gbps) downstream non sono forniti con lo schermo e sono venduti separatamente.
- NOTA: I monitor Dell sono progettati per funzionare in modo ottimale con i cavi Dell contenuti nella confezione. Dell non garantisce la qualità del video e le prestazioni durante l'uso dei cavi non Dell.
  - **12.** Far passare i cavi attraverso l'apertura per la gestione dei cavi prima sul supporto.

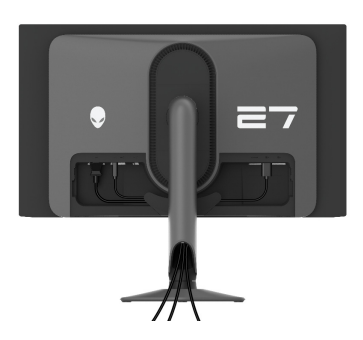

- NOTA: Sistemare i cavi in modo che siano ben organizzati prima di fissare il copri I/O.
- △ AVVISO: Non collegare il cavo di alimentazione alla presa a parete o accendere il monitor fino a quando non viene indicato di farlo.
- NOTA: Per proteggere il monitor su un tavolo utilizzando lo slot Kensington, collegare il cavo di blocco Kensington su Foro fissaggio blocco di sicurezza. Per ulteriori informazioni sull'uso del blocco Kensington (venduto separatamente), consultare la documentazione fornita con il blocco. L'immagine di seguito è utilizzata solo a scopo illustrativo. L'aspetto del blocco potrebbe variare.

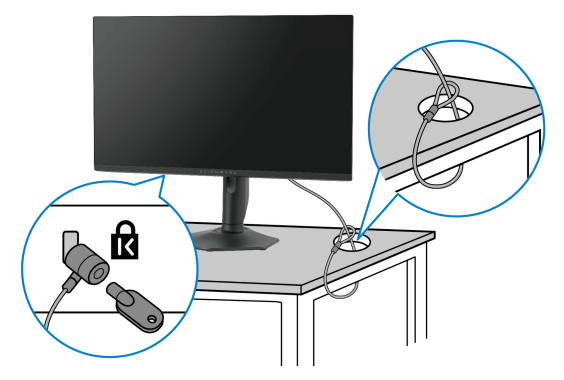

**13.** Inserire le linguette sul copri I/O nelle aperture sul coperchio posteriore dello schermo fino a fissarle in posizione.

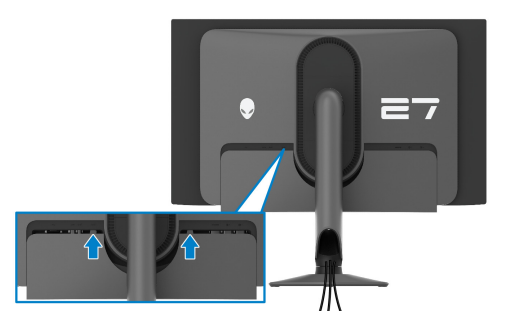

NOTA: Assicurarsi che i cavi passino attraverso il copri I/O e l'apertura per la gestione dei cavi sul supporto regolabile.

## Connessione del computer

- AVVERTENZA: Prima di iniziare le procedure descritte nella presente sezione, attenersi alle Istruzioni di sicurezza.
- NOTA: Non collegare al contempo tutti i cavi al computer.
- NOTA: Le immagini sono state utilizzate solo a scopo illustrativo. L'aspetto del computer potrebbe variare.
  - 1. Collegare l'altra estremità del cavo DisplayPort-DisplayPort/USB-C-DisplayPort/HDMI al computer.
  - Connettere l'altra estremità del cavo USB 3.2 Gen 1 upstream a una porta USB 3.2 Gen 1 adeguata sul computer.
  - **3.** Collegare le periferiche USB alle porte SuperSpeed USB 5 Gbps (USB 3.2 Gen 1) downstream nella parte inferiore del monitor.

#### 38 | Configurazione del monitor

- **4.** Collegare i cavi di alimentazione del computer e del monitor alla presa a parete.
- **5.** Accendere il monitor e il computer.

Se sul monitor è visualizzata un'immagine, l'installazione è stata completata. In caso contrario, vedere **Problemi comuni**.

#### Collegamento del cavo DisplayPort (da DP a DP)

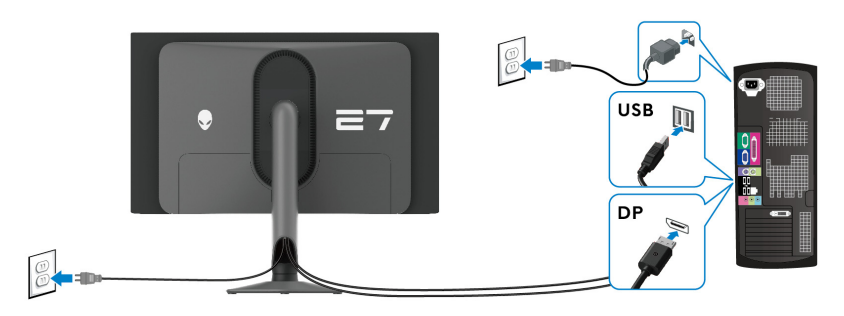

Collegamento del cavo da USB-C a DP

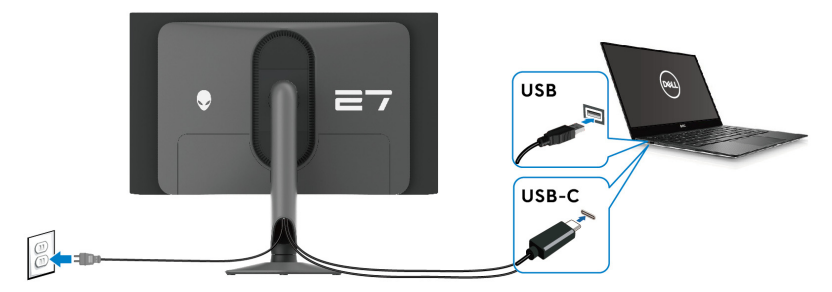

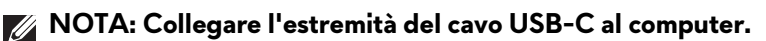

Collegamento del cavo HDMI (opzionale)

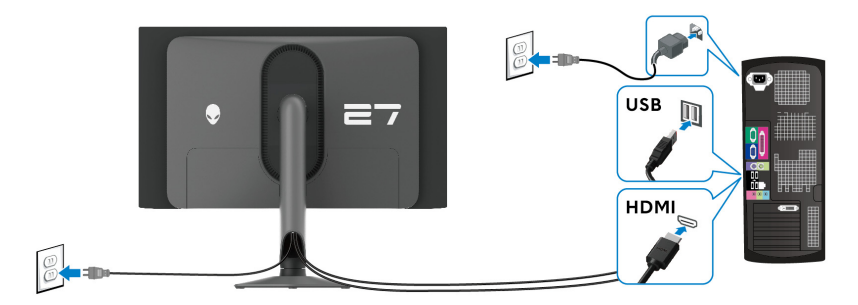

## Rimuovere il supporto del monitor

NOTA: Per evitare di graffiare lo schermo mentre si rimuove il supporto, far attenzione a posizionare il monitor su una superficie pulita e maneggiarlo con cura.

NOTA: Attenersi alle procedure di seguito per la rimozione del supporto fornito con il monitor. Se si sta rimuovendo un supporto acquistato da altre fonti, seguire le istruzioni di impostazione incluse con il supporto.

Per rimuovere il supporto:

- **1.** Spegnere il monitor.
- 2. Scollegare tutti i cavi dal computer.
- **3.** Posizionare il monitor su un panno soffice o cuscino.
- **4.** Fare scorrere e rimuovere con attenzione il copri I/O dal monitor.

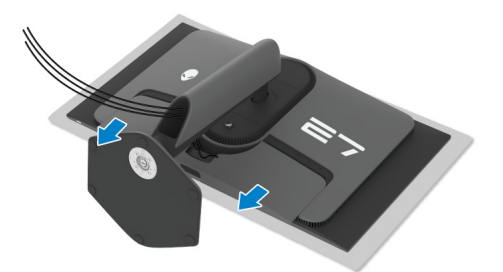

5. Scollegare i cavi dal monitor e farli passare attraverso l'apertura per la gestione dei cavi sul supporto regolabile.

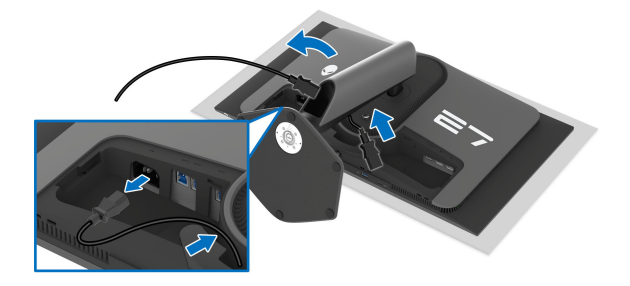

6. Tenere premuto il pulsante di rilascio del supporto sul retro del display.

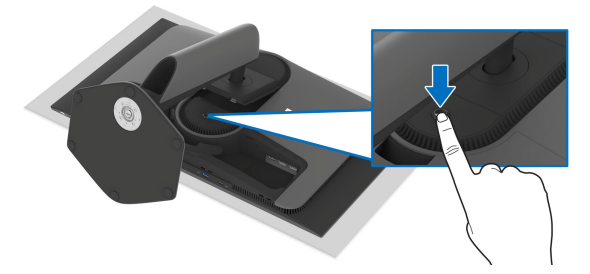

7. Sollevare il gruppo del supporto e allontanarlo dal monitor.

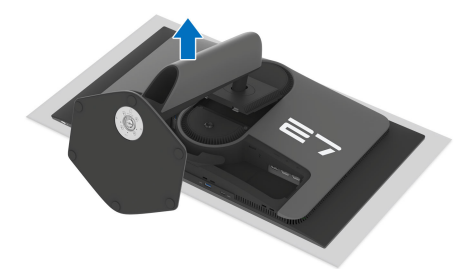

## Montaggio su parete VESA (opzionale)

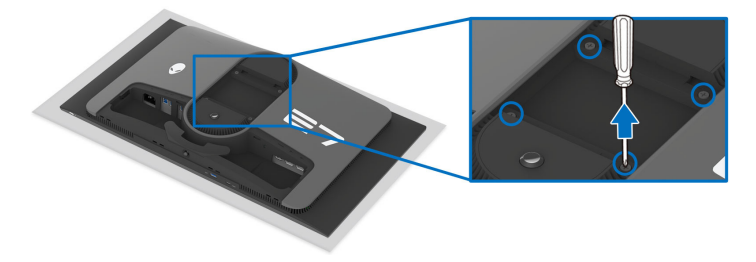

# NOTA: Usare viti M4 x 10 mm per fissare il monitor al kit di montaggio a parete.

Fare riferimento alle istruzioni in dotazione al kit di montaggio a parete compatibile VESA.

- 1. Collocare il pannello del monitor su di un panno morbido o un cuscino appoggiato su una superficie piana.
- 2. Rimuovere il supporto del monitor. (Consultare Rimuovere il supporto del monitor.)
- **3.** Usare un cacciavite a croce Phillips per rimuovere le quattro viti che fissano la copertura di plastica.
- **4.** Fissare la staffa di supporto del kit di montaggio su parete al monitor.
- **5.** Montare il monitor a parete. Per ulteriori informazioni, consultare la documentazione in dotazione con il kit per il montaggio a parete.

NOTA: Da usare solo con staffe per il montaggio su parete omologate UL o CSA o GS con una capacità minima di peso o carico di 17,20 kg.

## Funzionamento del monitor

## Accendere il monitor

Premere il pulsante di accensione per accendere il monitor.

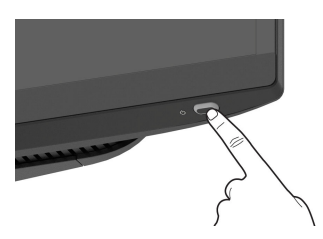

## Uso del joystick

Usare il joystick nella parte inferiore del monitor per apportare le regolazioni dell'OSD (On-Screen Display).

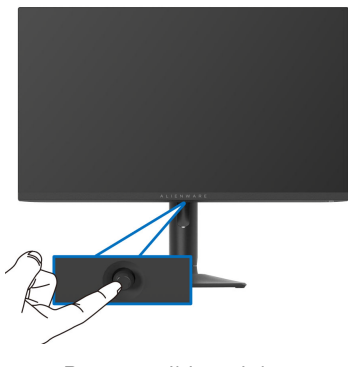

- **1.** Premere il joystick o spostarlo indietro/sinistra/destra per avviare l'Utility avvio menu.
- **2.** Spostare il joystick in avanti/indietro/sinistra/destra per scorrere le opzioni.
- **3.** Premere nuovamente il joystick per confermare l'impostazione e uscire.

| Joystick |   | Descrizione                                                                                                    |
|----------|---|----------------------------------------------------------------------------------------------------|
|          | • | Con il menu OSD attivo, premere il joystick per confermare la selezione o salvare le impostazioni.                                    |
| •        | • | Con il menu OSD disattivo, premere il joystick per avviare<br>l'Utility avvio menu. Consultare <b>Accedere al Utility avvio menu.</b> |
|          |   |                                                                                                    |

| Joystick  | Descrizione                                                                                                    |
|-----------|----------------------------------------------------------------------------------------------------|
|           | <ul> <li>Per la navigazione quadridirezionale (sinistra, destra, avanti e<br/>indietro).</li> </ul>                                                                                                    |
|           | <ul> <li>Passa da una voce del menu all'altra.</li> </ul>                                                                                                    |
|           | • Aumenta o riduce i parametri della voce del menu selezionata.                                                                                                    |
| •         | Seleziona e accede al sottomenu.                                                                                                    |
| <b>()</b> | Torna al livello precedente del menu o chiude il menu corrente.                                                                                                    |
| •         | Per impostazione predefinita, con il menu OSD disattivo, spostare il<br>joystick in avanti per scorrere le opzioni predefinite di <b>AlienVision</b><br><b>Toggle List (Elenco attivazioni AlienVision)</b> e <b>Off (Disattivato)</b> . |

## Uso del menu OSD (On Screen Display)

#### Accedere al Utility avvio menu

Quando si sposta o preme il joystick, l'Utility avvio menu è visualizzata in basso al centro dello schermo e consente di accedere al menu OSD e alle funzioni di collegamento.

Spostare il joystick per selezionare una funzione.

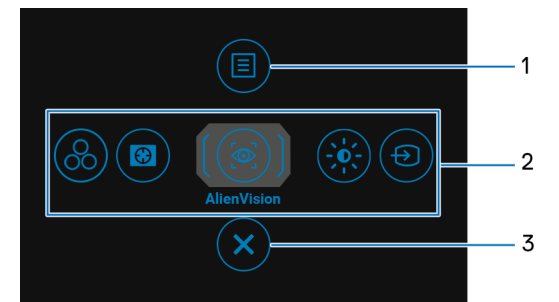

La tabella di seguito descrive le funzioni del Utility avvio menu:

| Etichetta | lcona | Descrizione                                                                        |
|-----------|-------|------------------------------------------------------------------------------------|
| 1         | Menu  | Per aprire il menu principale dell'OSD, consultare<br>Accedere al sistema di menu. |

| Etichetta                                                                               | lcona                       | Descrizione                                                                                                    |
|-----------------------------------------------------------------------------------------|-----------------------------|----------------------------------------------------------------------------------------------------|
| 2                                                                                       |                             | Quando si sposta il joystick verso sinistra o destra<br>per scorrere le funzioni di collegamento, l'elemento<br>selezionato sarà evidenziato e spostato in posizione<br>centrale. Premere il joystick per accedere al menu<br>secondario ed eseguire le regolazioni spostando il<br>joystick. |
|                                                                                         | (S)<br>(S)<br>(D)           | <ul> <li>Preset Modes (Modalità predefinite): per<br/>scegliere una modalità colore preferita<br/>dall'elenco delle modalità predefinite.</li> <li>Dark Stabilizer (Stabilizzatore nero): per<br/>accedere al cursore di regolazione Dark<br/>Stabilizer (Stabilizzatore nero).</li> </ul>    |
| Funzioni di<br>collegamento<br>• Brigh<br>per av<br>lumin<br>• Input<br>una so<br>video |                             | <ul> <li>AlienVision: per scegliere una modalità display<br/>preferita per il gioco o disattivare AlienVision.</li> <li>Brightness (Luminosità)/Contrast (Contrasto):<br/>per accedere ai cursori di regolazione di<br/>luminosità e contrasto.</li> </ul>                                    |
|                                                                                         |                             | <ul> <li>Input Source (Origine ingresso): per scegliere<br/>una sorgente di ingresso dall'elenco di segnali<br/>video che possono essere collegati al monitor.</li> </ul>                                                                                                    |
|                                                                                         | Per ulterior<br>(Personaliz | ossibile impostare i tasti di scelta rapida preferiti.<br>i informazioni consultare Personalize<br>za).                                                                                                    |
| 3                                                                                       | <b>E</b> sci                | Per chiudere il Utility avvio menu.                                                                                                    |

Con l'Utility avvio menu attiva, la barra di stato dell'OSD è visualizzata in alto al centro dello schermo e visualizza le impostazioni correnti di alcune funzioni OSD.

| 👽 🛛 Alienware 27 Moi     | nitor                |              |                      |
|--------------------------|----------------------|--------------|----------------------|
| Preset Modes<br>Standard | Smart HDR<br>Desktop | Panel Health | Dark Stabilizer<br>O |
|                          |                      |              | AW2725DF             |

In genere, **Panel Health (Integrità pannello)** visualizza un punto verde. Quando è visualizzato un punto giallo, si consiglia di eseguire **Pixel Refresh** (**Aggiornamento pixel**); quando è visualizzato un punto rosso, vuol dire che il monitor è stato utilizzato per 9000 ore senza eseguire **Panel Refresh** (**Aggiornamento pannello**). Per ulteriori informazioni consultare **OLED Panel Maintenance (Manutenzione del pannello OLED)**.

#### Accedere al sistema di menu

Una volta modificate le impostazioni, premere il joystick per salvare le modifiche prima di passare a un altro menu o chiudere l'OSD.

# NOTA: Per uscire dall'elemento del menu corrente e tornare al menu precedente, spostare il joystick verso sinistra.

| lcona | Menu e<br>sottomenu | Descrizione                                                        |                   |          |  |  |
|-------|---------------------|--------------------------------------------------------------------|-------------------|----------|--|--|
|       | Game (Gioco)        | Usare questo menu per personalizzare l'esperienza di gioco visiva. |                   |          |  |  |
|       |                     | Alienware 27 Monitor                                               |                   |          |  |  |
|       |                     | ළයි Game                                                           | Preset Modes      | Standard |  |  |
|       |                     |                                                                    | Game Enhance Mode | ⊳ Off    |  |  |
|       |                     | Input Source                                                       | Dark Stabilizer   | ▶ 0      |  |  |
|       |                     | FX AllenFX Lighting                                                | Console Mode      | ⊳ Off    |  |  |
|       |                     | 🖵 Display                                                          | AlienVision       | ⊳ Off    |  |  |
|       |                     | П РІР/РВР                                                          |                   |          |  |  |
|       |                     | 🗐 Menu                                                             |                   |          |  |  |
|       |                     | A Personalize                                                      | Reset Game        |          |  |  |
|       |                     | 印 Others                                                           |                   |          |  |  |
|       |                     |                                                                    |                   | €xit     |  |  |
|       |                     |                                                                    |                   | AW2725DF |  |  |

| Menu e<br>sottomenu                                                                                                    | L                                                                                                    | Jescrizione                                                                                                    |  |
|----------------------------------------------------------------------------------------------------|----------------------------------------------------------------------------------------------------|----------------------------------------------------------------------------------------------------|--|
| Preset Modes<br>(Modalità                                                                                                    | Consente di scegliere<br>o creare proprie moda                                                                                                    | una modalità colore predefinita<br>Ilità colore.                                                                                                    |  |
| predefinite)                                                                                                    | Rienware 27 Monitor                                                                                                    |                                                                                                    |  |
| predefinite)                                                                                                    | <ul> <li>Allenvare 27 Monitor</li> <li>Allenvare 27 Monitor</li> <li>Bright Research Contrast</li> <li>Bright Score</li> <li>Allenvare 27 Monitor</li> <li>Bright Score</li> <li>Allenvare 20 Allenvare</li> <li>Bright Score</li> <li>Allenvare</li> <li>Bright Score</li> <li>Allenvare</li> <li>Bright Score</li> <li>Bright Score</li> <li>Allenvare</li> <li>Bright Score</li> <li>Bright Score</li></ul> | at Modes <b>Standard</b><br>FPS<br>MOBALARTS<br>MOBALARTS<br>MOBALARTS<br>MOBALARTS<br>PRC<br>SPORTS<br>Creator<br>Creator<br>Colore ideali per i giochi<br>persona (FPS).<br>a le impostazioni colore ideali per i Giochi<br>carica le impostazioni colore<br>i sport.<br>Consente di impostare lo Color<br>re) su sRGB o DCI-P3 e<br>Ella Gamma (tra 1,8 e 2,6).<br>Game 2 (Gioco 2)/Game 3<br>e di personalizzare le<br>Cuestoano) Offeot                                                                                                    |  |
|                                                                                                    | e (Tonalità), Saturation<br>rk Stabilizer (Stabilizzatore<br>ità di gioco.                                                                                                    |                                                                                                    |  |
| <ul> <li>nero) per le necessità di gioco.</li> <li>Warm (Caldo): visualizza i colori con u temperatura colore bassa. Lo schermo a</li> </ul> |                                                                                                    |                                                                                                    |  |
|                                                                                                    | sottomenu<br>Preset Modes<br>(Modalità<br>predefinite)                                                                                                    | sottomenu         Preset Modes<br>(Modalità<br>predefinite)         Consente di scegliere<br>o creare proprie modal         Image: Consente di scegliere<br>o creare proprie modal         Image: Consente di scegliere<br>o creare proprie modal         Image: Consente di scegliere<br>o creare proprie modal         Image: Consente di scegliere<br>o creare proprie modal         Image: Consente di scegliere<br>o creare proprie modal         Image: Consente di scegliere<br>o creare proprie modal         Image: Consente di scegliere<br>o creare proprie modal         Image: Consente di scegliere<br>o creare proprie modal         Image: Consente di scegliere<br>o creare proprie modal         Image: Consente di scegliere<br>o creare proprie modal         Image: Consente di scegliere<br>o creare proprie modal         Image: Consente<br>del monitor. Questal         Image: Consente<br>del monitor. Questal         Image: Consente<br>di giochi Arena di ba<br>(MOBA) e Strategial         Image: Consente<br>di ruolo (RPG).         Image: Consente<br>Space (Spazio color<br>regolare il livello del<br>Image: Consente<br>impostazioni di Gail<br>(Spostamento), Hu<br>(Saturazione) e Da<br>nero) per le necessi         Image: Consente<br>Image: Consente<br>Ima |  |

| lcona | Menu e<br>sottomenu                       | Descrizione                                                                                                    |  |  |
|-------|-------------------------------------------|----------------------------------------------------------------------------------------------------|--|--|
|       | Preset Modes<br>(Modalità<br>predefinite) | <ul> <li>Cool (Freddo): visualizza i colori con una<br/>temperatura colore alta. Lo schermo appare più<br/>freddo con una tinta blu.</li> </ul>                                                                                                    |  |  |
|       |                                           | <ul> <li>Custom Color (Colori personalizzati): consente di<br/>regolare manualmente le impostazioni del colore.<br/>Usare il joystick per regolare Gain (Guadagno),<br/>Offset (Spostamento), Hue (Tonalità) e Saturation<br/>(Saturazione) per creare modalità colore<br/>predefinite personali.</li> </ul> |  |  |
|       |                                           | NOTA: La funzione è disattiva quando Console<br>Mode (Modalità console) è attivo.                                                                                                    |  |  |
|       |                                           | NOTA: La funzione è disattiva quando Smart<br>HDR (HDR intelligente) è attivato ed è<br>visualizzato un contenuto HDR.                                                                                                    |  |  |

| lcona     | Menu e<br>sottomenu                            | Descrizione                                                                                                    |                                                                                                    |                                                     |  |  |
|-----------|------------------------------------------------|----------------------------------------------------------------------------------------------------|----------------------------------------------------------------------------------------------------|-----------------------------------------------------|--|--|
| $\square$ | Game Enhance<br>Mode<br>(Modalità<br>Ottimizza | <ul> <li>Questa funzione offre tre funzioni per migliorare<br/>l'esperienza di gioco.</li> <li>Alienware 27 Monitor</li> </ul>                  |                                                                                                    |                                                     |  |  |
|           | gioco)                                         | Came       Input Source       Input Source       Mainer/X Lighting       Display       PIP/PBP       Menu       Personalize       It Others     |                                                                                                    | ▶ off<br>Timer ▶<br>Frame Rate<br>Display Alignment |  |  |
|           |                                                | <ul> <li>Off (Disattivat<br/>Game Enhance</li> <li>Timer: Per visua<br/>sinistra dello scl<br/>tempo dall'elen<br/>dall'inizio del g</li> </ul> | : <b>o)</b> : per disattiva<br><b>Mode (Modali</b><br>alizzare il timer r<br>hermo, seleziona<br>icco. Il timer most<br>ioco. Gli interva | <pre>vert vert vert vert vert vert vert vert</pre>  |  |  |

disponibili includono **30 min, 40 min, 50 min, 60 min** e **90 min**. Ciò aiuta a restare informati del tempo rimasto.

- Frame Rate (Velocità fotogramma): per visualizzare i fotogrammi per secondo attuali durante il gioco. Un valore di velocità elevato corrisponde a un'animazione più fluida.
- Display Alignment (Allineamento schermo): per garantire il perfetto allineamento dei contenuti video per più schermi. Premendo nuovamente il joystick si esce dalla modalità Display Alignment (Allineamento schermo).

| lcona | Menu e                                      |                                                                                                    |                      | Descrizione       |            |
|-------|---------------------------------------------|----------------------------------------------------------------------------------------------------|----------------------|-------------------|------------|
|       | Dark Stabilizer<br>(Stabilizzatore<br>nero) | Questa funzione migliora la visibilità in scenari di gioco<br>scuri. A un valore elevato (tra 0 e 3), corrisponde una<br>migliore visibilità nelle aree scure dell'immagine<br>visualizzata. |                      |                   |            |
|       |                                             | •                                                                                                    | Alienware 27 Monitor |                   |            |
|       |                                             | 83                                                                                                    |                      | Preset Modes      | <b>()</b>  |
|       |                                             | -)¢(-                                                                                                    |                      | Game Enhance Mode | T I        |
|       |                                             | Ð                                                                                                    |                      |                   |            |
|       |                                             | FX                                                                                                    |                      | Console Mode      | -          |
|       |                                             |                                                                                                    |                      | AlienVision       |            |
|       |                                             |                                                                                                    |                      |                   |            |
|       |                                             |                                                                                                    |                      |                   | -          |
|       |                                             | \$7<br>                                                                                                    |                      | Reset Game        |            |
|       |                                             | <u>[</u> <u>+</u> ]                                                                                                    |                      |                   |            |
|       |                                             |                                                                                                    |                      |                   | 0<br>∢Exit |
|       |                                             |                                                                                                    |                      |                   | AW2725DF   |
|       |                                             | NOTA: La funzione è disattiva quando Smart<br>HDR (HDR intelligente) è attivato ed è<br>visualizzato un contenuto HDR.                                                                       |                      |                   |            |

| lcona                                       | Menu e<br>sottomenu | Descrizione                                                                                                    |
|---------------------------------------------|---------------------|----------------------------------------------------------------------------------------------------|
| Console Mode F<br>(Modalità (<br>console) C |                     | Regola Console Mode (Modalità console) su On<br>(Attivato)/Off (Disattivato), Color (Colore),<br>Gamma, o Source Tone Map (Mappa toni origine).<br>L'attivazione della funzione offre un'esperienza di<br>gioco migliore mentre si gioca con i giochi da console.<br>Per ulteriori informazioni consultare Modalità console<br>(Solo HDMI). |
|                                             |                     | <ul> <li>On (Attivato)/Off (Disattivato): selezionare per<br/>disattivare le funzioni in Console Mode (Modalità<br/>console).</li> <li>Color (Colore): RGB predefinito è 100, in questa<br/>modalità RGB può essere regolato da 0 a 100.</li> </ul>                                                                                         |
|                                             |                     | <ul> <li>Gamma: la Gamma predefinita è 2,2 al centro.</li> <li>Selezionando questa funzione è possibile regolare<br/>manualmente la Gamma da 1,8 a 2,6.</li> </ul>                                                                                                    |
|                                             |                     | <ul> <li>Source Tone Map (Mappa toni origine): selezionare<br/>per consente la mappatura dei toni dei contenuti<br/>HDR dal dispositivo di origine.</li> </ul>                                                                                                    |
|                                             |                     | NOTA: Console Mode (Modalità console) è solo<br>per HDMI. Le modalità predefinite non sono<br>disponibili quando la Console Mode (Modalità<br>console) è "On" (Attivato).                                                                                                    |

| lcona                                                                                                    | Menu e<br>sottomenu |                                                                                                    | Descrizione                                          |                                                        |  |  |
|----------------------------------------------------------------------------------------------------|---------------------|----------------------------------------------------------------------------------------------------|------------------------------------------------------|--------------------------------------------------------|--|--|
| AlienVision AlienVision offre alcune modalità<br>per gli scenari di gioco. È possibile<br>per visualizzarne l'anteprima. L'imp<br>predefinita è Off (Disattivato). |                     |                                                                                                    |                                                      | di visualizzazione<br>scorrere le opzioni<br>ostazione |  |  |
|                                                                                                    |                     | S Allenware 27 Monitor                                                                                                    |                                                      |                                                        |  |  |
|                                                                                                    |                     | Bame     Preset Modes       Brightness/Contrast     Game Enhance Mode       Input Source     Dark Stabilizer       X Alien/X Lighting     Console Mode       Display     Alien/Vision       Display     Alien/Vision       Pip/Pap     Hue |                                                      |                                                        |  |  |
|                                                                                                    |                     | <ul> <li>■ Menu</li> <li>☆ Personalize</li> <li>① Others</li> </ul>                                                                                                    |                                                      | Clear<br>Bino<br>Chroma<br>Crosshair<br>⊄Exit          |  |  |
|                                                                                                    |                     | <ul> <li>Night (Notte): identifica in modo nitido gli ogg<br/>nelle scene scure del gioco.</li> </ul>                                                                                                    |                                                      |                                                        |  |  |
|                                                                                                    |                     | <ul> <li>Clear (Chiaro): rimuove gli artefatti visivi per<br/>migliorare la nitidezza delle scene di giorno.</li> </ul>                                                                                                    |                                                      |                                                        |  |  |
|                                                                                                    |                     | • <b>Bino</b> : questa fu<br>su oggetti dista                                                                                                    | nzione consente o<br>Inti come un teles              | di eseguire lo zoom<br>copio.                          |  |  |
|                                                                                                    |                     | <ul> <li>Chroma: applied<br/>diverse scene p<br/>del gioco dallo</li> </ul>                                                                                                    | ca le mappe termi<br>per aiutare a distir<br>sfondo. | che dinamiche in<br>nguere gli oggetti                 |  |  |
|                                                                                                    |                     | <ul> <li>Crosshair (Mirino): aiuta a mirare e anticipare<br/>mirata con dei marcatori. Visualizza il mirino ne<br/>gioco, aiutando a migliorare la mirata durante r<br/>fasi calde del gioco.</li> </ul>                                   |                                                      |                                                        |  |  |
|                                                                                                    |                     | NOTA: Altre opzioni di AlienVision sono<br>disponibili utilizzando Alienware Command<br>Center (AWCC).                                                                                                    |                                                      |                                                        |  |  |

| lcona     | Menu e<br>sottomenu                 | Descrizione                                                                                                    |
|-----------|-------------------------------------|----------------------------------------------------------------------------------------------------|
| $\square$ | Hue (Tonalità)                      | Questa funzione permette di cambiare il colore<br>dell'immagine video sul verde o sul viola. È usata per<br>regolare le tonalità di colore della pelle. |
|           |                                     | Usare il joystick per regolare il livello della tonalità da<br>0 a 100.                                                                                 |
|           |                                     | Livelli elevati aumentano le ombre verdi dell'immagine<br>video, mentre livelli bassi aumentano le ombre viola<br>dell'immagine video.                  |
|           |                                     | NOTA: Questa funzione è disponibile solo<br>quando viene selezionata la modalità predefinita<br>FPS, MOBA/RTS, SPORTS (SPORT) o RPG.                    |
| -         | Saturation<br>(Saturazione)         | Questa funzione permette di regolare la saturazione del colore dell'immagine video.                                                                     |
|           |                                     | Usare il joystick per regolare il livello della saturazione<br>da 0 a 100.                                                                              |
|           |                                     | Livelli elevati aumentano i colori dell'immagine video,<br>mentre livelli bassi aumentano l'aspetto monocromatico<br>dell'immagine video.               |
|           |                                     | NOTA: Questa funzione è disponibile solo<br>quando viene selezionata la modalità predefinita<br>FPS, MOBA/RTS, SPORTS (SPORT) o RPG.                    |
| -         | Reset Game<br>(Ripristina<br>gioco) | Ripristina tutte le impostazioni nel menu <b>Game (Gioco)</b><br>ai valori predefiniti di fabbrica.                                                     |

| lcona | Menu e<br>sottomenu                     | Descrizione                                                                                                    |  |  |  |  |
|-------|-----------------------------------------|----------------------------------------------------------------------------------------------------|--|--|--|--|
|       | Brightness/<br>Contrast<br>(Luminosità/ | Usare questo menu per attivare la regolazione<br>Brightness/Contrast (Luminosità/Contrasto).                                                                                                    |  |  |  |  |
|       | Contrastoy                              | ▶ Allening       ●         ● Input Source       ●         ● Input Source       ●         ● Allening Lightings       ●         ● Display       ●         ● Display       ●         ● Pri>Prese       ●         ● Menu       ●         ● Prisonalize       ●         ● Others       ●         ● Total       ●         ● State       ●         ● Cottal       ●         ● Prisonalize       ●         ● Others       ●         ● Total       ●         ● Cottal       ●         ● Cottal       ●         ● Prisonalize       ●         ● Others       ●         ● Cottal       ●         ● Cottal       ●         ● Cottal       ●         ● Cottal       ●         ● Cottal       ●         ● Cottal       ●         ● Cottal       ●         ● Cottal       ●         ● Cottal       ●         ● Cottal       ●         ● Cottal       ●         ● Cottal       ●         ● Cottal       ● |  |  |  |  |
|       | Brightness<br>(Luminosità)              | <b>Brightness (Luminosità)</b> regola il livello di luminosità<br>della retroilluminazione.<br>Spostare il joystick per regolare il livello della<br>luminosità (min. 0 / max. 100).                                                                                                    |  |  |  |  |
|       |                                         | NOTA: La regolazione manuale di Brightness<br>(Luminosità) è disattivata quando Smart HDR<br>(HDR intelligente) è attivo ed è visualizzato il<br>contenuto HDR.                                                                                                    |  |  |  |  |
|       | Contrast<br>(Contrasto)                 | Prima regolare la <b>Brightness (Luminosità)</b> , poi<br>regolare il <b>Contrast (Contrasto)</b> solo se sono<br>necessarie ulteriori regolazioni.<br>Spostare il joystick per regolare il livello del contrasto<br>(min. 0 / max. 100).                                                                                                    |  |  |  |  |
|       |                                         | La funzione <b>Contrast (Contrasto)</b> regola il grado di<br>differenza tra le zone chiare e scure sullo schermo del<br>monitor.                                                                                                    |  |  |  |  |
|       |                                         | NOTA: La regolazione manuale di Contrast<br>(Contrasto) è disattivata quando Smart HDR<br>(HDR intelligente) è attivo ed è visualizzato il<br>contenuto HDR.                                                                                                    |  |  |  |  |

| lcona | Menu e<br>sottomenu                      |                                                                                                    | Descrizione                                                                           | •                                                          |
|-------|------------------------------------------|----------------------------------------------------------------------------------------------------|---------------------------------------------------------------------------------------|------------------------------------------------------------|
| Ð     | Input Source<br>(Origine<br>ingresso)    | Usare questo menu per selezionare tra i vari segr<br>video che possono essere collegati al monitor.                                                                                        |                                                                                       |                                                            |
|       |                                          | <ul> <li>Game</li> <li>Brightness/Contrast</li> <li>Input Source</li> <li>AllenFX Lighting</li> <li>Display</li> <li>PiP/PBP</li> <li>Menu</li> <li>Personaltze</li> <li>Others</li> </ul> | DP 1     DP 2     HDMI     Avto Select     Options for DP/HDMI     Reset Input Source | <ul> <li>On</li> <li>Prompt for Multiple inputs</li> </ul> |
| -     | DP 1                                     | Selezionare l'inpu                                                                                                    | t <b>DP 1</b> o <b>DP 2</b> o                                                         | quando si usa il                                           |
| -     | DP 2                                     | connettore DisplayPort (DP). Premere il joystick per<br>confermare la selezione.                                                                                                    |                                                                                       |                                                            |
| _     | HDMI                                     | Selezionare l'ingre<br>connettore HDMI<br>selezione.                                                                                                    | esso <b>HDMI</b> qua<br>. Premere il joys                                             | ndo si usa il<br>tick per confermare la                    |
| -     | Auto Select<br>(Selezione<br>automatica) | Ricerca automatic<br>disponibili. Preme<br>selezione.                                                                                                    | amente le sorge<br>re il joystick pe                                                  | enti di ingresso<br>r confermare la                        |

| lcona | Menu e<br>sottomenu                                          | Descrizione                                                                                                    |
|-------|--------------------------------------------------------------|----------------------------------------------------------------------------------------------------|
| 6     | <b>Options for</b>                                           | Consente di impostare la funzione su:                                                                                                    |
| Ð     | DP/HDMI<br>(Opzioni per<br>DP/HDMI)                          | <ul> <li>Prompt for Multiple Inputs (Richiedi per ingressi<br/>multipli): visualizza sempre il messaggio "Switch to<br/>DP/HDMI Video Input" (Passa a ingresso video<br/>DP/HDMI) per scegliere se passare o meno.</li> </ul> |
|       |                                                              | <ul> <li>Always Switch (Cambia sempre): passare sempre<br/>all'ingresso video DP/HDMI (senza richiesta)<br/>quando è collegato il cavo DisplayPort o HDMI.</li> </ul>                                                         |
|       |                                                              | <ul> <li>Off (Disattivato): non passa automaticamente<br/>all'ingresso video DP/HDMI quando è collegato il<br/>cavo DisplayPort o HDMI.</li> </ul>                                                                            |
|       |                                                              | Premere il joystick per confermare la selezione.                                                                                                    |
|       |                                                              | NOTA: Questa funzione è disabilitata quando<br>Auto Select (Selezione automatica) è impostata<br>su Off (Disattivato).                                                                                                    |
| -     | Reset Input<br>Source<br>(Ripristina<br>origine<br>ingresso) | Ripristina tutte le impostazioni nel menu <b>Input Source</b> (Origine ingresso) ai valori predefiniti di fabbrica.                                                                                                    |

| lcona | Menu e<br>sottomenu                   |                                                                                                    | Descrizione            | •                 |  |  |
|-------|---------------------------------------|----------------------------------------------------------------------------------------------------|------------------------|-------------------|--|--|
| FX    | AlienFX<br>Lighting<br>(Illuminazione | Regola le impostazioni della luce LED per il logo<br>Alienware, grafica dei numeri e pulsante di accensione. |                        |                   |  |  |
|       | AlienFX)                              | Alienware 27 Monitor                                                                                         |                        |                   |  |  |
|       |                                       | 🙈 Game                                                                                                    |                        |                   |  |  |
|       |                                       |                                                                                                    |                        | On : Color 17     |  |  |
|       |                                       | 🕣 Input Source                                                                                               | Zone 2: Number         | > On : Color 🗾 17 |  |  |
|       |                                       | FX AlienFX Lighting                                                                                          | Zone 3: Power Button   | > On : Color 🔜 17 |  |  |
|       |                                       | 💭 Display                                                                                                    | Custom                 | Off               |  |  |
|       |                                       | П РІР/РВР                                                                                                    | Spectrum               | ⊳ Off             |  |  |
|       |                                       | 🗐 Menu                                                                                                    | Reset AlienFX Lighting |                   |  |  |
|       |                                       | ☆ Personalize                                                                                                |                        |                   |  |  |
|       |                                       | ↓† Others                                                                                                    |                        |                   |  |  |
|       |                                       |                                                                                                    |                        |                   |  |  |
|       |                                       |                                                                                                    |                        | €xit              |  |  |

Prima di apportare le regolazioni, selezionare una qualsiasi o tutte e 3 le aree dai menu secondari. L'illustrazione di seguito indica le aree di illuminazione.

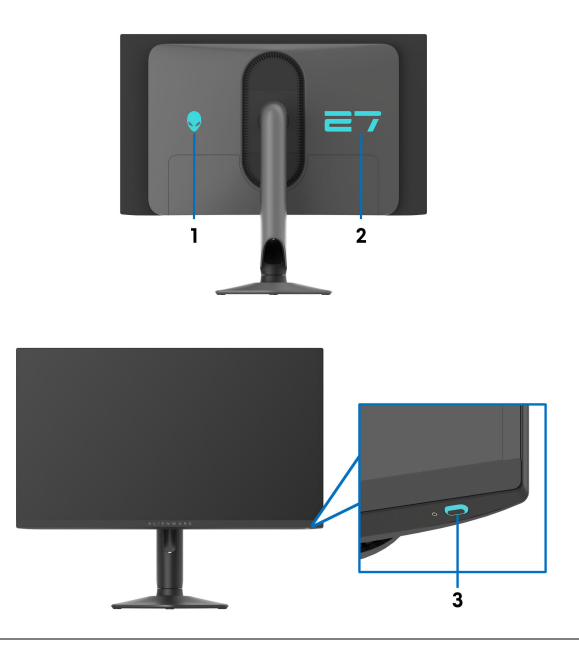

| lcona | Menu e<br>sottomenu                                            |                                                                                                    | Descrizione                                                                                                    |                              |  |  |  |
|-------|----------------------------------------------------------------|----------------------------------------------------------------------------------------------------|----------------------------------------------------------------------------------------------------|------------------------------|--|--|--|
| FX    | All Zones<br>(Tutte le aree)                                   | Per specificare u<br>l'area selezionata                                                                                         | <sup>2</sup> er specificare un colore dell'illuminazione LED per<br><sup>1</sup> area selezionata, selezionare <b>On (Attivato)</b> , spostare il |                              |  |  |  |
|       | Zone 1: Logo<br>(Area 1: Logo)                                 | joystick per evidenziare <b>Custom Color (Colori</b><br>personalizzati) e premere il joystick per accedere al                   |                                                                                                    |                              |  |  |  |
|       | Zone 2:<br>Number (Area<br>2: Numero)                          | Alienware 27 Monitor                                                                                                    |                                                                                                    |                              |  |  |  |
|       | Zone 3: Power<br>Button (Area 3:<br>Pulsante di<br>accensione) | Came       Same       Input Source       MilenFX Lighting       Display       PIP/PBP       Menu       Personalize       Others | All Zones<br>Zone 1: Logo<br>Zone 2: Number<br>Zone 3: Power Button<br>Custom<br>Spectrum<br>Reset AllenPX Lighting                               | On<br>Off<br>Custom Color 17 |  |  |  |

Quindi spostare il joystick per scegliere da un elenco di 20 colori disponibili.

| Alienware 27 Monitor |                                     |               |
|----------------------|-------------------------------------|---------------|
|                      |                                     |               |
|                      | Zone 1: Logo<br>Zone 2: Number      |               |
|                      | Zone 3: Power Button<br>Clistom     |               |
|                      | Spectrum<br>Decet Allon SV Lipiting |               |
|                      | neset Alletii A Lightung            | 7             |
|                      |                                     | <b>⋖</b> Exit |
|                      |                                     | AW2725DF      |

| lcona | Menu e<br>sottomenu | Descrizione    |                              |                                                                     |     |     |
|-------|---------------------|----------------|------------------------------|---------------------------------------------------------------------|-----|-----|
| FX    |                     | La ta<br>codio | bella di seg<br>ce RGB utili | uito descrive il numero di colore<br>zzato per i 20 colori dei LED. |     |     |
|       |                     |                | N.                           | R                                                                   | G   | В   |
|       |                     |                | 1                            | 0                                                                   | 0   | 0   |
|       |                     |                | 2                            | 38                                                                  | 0   | 180 |
|       |                     |                | 3                            | 51                                                                  | 0   | 198 |
|       |                     |                | 4                            | 195                                                                 | 0   | 195 |
|       |                     |                | 5                            | 186                                                                 | 16  | 123 |
|       |                     |                | 6                            | 194                                                                 | 0   | 65  |
|       |                     |                | 7                            | 185                                                                 | 0   | 0   |
|       |                     |                | 8                            | 166                                                                 | 51  | 0   |
|       |                     |                | 9                            | 185                                                                 | 96  | 0   |
|       |                     |                | 10                           | 195                                                                 | 140 | 0   |
|       |                     |                | 11                           | 130                                                                 | 219 | 0   |
|       |                     |                | 12                           | 62                                                                  | 223 | 0   |
|       |                     |                | 13                           | 40                                                                  | 223 | 0   |
|       |                     |                | 14                           | 0                                                                   | 195 | 0   |
|       |                     |                | 15                           | 0                                                                   | 205 | 25  |
|       |                     |                | 16                           | 0                                                                   | 205 | 45  |
|       |                     |                | 17                           | 10                                                                  | 230 | 180 |
|       |                     |                | 18                           | 0                                                                   | 101 | 247 |
|       |                     |                | 19                           | 0                                                                   | 25  | 247 |
|       |                     |                | 20                           | 0                                                                   | 0   | 255 |
|       |                     | Porc           | licattivara l'               | Illumination                                                        |     |     |

Per disattivare l'illuminazione per All Zones (Tutte le aree)/Zone 1: Logo (Area 1: Logo)/Zone 2: Number (Area 2: Numero), selezionare Off (Disattivato).

Per **Zone 3: Power Button (Area 3: Pulsante di accensione)**, è possibile specificare di disattivare la luce quando il monitor è accesso o in modalità standby.

NOTA: Questa funzioni sono disponibili solo quando Spectrum (Spettro) è disattivato.

| lcona | Menu e<br>sottomenu                                                   | Descrizione<br>È un menu in sola lettura. Quando si utilizza Custom<br>Color (Colori personalizzati) o Spectrum (Spettro)<br>per regolare l'illuminazione LED, lo stato del menu è<br>Off (Disattivato); quando si regola l'illuminazione LED<br>tramite l'applicazione AlienFX, lo stato mostra On<br>(Attivato).                                                       |  |  |  |  |
|-------|-----------------------------------------------------------------------|----------------------------------------------------------------------------------------------------|--|--|--|--|
| FX    | Custom<br>(Personalizza)                                              |                                                                                                    |  |  |  |  |
|       | Spectrum<br>(Spettro)                                                 | L'impostazione predefinita è <b>Off (Disattivato)</b> .<br>Quando viene selezionato <b>On (Attivato)</b> ,<br>l'illuminazione AlienFX delle 3 aree aumenta e cambia<br>colore secondo la sequenza dello spettro di colore:<br>rosso, arancio, giallo, verde, blu, indaco e viola.                                                                                        |  |  |  |  |
|       |                                                                       | Alienware 27 Monitor         Rame       Ali Zones         Brightness/Contrast.       Zone 1: Logo         Input Source       Zone 2: Number         MienFX Lighting       Zone 3: Power Button         Ibiplay       Custon         Menu       Reset AlienFX Lighting       On         Menu       Reset AlienFX Lighting       Off         Others       Others       Off |  |  |  |  |
|       | Reset AlienFX<br>Lighting<br>(Ripristina<br>illuminazione<br>AlienFX) | Ripristina tutte le impostazioni nel menu <b>AlienFX</b><br><b>Lighting (Illuminazione AlienFX)</b> ai valori predefiniti<br>di fabbrica.                                                                                                    |  |  |  |  |

| lcona  | Menu e<br>sottomenu                                      |                                                                                                    | Descrizion                                                                                                | e                                                                                                    |  |
|--------|----------------------------------------------------------|----------------------------------------------------------------------------------------------------|----------------------------------------------------------------------------------------------------|----------------------------------------------------------------------------------------------------|--|
| $\Box$ | Display<br>(Schermo)                                     | Usare il menu <b>Display (Schermo)</b> per regolare le<br>immagini.                                                                                                    |                                                                                                    |                                                                                                    |  |
|        |                                                          | Allenware 27 Monitor         Came         Game         Imput Source         AllenPX Lighting         Display         Menu         PI>/PBP         Menu         Prosonalize         Others | Aspect Ratio<br>Input Color Format<br>Sharpness<br>Smart HDR<br>Reset Display                             | <ul> <li>▶ 16:9</li> <li>▶ RGB</li> <li>&gt; 50</li> <li>&gt; Desktop</li> </ul>                               |  |
| _      | Aspect Ratio<br>(Formato)                                | Regolare il formato dell'immagine su 16:9, Auto Resiz<br>(Ridimensionamento automatico) o 4:3.                                                                                            |                                                                                                    |                                                                                                    |  |
|        |                                                          | NOTA: La fu<br>attivato PIP/                                                                                                    | nzione è disatti<br>PBP.                                                                                  | ivata quando viene                                                                                             |  |
| -      | Input Color<br>Format<br>(Formato<br>ingresso<br>colore) | <ul> <li>Consente di impo</li> <li>RGB: seleziona<br/>collegato a un<br/>supporta l'uscit</li> <li>YCbCr: Selezio<br/>multimediale su</li> </ul>                                          | stare la modalit<br>ire questa opzic<br>computer o lett<br>a RGB.<br>pnare questa op<br>ipporta solo l'us | à di ingresso video su:<br>one se il monitor è<br>ore multimediale che<br>ozione se il lettore<br>scita YCbCr. |  |
|        |                                                          | Alienware 27 Monitor       Rame       Hightness/Contrast       Input Source       AlienFX Lighting       Display       PiP/PBP       Menu       Personalize       Others                  | Aspect Ratio<br>Input Color Format<br>Sharpness<br>Smart HDR<br>Reset Display                             | ► RGB<br>YCbCr<br>Latt                                                                                         |  |

| lcona | Menu e<br>sottomenu                |                                                                                                    | Descrizione                                                                                                    |                                                                                                    |  |  |
|-------|------------------------------------|----------------------------------------------------------------------------------------------------|----------------------------------------------------------------------------------------------------|----------------------------------------------------------------------------------------------------|--|--|
| Ţ     | Sharpness<br>(Nitidezza)           | Questa funzione<br>delicate. Spostare<br>nitidezza da 0 a 1                                                                                                    | Questa funzione rende le immagini più nitide o più<br>delicate. Spostare il joystick per regolare il livello della<br>nitidezza da 0 a 100. |                                                                                                    |  |  |
|       | Smart HDR<br>(HDR<br>intelligente) | <ul> <li>hart HDR La funzione Smart HDR (HDR intelligente) (H</li> <li>(HDR Dynamic Range) migliora l'uscita di visualizzazio regolando in modo ottimale il contrasto e l'inter colori e luminosità per ricreare una visione simile realtà.</li> </ul> |                                                                                                    | <b>telligente)</b> (High<br>di visualizzazione<br>trasto e l'intervallo di<br>a visione simile alla |  |  |
|       |                                    | 👽   Alienware 27 Monitor                                                                                                    |                                                                                                    |                                                                                                    |  |  |
|       |                                    | 23, Game                                                                                                    |                                                                                                    |                                                                                                    |  |  |
|       |                                    | -o- Brightness/Contrast                                                                                                    |                                                                                                    |                                                                                                    |  |  |
|       |                                    | <ul> <li>Input Source</li> </ul>                                                                                                    |                                                                                                    |                                                                                                    |  |  |
|       |                                    | FX AlienFX Lighting                                                                                                    |                                                                                                    | ▶ Desktop                                                                                           |  |  |
|       |                                    | 🖵 Display                                                                                                    |                                                                                                    | Movie HDR                                                                                           |  |  |
|       |                                    | П РІР/РВР                                                                                                    |                                                                                                    | Game HDR                                                                                            |  |  |
|       |                                    | l≡j Menu                                                                                                    |                                                                                                    |                                                                                                    |  |  |
|       |                                    | V Personalize                                                                                                    |                                                                                                    | DisplayHDR True Black                                                                               |  |  |
|       |                                    | Unicia                                                                                                    |                                                                                                    |                                                                                                    |  |  |
|       |                                    |                                                                                                    |                                                                                                    |                                                                                                    |  |  |

- **Desktop**: Adatto per l'uso del monitor con un computer desktop.
- Movie HDR (Film HDR): adatto per la riproduzione di contenuti video HDR.
- Game HDR (Gioco HDR): adatto per la riproduzione di giochi compatibili con HDR. Visualizza scene più realistiche e rende l'esperienza di gioco immersiva e divertente.
- Custom Color HDR (Personalizza colori HDR): consente di creare una modalità HDR personale regolando le impostazioni di Contrast (Contrasto), Hue (Tonalità) e Saturation (Saturazione).
- DisplayHDR True Black: conforme con lo standard DisplayHDR True Black, supporta una luminosità di picco di 400 cd/m<sup>2</sup>.

| lcona | Menu e<br>sottomenu                      | Descrizione                                                                                                    |
|-------|------------------------------------------|----------------------------------------------------------------------------------------------------|
| Ţ     | Smart HDR<br>(HDR<br>intelligente)       | <ul> <li>HDR Peak 1000: adatta per la riproduzione di<br/>contenuti HDR con luminosità di picco di<br/>1000 cd/m<sup>2</sup>.</li> </ul>                                                                                                    |
|       |                                          | <b>Smart HDR (HDR intelligente)</b> può essere disabilitata selezionando <b>Off (Disattivato)</b> . Premere il joystick per confermare la selezione.                                                                                                    |
|       |                                          | NOTA: Durante l'attivazione e disattivazione di<br>Smart HDR (HDR intelligente), è prevista una<br>schermata nera (circa 5 secondi). È un<br>comportamento normale poiché il monitor cambia<br>la modalità di visualizzazione. Non accendere e<br>spegnere il monitor. |
|       |                                          | NOTA: Quando il monitor elabora i contenuti<br>HDR, Preset Modes (Modalità predefinite), Dark<br>Stabilizer (Stabilizzatore nero), Brightness<br>(Luminosità) e Contrast (Contrasto) sono<br>disattivate.                                                              |
|       |                                          | 💋 NOTA: AW2725DF non supporta HLG.                                                                                                    |
|       |                                          | NOTA: La funzione è disattivata quando viene attivato PIP/PBP.                                                                                                    |
| _     | Reset Display<br>(Ripristina<br>schermo) | Ripristina tutte le impostazioni nel menu <b>Display</b><br>(Schermo) ai valori predefiniti di fabbrica.                                                                                                    |

| lcona | Menu e<br>sottomenu | Descrizione                                                                                                    |              |                   |                       |        |
|-------|---------------------|----------------------------------------------------------------------------------------------------|--------------|-------------------|-----------------------|--------|
|       | PIP/PBP             | Questa funzione visualizza una finestra contenente le<br>immagini da un'altra sorgente di ingresso.                                                                                                    |              |                   |                       |        |
|       |                     | Alienware 27 Monito                                                                                                    | r            |                   |                       |        |
|       |                     | ▷       Game         ☆       Brightness/Contrast         ↔       Input Source         ▷       Input Source         ▷       Display         □       PIP/PBP         ○       Menu         ☆       Personalize         □       Others | P(P)P8P M    | ode               |                       | ∎Exit  |
|       |                     |                                                                                                    |              |                   | AW:                   | 2725DF |
|       |                     | Finestra                                                                                                    |              | Finestra secondar | ia                    | 7      |
|       |                     | principale                                                                                                    | DP 1         | DP 2              | HDMI                  | 1      |
|       |                     | DP 1                                                                                                    | —            | ✓                 | <ul> <li>✓</li> </ul> | 1      |
|       |                     | DP 2                                                                                                    | $\checkmark$ | —                 | <ul> <li>✓</li> </ul> |        |
|       |                     | HDMI                                                                                                    | $\checkmark$ | $\checkmark$      | _                     |        |

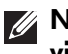

NOTA: In modalità PBP, le immagini saranno visualizzate al centro della finestra divisa.

| lcona | Menu e<br>sottomenu                    | Descrizione                                                                                                    |  |
|-------|----------------------------------------|----------------------------------------------------------------------------------------------------|--|
|       | PIP/PBP Mode<br>(Modalità PIP/<br>PBP) | Consente di scegliere una modalità PBP o PIP<br>dall'elenco dei predefiniti che offre diverse dimensio<br>e posizioni delle finestre secondarie. Le opzioni sono<br>mostrate in formato grafico in modo da comprendere<br>rapidamente le diverse impostazioni del layout.<br>Premere il joystick per confermare la selezione.<br>L'impostazione predefinita è <b>Off (Disattivato)</b> .                                                                                                    |  |
|       |                                        | Came       PIP/PBP Mode       > Off         InguttsSurce       ISSX-SSX         IngutSource       IT58-25%         AttentXLighting       ISSX-SSX         Display       ISTX-SSX         Menu       ISSX-GTX         Menu       ISSX-GTX         Others       ISSX-GTX         AttentXLighting       ISSX-GTX         Impr/BP       ISSX-GTX         Impr/BP       ISSX-GTX |  |
|       |                                        | Game       PIP/PBP Mode       □         Imput Source       □         Imput Source       □         AlenFX Lighting       □         Display       □         PIP/PBP       Memu         Imput Source       □         Output       □         Output       □         Imput Source       □         Imput Source <t< th=""></t<>                               |  |
|       | PIP/PBP (Sub)                          | Scegliere tra i diversi segnali video che possono essere<br>collegati al monitor per la finestra secondaria PIP/PBP.<br>Premere il joystick per confermare la selezione.                                                                                                    |  |
|       |                                        | NOTA: La funzione è disponibile solo quando la modalità PIP/PBP è attiva.                                                                                                    |  |
|       |                                        |                                                                                                    |  |

| lcona                                                 | Menu e<br>sottomenu                    | Descrizione                                                                                                    |  |  |
|-------------------------------------------------------|----------------------------------------|----------------------------------------------------------------------------------------------------|--|--|
|                                                       | Video Swap<br>(Scambia                 | Selezionare per scambiare i video tra la finestra principale e la finestra secondaria in modalità PIP/PBP.                                                                                                    |  |  |
|                                                       | video)                                 | NOTA: La funzione è disponibile solo quando la modalità PIP/PBP è attiva.                                                                                                    |  |  |
|                                                       | Contrast (Sub)<br>(Contrasto<br>(Sub)) | Selezionare per regolare il livello del contrasto<br>dell'immagine in modalità PIP/PBP.<br>Spostare il joystick per regolare il livello del contrasto                                                                                                    |  |  |
|                                                       |                                        | da O a 100.<br>MOTA: La funzione è disponibile solo quando la<br>modalità PIP/PBP è attiva.                                                                                                    |  |  |
|                                                       | Menu                                   | Usare questo menu per regolare le impostazioni del<br>menu OSD, come la lingua del menu OSD, l'intervallo<br>di tempo di visualizzazione del menu su schermo, e così<br>via.                                                                                                    |  |  |
|                                                       |                                        | I Alienware 27 Monitor                                                                                                    |  |  |
|                                                       | Language<br>(Lingua)                   | © Gume       Language       ▶ English         ○       BrightmessContrast       Transparency       ≥ 20         ○       Input Source       ≥ 20 s         ○       Language       ≥ 20 s         ○       Language       ≥ 20 s         ○       Language       ≥ 20 s         ○       Language       ≥ 20 s         ○       Language       ≥ 20 s         ○       Language       ≥ 20 s         ○       Language       ≥ 20 s         ○       Language       ≥ 20 s         ○       Language       ≥ 20 s         ○       Language       News         ○       Hors       > 20 s         ○       Hors       > 20 s         ■       Menu       > 20 s         ○       Hors       > 20 s         ■       Menu       > 20 s         ○       Hors       > 20 s         ■       Menu       > 20 s         ■       Hors       > 20 s         ■       Menu       > 20 s         ■       Hors       > 20 s         ■       Menu       > 20 s         ■       Menu       > 20 s< |  |  |
|                                                       | Transparency                           | Giapponese.<br>Spostare il joystick per regolare il livello della                                                                                                    |  |  |
| <b>(Trasparenza)</b> trasparenza (min. 0 / max. 100). |                                        | trasparenza (min. 0 / max. 100).                                                                                                    |  |  |

| lcona                 | Menu e<br>sottomenu                             |                                                                                                    | Descrizione                                                                                                    |                                                                                                    |  |
|-----------------------|-------------------------------------------------|----------------------------------------------------------------------------------------------------|----------------------------------------------------------------------------------------------------|----------------------------------------------------------------------------------------------------|--|
|                       | Timer                                           | Imposta l'intervalle<br>dopo l'ultima ope                                                                                                    | o durante il qual<br>razione con il joy                                                                                                    | e l'OSD resta attivo<br>/stick.                                                                                                    |  |
|                       |                                                 | Usare il joystick per regolare il dispositivo di<br>scorrimento con incrementi di 1 secondo, da 5 a 60<br>secondi.                                                                          |                                                                                                    |                                                                                                    |  |
| -                     | Reset Menu<br>(Ripristina<br>menu)              | Ripristina tutte le<br>predefiniti di fabb                                                                                                    | impostazioni nel<br>prica.                                                                                                    | menu <b>Menu</b> ai valori                                                                                                    |  |
| $\overleftrightarrow$ | Personalize<br>(Personalizza)                   | P Alienware 27 Monitor                                                                                                    |                                                                                                    |                                                                                                    |  |
|                       |                                                 | <ul> <li>Game</li> <li>Brightness/Contrast.</li> <li>Input Source</li> <li>AllenfX Lighting</li> <li>Display</li> <li>PIP/P8P</li> <li>Menu</li> <li>Personalize</li> <li>Others</li> </ul> | Shortcut Key 1<br>Shortcut Key 2<br>Shortcut Key 3<br>Shortcut Key 4<br>Shortcut Key 5<br>AllenVision Toggie List<br>AllenVision ▲ Key<br>AllenVision ▲ Key<br>AllenVision ▲ Key | <ul> <li>Preset Modes</li> <li>Dark stabilizer</li> <li>AllenVision</li> <li>Brightness/Contrast</li> <li>Input Source</li> <li>Select ♦</li> <li>-</li> <li>Toggle Preset</li> <li>-</li> <li>-</li> <li>Matter</li> </ul> |  |
|                       | Shortcut Key 1<br>(Tasto di scelta<br>rapida 1) | Consente di scegl<br>disposizione e imp<br>L'elenco include                                                                                                    | iere una funzion<br>postarla come tas<br><b>Preset Modes (N</b>                                                                                                    | e dall'elenco a<br>sto di scelta rapida.<br><b>Iodalità</b>                                                                                                    |  |
|                       | Shortcut Key 2<br>(Tasto di scelta<br>rapida 2) | predefinite), Gan<br>Ottimizza gioco),<br>nero), AlienVisio<br>(Luminosità/Cor                                                                                                    | ne Enhance Moo<br>Dark Stabilizer<br>n, Brightness/C<br>atracto) Input S                                                                                                    | de (Modalità<br>r (Stabilizzatore<br>Contrast<br>ource (Origine                                                                                                    |  |
|                       | Shortcut Key 3<br>(Tasto di scelta<br>rapida 3) | ingresso), Aspect<br>intelligente), PIP<br>Video Swap (Sca                                                                                                    | Ratio (Formato<br>/PBP Mode (M<br>mbia video). Pre                                                                                                    | odalità PIP/PBP) e<br>emere il joystick per                                                                                                    |  |
|                       | Shortcut Key 4<br>(Tasto di scelta<br>rapida 4) | confermare la sele                                                                                                    | zione.                                                                                                    |                                                                                                    |  |
| -                     | Shortcut Key 5<br>(Tasto di scelta<br>rapida 5) | -                                                                                                    |                                                                                                    |                                                                                                    |  |

| lcona | Menu e<br>sottomenu                                                  |                                                                                                    | Descrizione                                                        |                                                          |                 |
|-------|----------------------------------------------------------------------|----------------------------------------------------------------------------------------------------|--------------------------------------------------------------------|----------------------------------------------------------|-----------------|
| ☆     | AlienVision<br>Toggle List<br>(Elenco<br>attivazioni<br>AlienVision) | Selezionare per specificare le modalità preferite per la<br>funzione collegamento <b>AlienVision</b> nell'Utility avvio<br>menu e i tasti quadridirezionali <b>AlienVision</b> . Premere<br>nuovamente il joystick per selezionare o meno la<br>modalità. |                                                                    |                                                          |                 |
|       |                                                                      | l Alienware 27 Monitor                                                                                                    |                                                                    |                                                          |                 |
|       |                                                                      | Came                                                                                                    |                                                                    |                                                          | ×it             |
| -     | AlienVision ▲<br>Key (Tasto<br>AlienVision ▲)                        | È possibile definir<br>modalità predefin<br>sposta il joystick in                                                                                                    | e i movimenti de<br>ite <b>AlienVision</b> ;<br>i una direzione sp | l joystick per le<br>pertanto, quan<br>pecifica, sarà at | do si<br>tivata |
| _     | AlienVision ▼<br>Key (Tasto<br>AlienVision ▼)                        | <sup>-</sup> una modalità <b>AlienVision</b> in particolare. Selezionando<br><b>Toggle Preset (Attiva/disattiva predefinito)</b> , è<br>possibile scorrere le modalità specificate in<br><b>AlienVision Toggle List (Elegeo attivazioni</b>               |                                                                    |                                                          |                 |
| _     | AlienVision ◀<br>Key (Tasto<br>AlienVision ◀)                        | AlienVision) e l'o<br>Per impostazione                                                                                                    | pzione <b>Off (Disa</b><br>predefinita, <b>Alie</b>                | attivato).<br>nVision ▼ Key                              | ,               |
| _     | AlienVision ►<br>Key (Tasto<br>AlienVision ►)                        | Toggle Preset (A                                                                                                    | ttiva/disattiva p                                                  | <b>redefinito)</b> .                                     |                 |

| lcona | Menu e<br>sottomenu                                                  |                                                                                                | Descrizione                          | )                                            |
|-------|----------------------------------------------------------------------|------------------------------------------------------------------------------------------------|--------------------------------------|----------------------------------------------|
| ☆     | USB Charging<br>(Ricarica USB)                                       | Consente di attivare o disattivare la funzione USB<br>durante la modalità standby del monitor. |                                      |                                              |
|       |                                                                      | l Alienware 27 Monitor                                                                         |                                      |                                              |
|       |                                                                      | E Game                                                                                         |                                      | On in Standby Mode                           |
|       |                                                                      | →• Brightness/Contrast → Input Source                                                          |                                      | ▶ Off in Standby Mode Ø                      |
|       |                                                                      | FX AlienFX Lighting                                                                            |                                      |                                              |
|       |                                                                      | 💭 Display                                                                                      |                                      |                                              |
|       |                                                                      | П РІР/РВР                                                                                      |                                      |                                              |
|       |                                                                      | Menu     Personalize                                                                           |                                      |                                              |
|       |                                                                      | If Others                                                                                      |                                      |                                              |
|       |                                                                      |                                                                                                |                                      |                                              |
|       |                                                                      |                                                                                                |                                      | €xit                                         |
|       |                                                                      |                                                                                                |                                      | AW2725DF                                     |
|       | Reset Persona-<br>lization<br>(Ripristina<br>personalizza-<br>zione) | Ripristina tutte le<br><b>(Personalizza)</b> ai                                                | impostazioni ne<br>valori predefinit | l menu <b>Personalize</b><br>ti di fabbrica. |

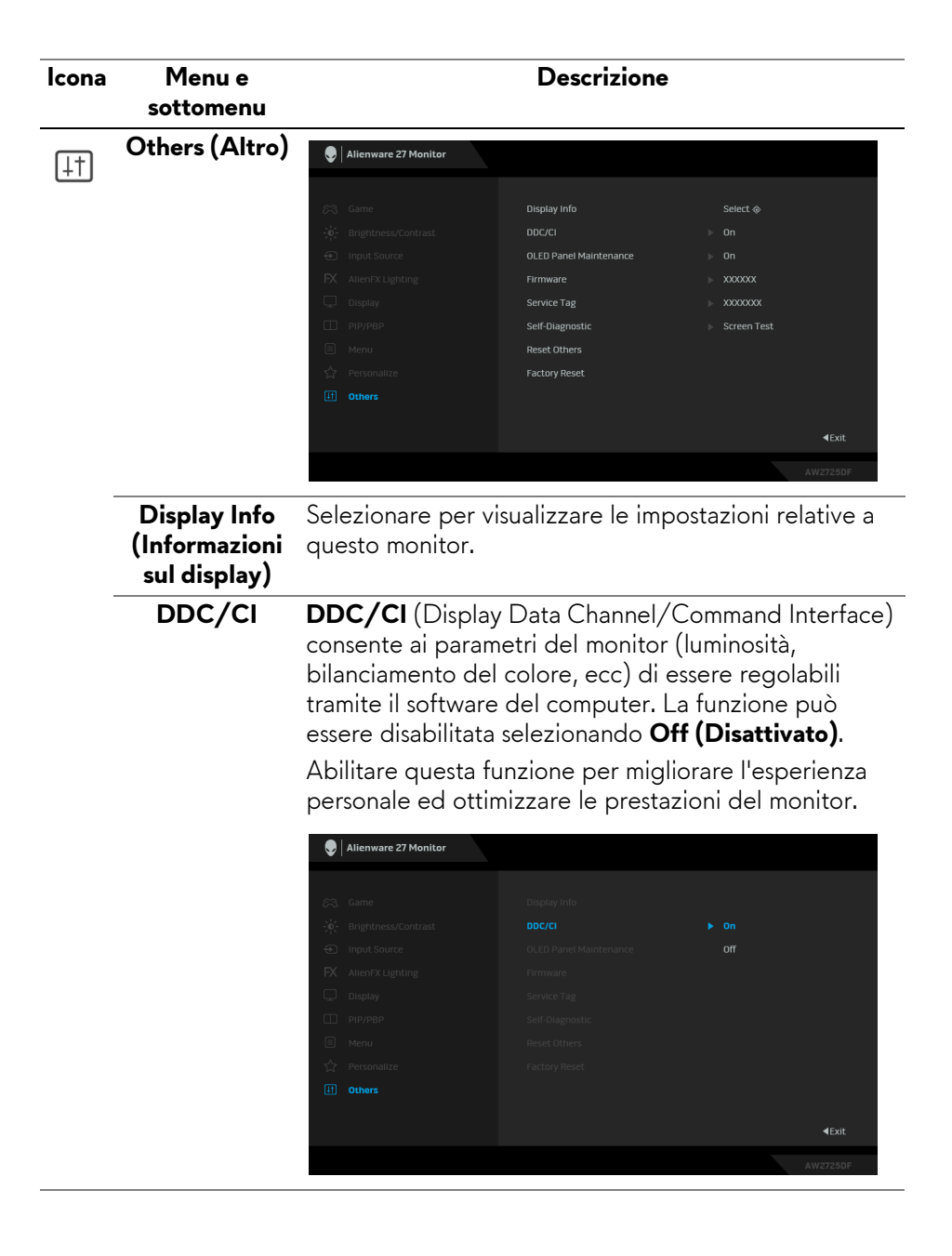

| lcona | Menu e<br>sottomenu                                                 |                                                                                                    | Descrizione                                                                                                    |                                |
|-------|---------------------------------------------------------------------|----------------------------------------------------------------------------------------------------|----------------------------------------------------------------------------------------------------|--------------------------------|
| އ     | OLED Panel<br>Maintenance<br>(Manutenzione<br>del pannello<br>OLED) | <ul> <li>Alienware 27 Monitor</li> <li>Game</li> <li>Brightness/Contrast.</li> <li>Input Source</li> <li>Alien/54 Lighting</li> <li>Display</li> <li>PiP/PBP</li> <li>Menu</li> </ul> | Display Info<br>DOC/CI<br><b>OLED Panel Maintenance</b><br>Firmware<br>Service Tag<br>Self-Diagnostic<br>Reset Others | Pixel Refresh<br>Panel Refresh |
|       |                                                                     | ☆ Personalize<br>년 Others                                                                                                    |                                                                                                    | ∢Exit                          |

La funzione evita che sullo schermo si verifichi la sovraimpressione dell'immagine offrendo le seguenti funzioni:

- Pixel Refresh (Aggiornamento pixel): Riduce temporaneamente la conservazione dell'immagine sullo schermo, è possibile attivare manualmente questa funzione dopo aver usato il monitor per un paio di ore. In alternativa, la funzione sarà attivata automaticamente quando il monitor viene utilizzato per 4 ore. Il processo richiede circa 6-8 minuti per il completamento.
- NOTA: L'indicatore LED di alimentazione lampeggia lentamente di verde durante il processo di aggiornamento.
- NOTA: Se il tempo di utilizzo accumulato supera le 4 ore, Pixel Refresh (Aggiornamento pixel) sarà attivato automaticamente alla pressione del pulsante di accensione del monitor per spegnerlo o quando il monitor entra in modalità Standby.

| lcona | Menu e<br>sottomenu                                                 | Descrizione                                                                                                    |
|-------|---------------------------------------------------------------------|----------------------------------------------------------------------------------------------------|
| ŢŢ.   | OLED Panel<br>Maintenance<br>(Manutenzione<br>del pannello<br>OLED) | <ul> <li>Panel Refresh (Aggiornamento pannello): Evita la conservazione permanente dell'immagine causata da contenuti statici quando si utilizza il monitor per 9000 ore, è possibile attivare manualmente questa funzione per aggiornare i pixel. In alternativa, la funzione sarà attivata automaticamente quando il tempo di utilizzo accumulato supera l'impostazione predefinita di fabbrica (9000 ore). Il processo richiede circa un'ora per il completamento.</li> </ul> |
|       |                                                                     | NOTA: L'indicatore LED di alimentazione<br>lampeggia lentamente di rosso durante il<br>processo di aggiornamento.                                                                                                    |
|       |                                                                     | NOTA: Se il tempo di utilizzo accumulato supera<br>le 9000 ore, Panel Refresh (Aggiornamento<br>pannello) sarà attivato automaticamente alla<br>pressione del pulsante di accensione del monitor<br>per spegnerlo o quando il monitor entra in<br>modalità Standby.                                                                                                    |
|       |                                                                     | NOTA: Per prestazioni migliori per Panel<br>Refresh (Aggiornamento pannello), attivare la<br>funzione a un intervallo di temperatura tra 0°C e<br>45°C.                                                                                                    |
|       | Firmware                                                            | Visualizza la versione firmware del monitor.                                                                                                    |
|       | Service Tag<br>(Tag<br>assistenza)                                  | Visualizza il tag di assistenza del monitor. Il tag di<br>assistenza è un identificatore alfanumerico univoco che<br>viene richiesto quando si contatta l'assistenza tecnica<br>Dell, si accede alle informazioni della garanzia, si<br>cercano i driver più recenti sul sito Web di supporto<br>Dell e altro.                                                                                                    |
|       | Self-Diagnostic<br>(Diagnostica)                                    | Usare questa funzione per eseguire <b>Screen Test (Test schermo)</b> e/o <b>Fan Test (Test ventola)</b> , consultare <b>Diagnostica integrata</b> .                                                                                                    |
|       | Reset Others<br>(Ripristina<br>altro)                               | Ripristina tutte le impostazioni nel menu <b>Others</b> (Altro) ai valori predefiniti di fabbrica.                                                                                                    |
| lcona        | Menu e<br>sottomenu                          | Descrizione                                                                 |
|--------------|----------------------------------------------|-----------------------------------------------------------------------------|
| <u>[</u> ]†] | Factory Reset<br>(Ripristino<br>predefiniti) | Ripristina tutte le impostazioni OSD sui valori<br>predefiniti di fabbrica. |

#### Modalità console (Solo HDMI)

La Console Mode (Modalità console) è progettata con una qualità eccellente dell'immagine con un tempo di risposta rapido e una frequenza fotogrammi elevata da 120 Hz per offrire la migliore esperienza per i giochi da console. Supporta una risoluzione fino a 4K con questo monitor QHD.

#### **Timing supportato**

| Modalità di<br>visualizzazione | Frequenza<br>orizzontale<br>(kHz) | Frequenza<br>verticale<br>(Hz) | Pixel Clock<br>(MHz) | Polarità di<br>sincronia<br>(Orizzontale/<br>Verticale) |
|--------------------------------|-----------------------------------|--------------------------------|----------------------|---------------------------------------------------------|
| 640 x 480                      | 31,47                             | 59,94                          | 25,18                | -/-                                                     |
| 640 x 480                      | 37,50                             | 75                             | 31,50                | -/-                                                     |
| 720 x 400                      | 31,47                             | 70,08                          | 28,32                | -/+                                                     |
| 800 x 600                      | 37,88                             | 60,32                          | 40                   | +/+                                                     |
| 800 x 600                      | 46,88                             | 75                             | 49,50                | +/+                                                     |
| 1024 x 768                     | 48,36                             | 60                             | 65                   | -/-                                                     |
| 1024 x 768                     | 60,02                             | 75,03                          | 78,75                | +/+                                                     |
| 1152 x 864                     | 67,50                             | 75                             | 108                  | +/+                                                     |
| 1280 x 1024                    | 63,98                             | 60,02                          | 108                  | +/+                                                     |
| 1280 x 1024                    | 79,98                             | 75,03                          | 135                  | +/+                                                     |
| 1600 x 900                     | 60                                | 60                             | 108                  | +/+                                                     |
| 1920 x 1080                    | 67,50                             | 60                             | 148,50               | +/+                                                     |
| 1920 x 1080                    | 135                               | 120                            | 297                  | +/+                                                     |
| 2560 x 1440                    | 88,79                             | 59,95                          | 241,50               | +/-                                                     |
| 2560 x 1440                    | 183                               | 120                            | 497,75               | +/-                                                     |
| 3840 x 2160                    | 112,50                            | 50                             | 594                  | +/+                                                     |
| 3840 x 2160                    | 135                               | 60                             | 594                  | +/+                                                     |

#### Messaggi di avvertenza OSD

Quando il monitor non supporta una particolare risoluzione si vedrà il seguente messaggio:

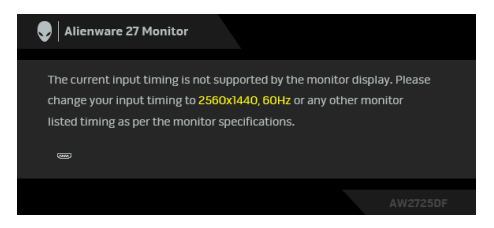

Indica che il monitor non è in grado di sincronizzarsi con il segnale che riceve dal computer. Vedere **Specifiche del monitor** per le frequenze verticali e orizzontali utilizzabili da questo monitor. La risoluzione consigliata è **2560 x 1440**.

## NOTA: Il messaggio potrebbe essere leggermente diverso in base al segnale di ingresso collegato.

Si vedrà il seguente messaggio prima che la funzione **DDC/CI** sia disabilitata:

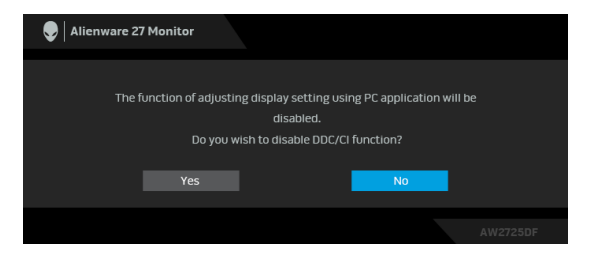

Durante la prima regolazione del livello di **Brightness (Luminosità)** sotto il livello predefinito, viene visualizzato il seguente messaggio:

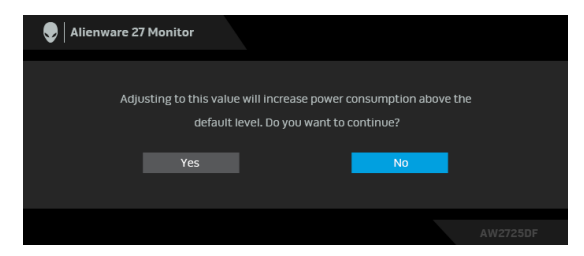

NOTA: Selezionando Yes (Sì), il messaggio non sarà visualizzato la volta successiva che si cambia l'impostazione Brightness (Luminosità).

Quando **Preset Modes (Modalità predefinite)** è impostato su **FPS**, **MOBA/RTS**, o **SPORTS (SPORT)** per la prima volta, viene visualizzato il seguente messaggio:

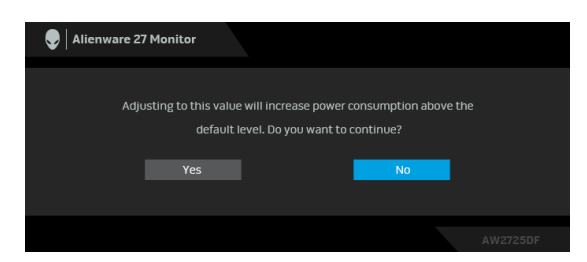

## NOTA: Selezionando No, il livello Brightness (Luminosità) cambierà in 75% per Preset Modes (Modalità predefinite).

Quando viene cambiata per la prima volta l'impostazione predefinita per le funzioni di risparmio energetico, ad esempio **Smart HDR (HDR intelligente)** o **USB Charging (Ricarica USB)**, viene visualizzato il seguente messaggio:

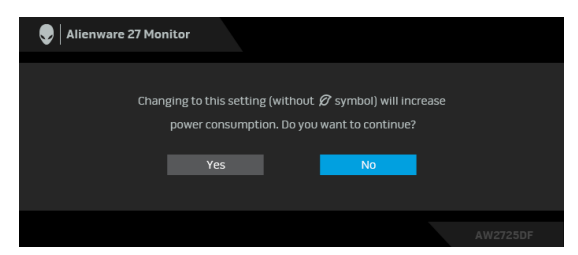

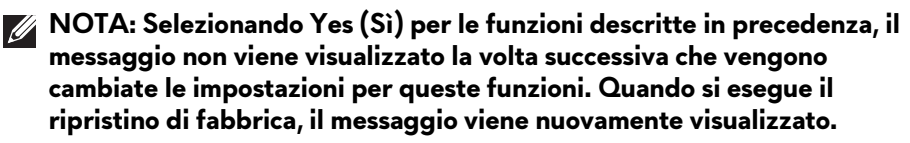

Quando il monitor entra in modalità Standby, viene visualizzato il seguente messaggio:

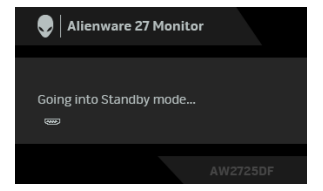

## NOTA: Il messaggio potrebbe essere leggermente diverso in base al segnale di ingresso selezionato.

Attivare il computer ed il monitor per accedere a OSD.

Il menu OSD funziona solo in modalità operativa normale. Se si preme il joystick durante la modalità Standby, apparirà il seguente messaggio in base all'ingresso selezionato:

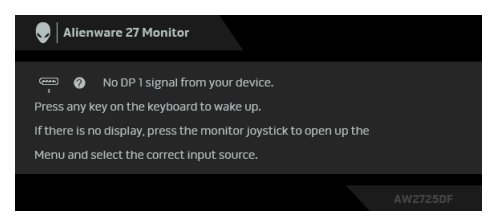

## NOTA: Il messaggio potrebbe essere leggermente diverso in base al segnale di ingresso collegato.

Attivare il computer ed il monitor per accedere a **OSD**.

Se è selezionato l'ingresso **DP 1**, **DP 2**, o **HDMI** e i cavi corrispondenti non sono collegati, sarà visualizzato il seguente messaggio:

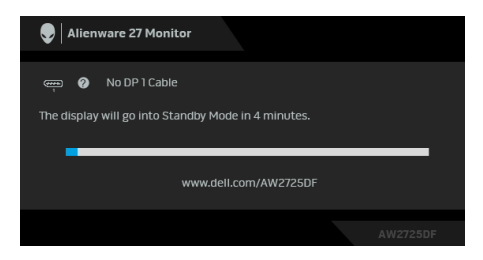

## NOTA: Il messaggio potrebbe essere leggermente diverso in base al segnale di ingresso selezionato.

Attivare il computer ed il monitor per accedere a **OSD**.

Quando è selezionato **Pixel Refresh (Aggiornamento pixel)**, viene visualizzato il seguente messaggio:

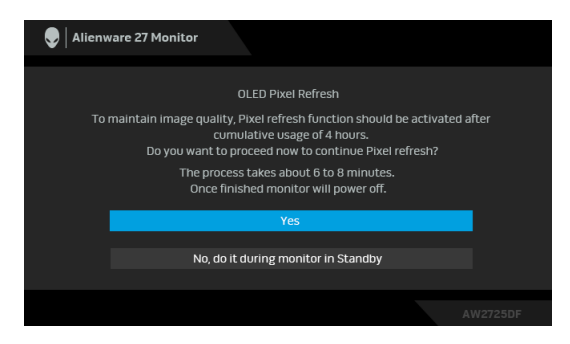

Una volta selezionato **Yes (Si)**, il monitor sarà spento ed eseguito automaticamente il processo di aggiornamento. Il processo richiede circa 6-8 minuti per il completamento.

Quando è selezionato **Panel Refresh (Aggiornamento pannello)** o il tempo di utilizzo comulativo del monitor supera le 9000 ore, viene visualizzato il seguente messaggio:

| 👽 🛛 Alienware 27 Monitor                                                                                                    |                                                             |                                           |  |
|----------------------------------------------------------------------------------------------------|-------------------------------------------------------------|-------------------------------------------|--|
|                                                                                                    |                                                             |                                           |  |
|                                                                                                    | OLED Panel Refresh                                          |                                           |  |
| When a static imag<br>activate the pixel                                                                                                    | e is left on your OLED pane<br>refresh function to mainta   | l for several hours,<br>in image quality. |  |
| Select "Proceed<br>refresh function no                                                                                                    | " to turn off your monitor a<br>w. The process will take an | nd activate the<br>hour to complete.      |  |
| During the refresh process, you may see a color line scrolling on the<br>screen with the power indicator blinking. Do not unplug the power cord<br>from your monitor. |                                                             |                                           |  |
|                                                                                                    |                                                             |                                           |  |
| Proceed                                                                                                    |                                                             | Cancel                                    |  |
|                                                                                                    |                                                             |                                           |  |
|                                                                                                    |                                                             |                                           |  |

Selezionare **Proceed (Continua)** per eseguire automaticamente il processo di aggiornamento. Il processo richiede circa un'ora per il completamento.

Premendo il pulsante di accensione durante il processo di esecuzione di **Pixel Refresh (Aggiornamento pixel)** o **Panel Refresh (Aggiornamento pannello)**, viene visualizzato il seguente messaggio:

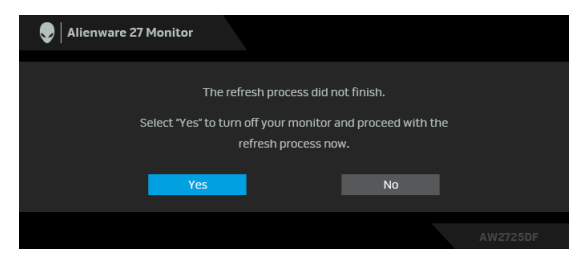

Quando è selezionato **Factory Reset (Ripristino predefiniti)**, viene visualizzato il seguente messaggio:

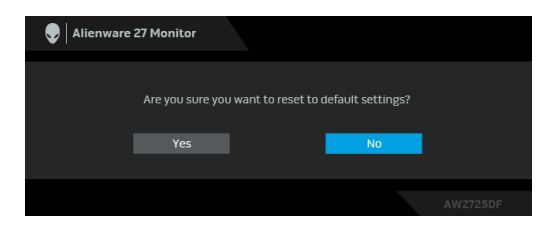

Quando il sensore termico integrato rileva un'anomalia, ogni 30 minuti è visualizzato il seguente messaggio:

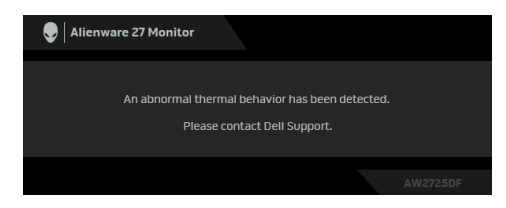

Per ulteriori informazioni consultare Ricerca dei guasti.

### Blocco dei pulsanti di controllo

È possibile bloccare i tasti di controllo del monitor per impedire l'accesso la menu OSD e/o tasto di accensione.

- **1.** Spostare e tenere il joystick in avanti/indietro/sinistra/destra per circa 4 secondi fino a visualizzare il menu popup.
- 2. Spostare il joystick per selezionare una delle seguenti opzioni:
  - 🖨 : Le impostazioni del menu OSD sono bloccate e non accessibili.
  - $\stackrel{\Box}{=}$  : Il pulsante di accensione è bloccato.
  - . È : Le impostazioni del menu OSD non sono accessibili e il pulsante di ⊡·• accensione è bloccato.
- **3.** Premere il joystick per confermare la configurazione.

Per sbloccare, spostare e tenere il joystick in avanti/indietro/sinistra/destra per 4 secondi fino a visualizzare il menu sullo schermo, quindi selezionare 🔁 per sbloccare e chiudere il menu popup.

### Impostazione della risoluzione massima

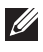

#### NOTA: I passaggi possono variare in base alla versione di Windows utilizzata.

Per impostare la risoluzione massima per il monitor:

In Windows 8.1:

- 1. Per Windows 8.1 selezionare il riquadro Desktop per passare al desktop classico.
- 2. Fare clic con il tasto destro sul desktop e selezionare Risoluzione dello schermo.
- 3. Se è collegato più di un monitor, assicurarsi di selezionare AW2725DF.
- 4. Fare clic sull'elenco a discesa di Risoluzione dello schermo e selezionare 2560 x 1440.
- 5. Fare clic su OK.

In Windows 10 e Windows 11:

- 1. Fare clic con il tasto destro sul desktop e fare clic su Impostazioni schermo.
- 2. Se è collegato più di un monitor, assicurarsi di selezionare AW2725DF.
- 3. Fare clic sull'elenco a discesa di Risoluzione dello schermo e selezionare 2560 x 1440.
- 4. Fare clic sul Mantieni le modifiche.

Se non è visualizzato 2560 x 1440 come opzione, è necessario aggiornare il driver grafico alla versione più recente. In base al proprio computer, completare una delle sequenti procedure:

Computer o laptop Dell:

 Andare www.dell.com/support, su inserire il proprio service tag, e scaricare i driver per la scheda grafica più recenti.

Computer non-Dell (laptop o desktop):

- Andare al sito del supporto del computer non Dell e scaricare i driver più aggiornati per la scheda grafica.
- Andare al sito della scheda grafica scaricare i driver più aggiornati.

### Requisiti per la visione o riproduzione dei contenuti HDR

#### (1) mediante DVD Ultra BluRay o console di gioco

Assicurarsi che il lettore DVD o la console di gioco sia compatibile con HDR, ad esempio Panasonic DMP-UB900 o PS5.

### (2) mediante un PC

Assicurarsi che la scheda grafica usata sia compatibile con HDR, ad esempio conforme HDMI 2.1 (TMDS) (con opzione HDR) e che il driver grafico HDR sia installato. Deve essere usato un programma applicativo dotato di HDR, ad esempio Cyberlink PowerDVD 17, app Windows 10 Movies & TV.

#### NOTA: Per scaricare e installare il driver grafico più recente in grado di supportare la riproduzione dei contenuti HDR sul desktop o laptop Dell, consultare https://www.dell.com/support/drivers. NVIDIA

Per la gamma completa di schede grafiche NVIDIA compatibili con HDR, consultare **www.nvidia.com**.

Assicurarsi di scaricare i driver che supportano la modalità di riproduzione a schermo intero (ad esempio giochi per PC, lettori UltraBluRay), HDR su sistema operativo Win 10 Redstone 2: 381.65 o successiva.

### AMD

Per la gamma completa di schede grafiche AMD compatibili con HDR, consultare **www.amd.com**. Leggere le informazioni di supporto del driver HDR e scaricare il driver più recente.

### Intel (Integrated Graphics)

Processore compatibile con HDR: CannonLake o successivo

Lettore HDR adatto: app Windows 10 Movies & TV

Sistema operativo con supporto HDR: Windows 10 Redstone 3

Driver con supporto HDR: consultare downloadcenter.intel.com per il driver HDR più recente

NOTA: La riproduzione HDR mediante il sistema operativo (ad esempio la riproduzione di HDR in una finestra sul desktop) richiede Windows 10 Redstone 2 o successivo con programma applicativo appropriato come PowerDVD 17. La riproduzione di contenuti protetti richiede un software e/o hardware DRM adeguato, ad esempio Microsoft Playready. Per ulteriori informazioni consultare

https://www.support.microsoft.com.

### Utilizzo della regolazione di inclinazione, rotazione e altezza

NOTA: Le istruzioni di seguito si applicano solo al supporto fornito con il monitor. Se si sta fissando un supporto acquistato da altre fonti, seguire le istruzioni di impostazione incluse con il supporto.

#### Regolazione di inclinazione e rotazione

Con il supporto collegato al monitor, è possibile inclinare e ruotare il monitor per un angolo di visualizzazione più comodo.

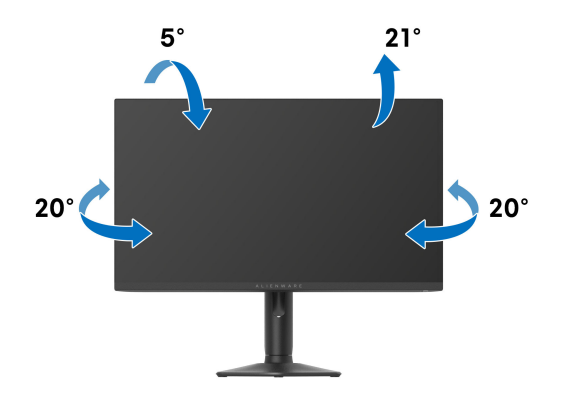

NOTA: Il gruppo supporto non è fissato quando il monitor è inviato dalla fabbrica.

#### Regolazione dell'altezza

NOTA: Il supporto si estende verticalmente fino a 110 mm. Le immagini che seguono illustrano come estendere in verticale il supporto.

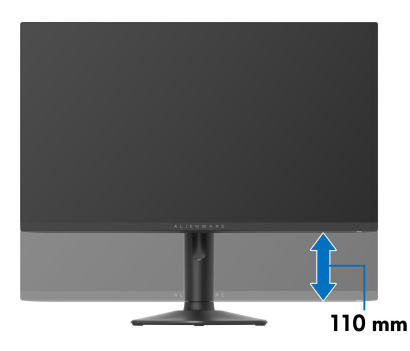

#### Regolazione della rotazione

Prima di ruotare il display, assicurarsi che sia completamente esteso verticalmente e completamente inclinato per evitare di urtare il bordo inferiore del monitor.

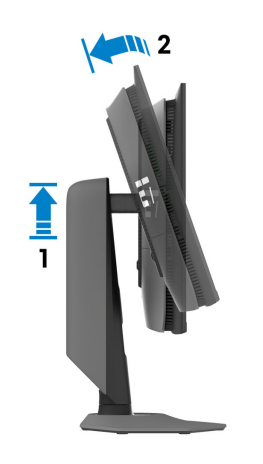

Ruota in senso orario

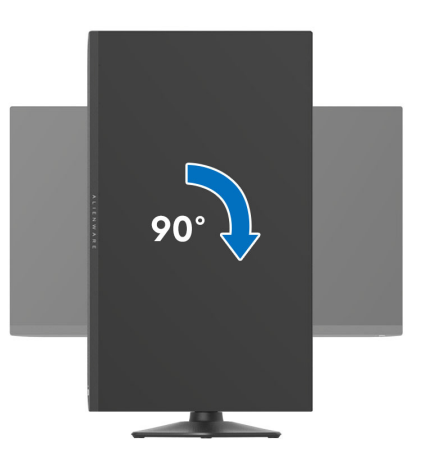

#### Ruota in senso antiorario

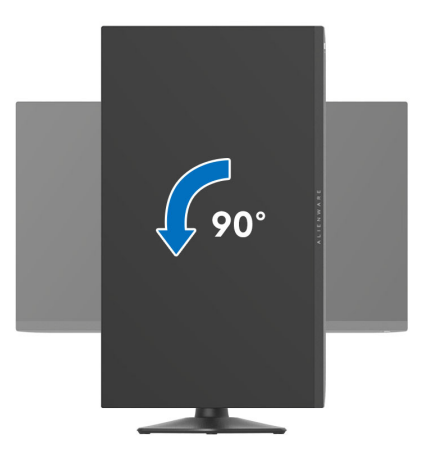

- NOTA: Per usare la funzione di Rotazione schermo (visualizzazione Orizzontale/Verticale) del computer Dell, è necessario un driver grafico non incluso con il monitor. Per scaricare il driver grafico, andare su www.dell.com/support e vedere la sezione Scarica per i Driver Video e ottenere gli ultimi aggiornamenti.
- NOTA: In Modalità verticale, è possibile riscontrare un degradamento delle prestazioni nelle applicazioni grafiche impegnative, come i giochi 3D.

# Regolazione delle impostazioni di rotazione della visualizzazione del sistema

Dopo aver ruotato il monitor, si deve completare la procedura descritta di seguito per ruotare anche le impostazioni di visualizzazione del proprio sistema.

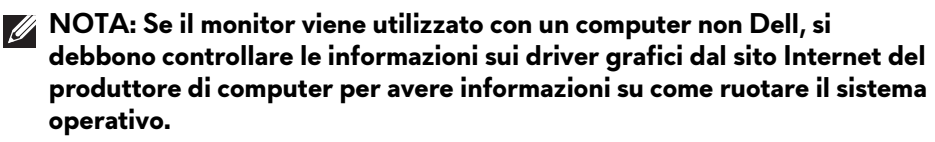

Per regolare le impostazioni di rotazione della visualizzazione:

- 1. Fare clic con il tasto destro sul desktop e fare clic su Proprietà.
- 2. Selezionare la scheda Impostazioni e fare clic su Avanzate.
- **3.** Se si possiede una scheda grafica AMD, selezionare la scheda **Rotazione** e definire la rotazione voluta.
- Se si possiede una scheda grafica NVIDIA, fare clic sulla scheda NVIDIA, nella colonna di sinistra e selezionare NVRotate, e definire la rotazione voluta.
- 5. Se si possiede una scheda grafica Intel, selezionare la scheda grafica Intel, e fare clic su **Proprietà grafiche**, selezionare la scheda **Rotazione**, e definire la rotazione voluta.
- NOTA: Se l'opzione per la rotazione non è presente, o non funziona correttamente, visitare il sito www.dell.com/support e scaricare il driver più recente per la scheda grafica.

## Uso della funzione AlienFX<sup>™</sup>

È possibile personalizzare le funzioni avanzate del monitor tramite AlienFX™ in Alienware Command Center (AWCC).

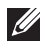

NOTA: Se si possiede un desktop o laptop Alienware Gaming, è possibile accedere direttamente a AWCC.

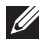

#### 💋 NOTA: Per ulteriori informazioni, consultare la Guida in linea di Alienware Command Center.

### Prereauisiti

Prima di installare AWCC su un sistema non Alienware:

- Assicurarsi che il sistema operativo del computer sia Windows 10 R3 o successivi.
- Assicurarsi che la connessione Internet sia attiva.
- Per regolare gli effetti luminosi, assicurarsi di collegare il monitor Alienware e il computer con il cavo upstream USB 3.2 Gen 1 (5 Gbps) in dotazione.

## Installazione dell'AWCC tramite Windows Update

1. Se il monitor viene collegato a un sistema su cui non è installata l'applicazione AWCC, l'applicazione sarà scaricata e installata sul sistema. Il completamento dell'installazione può richiedere alcuni minuti.

NOTA: Il processo di download dipende dalla connessione Internet.

- 2. Scorrere fino alla cartella del programma e assicurarsi che l'installazione sia stata eseguita. In alternativa, è possibile trovare l'applicazione AWCC nel menu Start.
- 3. Collegare il monitor al sistema.
- 4. Riavviare il sistema operativo.
- 5. Avviare AWCC.
- 💋 NOTA: Se il monitor non è visualizzato nella schermata del dashboard di AWCC, andare alle Impostazioni del sistema operativo, fare clic su Applicazioni, quindi su Applicazioni installate, cercare Alienware Command Center Package Manager per aggiungere i pacchetti.
  - 6. Se l'aggiornamento driver non risponde sul computer, installare AWCC dal sito web di supporto Dell.

### Installazione di AWCC dal sito web di supporto Dell

- Visitare il sito del supporto Dell su www.dell.com/support/drivers, inserire AW2725DF nella casella di ricerca. Sarà visualizzata la pagina del supporto per il prodotto.
- **2.** Andare su Drivers & Downloads (Driver e download). Scaricare la versione più recente dell'applicazione Alienware Command Center.
- 3. Scorrere alla cartella dove sono stati salvati i file di impostazione scaricati.
- **4.** Fare doppio clic sul file di impostazione scaricato e seguire le istruzioni su schermo per completare l'installazione.

### Regolazione degli effetti di illuminazione

- 1. Avviare l'applicazione AWCC dal menu Start.
- **2.** Nella finestra della vista Dashboard, fare clic sull'immagine del monitor di AW2725DF per accedere alla vista dispositivo.
- 3. Selezionare il pannello LIGHTING (ILLUMINAZIONE).
- 4. Specificare le aree di illuminazione nella finestra di anteprima.
- 5. Selezionare un effetto dall'elenco a discesa LIGHTING EFFECT (EFFETTO ILLUMINAZIONE) e configurare le opzioni disponibili.

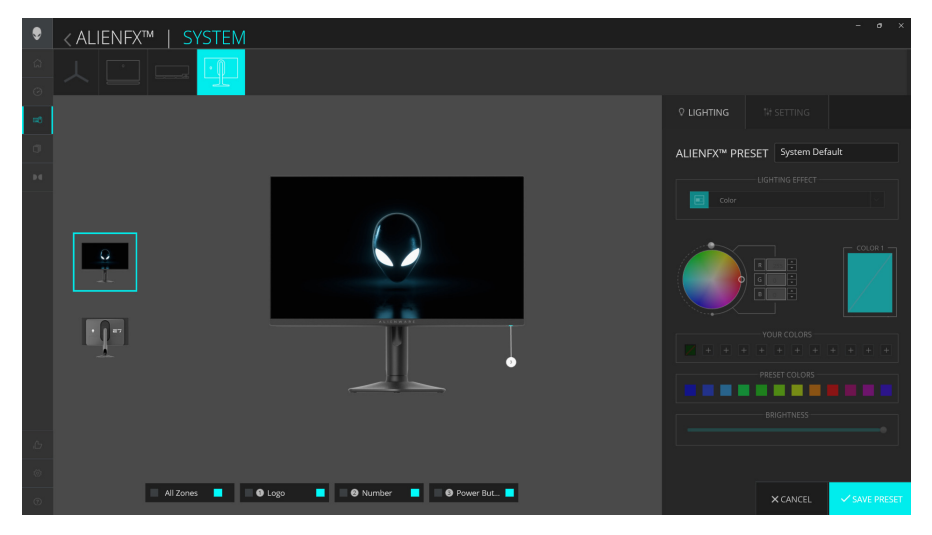

NOTA: Le opzioni visualizzate possono variare in base all'area di illuminazione e all'LIGHTING EFFECT (EFFETTO ILLUMINAZIONE) specificati.

#### Morph (Morphing)

L'effetto cambia il colore della luce tramite una transizione uniforme.

 Selezionare il colore preferito dalla tavolozza dei colori o dall'elenco PRESET COLORS (COLORI PREDEFINITI). Nel campo a destra vengono visualizzati il colore selezionato e i relativi codici colore RGB.

## NOTA: Per cambiare il colore, usare i pulsanti freccia su e giù accanto alle caselle R/G/B per modificare i codici colore.

 Per aggiungere il colore selezionato all'elenco dei YOUR COLORS (COLORI PERSONALI) per accedervi rapidamente in futuro, quindi fare clic su "+". È possibile aggiungere all'elenco massimo 12 colori.

## NOTA: Per rimuovere una chip cromatica esistente dall'elenco, fare clic con il tasto destro.

- **3.** Ripetere i passaggi precedenti per specificare il **COLOR 2 (COLORE 2)** da usare come colore finale.
- **4.** Trascinare il cursore **BRIGHTNESS (LUMINOSITÀ)** per regolare la luminosità del colore.
- 5. Trascinare il cursore TEMPO per regolare la velocità della transazione.

#### Pulse (Impulso)

L'effetto crea un lampo luminoso con una breve pausa.

- Selezionare il colore preferito dalla tavolozza dei colori o dall'elenco PRESET COLORS (COLORI PREDEFINITI). Nel campo a destra vengono visualizzati il colore selezionato e i relativi codici colore RGB.
- NOTA: Per cambiare il colore, usare i pulsanti freccia su e giù accanto alle caselle R/G/B per modificare i codici colore.
  - Per aggiungere il colore selezionato all'elenco dei YOUR COLORS (COLORI PERSONALI) per accedervi rapidamente in futuro, quindi fare clic su "+". È possibile aggiungere all'elenco massimo 12 colori.

## NOTA: Per rimuovere una chip cromatica esistente dall'elenco, fare clic con il tasto destro.

- **3.** Trascinare il cursore **BRIGHTNESS (LUMINOSITÀ)** per regolare la luminosità del colore.
- 4. Trascinare il cursore TEMPO per regolare la velocità dell'impulso.

#### Color (Colore)

- Le luci si accendono in un singolo colore statico.
  - Selezionare il colore preferito dalla tavolozza dei colori o dall'elenco PRESET COLORS (COLORI PREDEFINITI). Nel campo a destra vengono visualizzati il colore selezionato e i relativi codici colore RGB.

## NOTA: Per cambiare il colore, usare i pulsanti freccia su e giù accanto alle caselle R/G/B per modificare i codici colore.

- Per aggiungere il colore selezionato all'elenco dei YOUR COLORS (COLORI PERSONALI) per accedervi rapidamente in futuro, quindi fare clic su "+". È possibile aggiungere all'elenco massimo 12 colori.
- NOTA: Per rimuovere una chip cromatica esistente dall'elenco, fare clic con il tasto destro.
  - **3.** Trascinare il cursore **BRIGHTNESS (LUMINOSITÀ)** per regolare la luminosità del colore.

#### Breathing (Intermittente)

L'effetto cambia la luce da luminosa e meno luminosa.

 Selezionare il colore preferito dalla tavolozza dei colori o dall'elenco PRESET COLORS (COLORI PREDEFINITI). Nel campo a destra vengono visualizzati il colore selezionato e i relativi codici colore RGB.

## NOTA: Per cambiare il colore, usare i pulsanti freccia su e giù accanto alle caselle R/G/B per modificare i codici colore.

 Per aggiungere il colore selezionato all'elenco dei YOUR COLORS (COLORI PERSONALI) per accedervi rapidamente in futuro, quindi fare clic su "+". È possibile aggiungere all'elenco massimo 12 colori.

## NOTA: Per rimuovere una chip cromatica esistente dall'elenco, fare clic con il tasto destro.

- **3.** Trascinare il cursore **BRIGHTNESS (LUMINOSITÀ)** per regolare la luminosità del colore.
- 4. Trascinare il cursore TEMPO per regolare la velocità della transazione.

#### Spectrum (Spettro)

L'effetto cambia la luce secondo la sequenza dello spettro: rosso, arancio, giallo, verde, blu, indaco e viola. È possibile trascinare il cursore **TEMPO** per regolare la velocità della transazione.

NOTA: L'opzione è disponibile solo quando si seleziona All Zones (Tutte le aree) per apportare le regolazioni dell'illuminazione.

#### Static Default Blue (Blu statico predefinito)

Questo effetto rendere le luci blu fisse. È possibile trascinare il cursore **BRIGHTNESS (LUMINOSITÀ)** per cambiare l'intensità del colore da forte a leggero.

NOTA: L'opzione è disponibile solo quando si seleziona All Zones (Tutte le aree) per apportare le regolazioni dell'illuminazione.

#### Impostazioni

- 1. Avviare l'applicazione AWCC dal menu Start.
- **2.** Nella finestra della vista Dashboard, fare clic sull'immagine del monitor di AW2725DF per accedere alla vista dispositivo.
- **3.** Selezionare il pannello **SETTING (IMPOSTAZIONI)** per personalizzare le seguenti funzioni:
- **Personalizzazione di AlienVision:** per personalizzare le funzioni della modalità visione.
- Configurazione del gioco: per regolare le funzioni di gioco avanzate.
- Configurazione dello schermo: per regolare luminosità e contrasto dello schermo.
- Configurazione di PIP/PBP: per visualizzare le immagini da diverse sorgenti video.

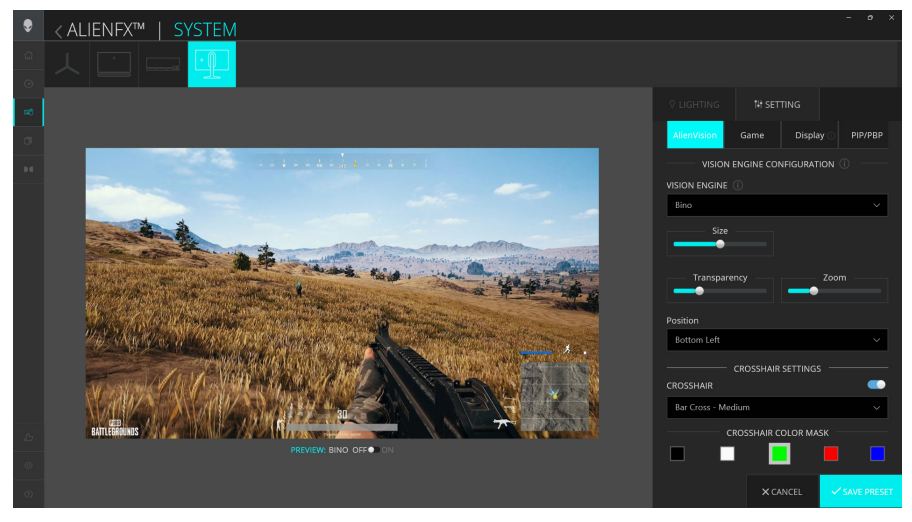

NOTA: Quando viene salvato un predefinito gioco, saranno salvate solamente le impostazioni per AlienVision e Game (Gioco).

#### Personalizzazione di AlienVision

- 1. Fare clic sul menu AlienVision.
- 2. Selezionare una modalità visione dall'elenco a discesa VISION ENGINE (MOTORE VISIONE).
  - Night (Notte): migliora il contrasto e la nitidezza durante le scene scure del gioco.
  - Clear (Chiaro): migliora e aumenta i dettagli e la nitidezza delle scene di giorno del gioco.
  - Bino: consente di eseguire lo zoom su oggetti distanti come un telescopio.
  - **Chroma**: applica la mappa termina per differenziare gli oggetti del gioco dallo sfondo.
  - Crosshair (Mirino): aiuta a mirare sul bersaglio durante le battaglie.
- NOTA: Per visualizzare gli effetti AlienVision durante la personalizzazione delle funzioni, spostare il cursore di PREVIEW (ANTEPRIMA) su ON (ATTIVATO).

NOTA: Le funzioni supportate dipendono dal modello di prodotto.

| Caratteristica                | Descrizione                                                                                                    |
|-------------------------------|----------------------------------------------------------------------------------------------------|
| Size (Dimensione)             | Trascinare il cursore per ingrandire la finestra di anteprima<br>o ripristinarla alla dimensione predefinita.           |
|                               | NOTA: Questa funzione non è disponibile per Crosshair (Mirino).                                                         |
| Sharpness<br>(Nitidezza)      | Trascinare il cursore per regolare il livello di nitidezza<br>delle immagini nella finestra di anteprima.               |
|                               | NOTA: Questa funzione non è disponibile per<br>Crosshair (Mirino) e Bino.                                               |
| Zoom                          | Trascinare il cursore per regolare il rapporto di zoom della finestra primo piano, che visualizza l'oggetto ingrandito. |
|                               | NOTA: Questa funzione è disponibile solo per Bino.                                                                      |
| Transparency<br>(Trasparenza) | Trascinare il cursore per regolare il livello di trasparenza<br>della finestra primo piano.                             |
|                               | NOTA: Questa funzione è disponibile solo per Bino.                                                                      |
| Position<br>(Posizione)       | Dall'elenco a discesa, selezionare la posizione preferita per la finestra primo piano.                                  |
|                               | NOTA: Questa funzione è disponibile solo per Bino.                                                                      |

| ica Descrizione                                                                                                    |  |
|----------------------------------------------------------------------------------------------------|--|
| Dall'elenco a discesa, selezionare l'effetto mappa termica<br>per applicarlo sugli oggetti nel gioco nella finestra di<br>anteprima.                                                                                                    |  |
| NOTA: Questa funzione è disponibile solo per Chroma.                                                                                                    |  |
| <ul> <li>Per le modalità Night (Notte), Clear (Chiaro), Bino e<br/>Chroma, spostare l'interruttore CROSSHAIR (MIRINO)<br/>per attivare o disattivare la funzione.</li> <li>CROSSHAIR (MIRINO): dall'elenco a discesa,<br/>selezionare un tipo di mirino corrispondente alla<br/>modalità di gioco.</li> <li>CROSSHAIR COLOR MASK (MASCHERA<br/>COLORE MIRINO): selezionare il colore preferito per<br/>il mirino.</li> <li>Dall'elenco a discesa, scegliere un effetto maschera del<br/>mirino:</li> <li>Static (Statico): il colore del mirino non cambia durante<br/>tutta la sessione di gioco.</li> <li>Adaptive (Adattivo): quando il mirino non è distino dal<br/>colore dello sfondo, questo cambia automaticamente in<br/>un colore a contrasto. Il colore del mirino non cambia<br/>fino a quando non è più visibile sullo sfondo.</li> <li>Dynamic (Dinamico): Il colore del mirino cambia<br/>dinamicamente in base al colore dello sfondo.</li> </ul> |  |
|                                                                                                    |  |

#### Elenco attivazioni

Nella sezione **TOGGLE LIST (ELENCO ATTIVAZIONI)**, è possibile selezionare almeno una o più motori di visione per configurare l'elenco attivazioni **AlienVision**. È possibile scorrere l'elenco mentre si gioca. È possibile impostare un tasto di scelta rapida per cambiare rapidamente i motori di visione selezionati nell'elenco attivazioni.

#### Configurazione del gioco

Fare clic sul pulsante **Game (Gioco)** per migliorare l'esperienza di gioco utilizzando le funzioni a disposizione.

| Caratteristica                                     | Descrizione                                                            |
|----------------------------------------------------|------------------------------------------------------------------------|
| Dark Stabilizer<br>(Stabilizzatore nero)           | Consultare Dark Stabilizer (Stabilizzatore nero).                      |
| Game Enhance Mode<br>(Modalità Ottimizza<br>gioco) | Consultare <b>Frame Rate (Velocità fotogramma)</b> e<br><b>Timer</b> . |

## NOTA: Per una migliore esperienza, aggiornare sempre l'applicazione AWCC alla versione più recente.

#### Configurazione dello schermo

Fare clic sul pulsante **Display (Schermo)** per regolare le impostazioni dello schermo.

| Caratteristica                                  | Descrizione                                                                                                    |
|-------------------------------------------------|----------------------------------------------------------------------------------------------------|
| Brightness<br>(Luminosità)                      | Trascinare i cursori per eseguire la regolazione.<br>Consultare <b>Brightness (Luminosità)</b> e <b>Contrast</b><br>(Contrasto).                  |
| Contrast (Contrasto)                            | NOTA: Queste funzioni potrebbero essere disattive in base allo stato HDR attuale.                                                                 |
| Preset Modes                                    | Consultare Preset Modes (Modalità predefinite).                                                                                                   |
| (Modalità<br>predefinite)                       | NOTA: Questa funzione non è disponibile quando<br>l'impostazione HDR nel sistema è attiva e Smart<br>HDR (HDR intelligente) sul monitor è attivo. |
| Resolution<br>(Risoluzione)/                    | Consente di cambiare le impostazioni di risoluzione e frequenza di aggiornamento del sistema.                                                     |
| Refresh Rate<br>(Frequenza di<br>aggiornamento) | NOTA: Questa funzione è disabilitata quando viene impostato uno schermo duplicato su più monitor.                                                 |

#### Configurazione di PIP/PBP

Questa funzione consente di visualizzare le immagini da diverse sorgenti video. Quando si sposta il cursore **PIP/PBP** su Attivo, le opzioni per le modalità PBP o PIP predefinite sono visualizzate nella finestra di anteprima, è quindi possibile selezionare la modalità preferita.

| Caratteristica                                | Descrizione                                                                                                    |
|-----------------------------------------------|----------------------------------------------------------------------------------------------------|
| Input Source (Origine<br>ingresso)            | Selezionare gli ingressi video per la finestra <b>principale</b> e <b>secondaria</b> .                                                     |
| Contrast (Sub) (Contrasto<br>(Sub))           | Trascinare il cursore per regolare il livello di contrasto dell'immagine nella finestra <b>secondaria</b> .                                |
| Video Swap (Scambia<br>video)                 | È possibile definire un tasto di scelta rapida per<br>scambiare gli ingressi video tra la finestra principale<br>e la finestra secondaria. |
| Change PIP Position<br>(Cambia posizione PIP) | È possibile definire i tasti di scelta rapida per<br>diverse modalità PIP o PBP predefinite.                                               |

## Ricerca dei guasti

AVVERTENZA: Prima di iniziare le procedure descritte nella presente sezione, attenersi alle Istruzioni di sicurezza.

### Diagnostica

Il monitor offre una funzione di diagnostica che consente di verificare se il monitor funziona correttamente. Se il collegamento tra monitor e computer è stato eseguito correttamente, ma lo schermo è scuro, eseguire la procedura di diagnostica eseguire le seguenti istruzioni:

- 1. Spegnere computer e monitor.
- **2.** Scollegare il cavo video dal computer.
- 3. Accendere il monitor.

Sullo schermo viene visualizzata una finestra di dialogo per indicare che il monitor funzioni correttamente e non stia ricevendo un segnale video. In modalità auto test, il LED accensione resta di colore blu (colore predefinito).

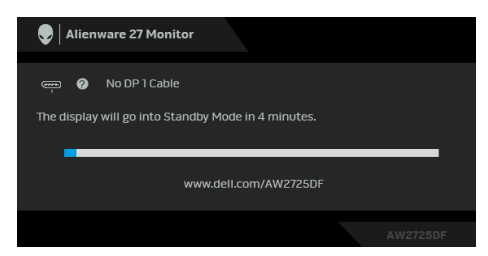

- NOTA: Il messaggio potrebbe essere leggermente diverso in base al segnale di ingresso collegato.
- NOTA: Questa finestra di dialogo appare anche durante le normali operazioni se il cavo video è scollegato oppure danneggiato.
  - **4.** Spegnere il monitor e collegare di nuovo il cavo video; accendere di nuovo computer e monitor.

Una volta svolti i passaggi precedenti, se il monitor non visualizza un'uscita video, allora il problema potrebbe essere la scheda grafica o il computer.

### Diagnostica integrata

Il monitor dispone di strumenti di diagnostica integrati che aiutano a determinare la presenza di anomalie dello schermo o rumori è un problema inerente con il monitor.

| Ali     | ienware 27 Monitor |                        |               |
|---------|--------------------|------------------------|---------------|
|         |                    |                        |               |
| ER Ga   |                    | Display Info           |               |
| -j∳; Br |                    |                        |               |
| 🕀 In    |                    | OLED Panel Maintenance |               |
| FX ai   |                    | Firmware               |               |
| Di      |                    |                        |               |
| E PI    |                    |                        |               |
| П       |                    | Reset Others           |               |
| ST Pe   |                    | Factory Reset          |               |
| It Ot   |                    |                        |               |
|         |                    |                        |               |
|         |                    |                        | <b></b> ♦Exit |
|         |                    |                        |               |

#### Test schermo

Per eseguire il test:

- 1. Spostare o premere il joystick per avviare Utility avvio menu.
- 2. Spostare il joystick in alto per selezionare 🔳 e aprire il menu principale.
- 3. Spostare il joystick per scorrere e selezionare Others (Altro) > Self-Diagnostic (Diagnostica) > Screen Test (Test schermo).
- **4.** Verificare che lo schermo sia pulito (niente polvere sulla superficie dello schermo).
- **5.** Premere il joystick per avviare la diagnostica integrata. Viene visualizzata una schermata grigia.
- 6. Osservare se lo schermo presenta difetti o anomalie.
- 7. Spostare ancora il joystick fino a visualizzare una schermata rossa.
- 8. Osservare se lo schermo presenta difetti o anomalie.

Ripetere le fasi 7 e 8 fino a visualizzare lo schermo di colore verde, blu, nero e bianco. Notare se sono presenti anomalie o difetti.

Il test è completato quando appare la schermata del testo. Per uscire, spostare nuovamente il controllo joystick.

Se non sono rilevate anomalie sullo schermo dopo l'uso dello strumento di diagnostica interna, il monitor è funzionante. Controllare la scheda video e il computer.

#### Test ventola

Per eseguire il test:

- 1. Spostare o premere il joystick per avviare Utility avvio menu.
- 2. Spostare il joystick in alto per selezionare 🔳 e aprire il menu principale.
- 3. Spostare il joystick per scorrere e selezionare Others (Altro) > Self-Diagnostic (Diagnostica) > Fan Test (Test ventola).
- Selezionare L1 per eseguire un test della ventola di 2 minuti. La velocità della ventola in L1 è circa 985 RPM.

Una volta completato il testo, il monitor riprendere il normale funzionamento delle ventole per evitare danni.

### Problemi comuni

La tabella che segue contiene informazioni generali sui problemi comuni del monitor e le relative soluzioni:

| Sintomi comuni                                      | Cosa si verifica                            | Soluzioni possibili                                                                                                    |
|-----------------------------------------------------|---------------------------------------------|----------------------------------------------------------------------------------------------------|
| Nessun segnale<br>video/LED<br>accensione<br>spento | Nessuna immagine                            | <ul> <li>Assicurarsi che il cavo video che collega il monitor e il computer sia collegato e fissato in modo appropriato.</li> <li>Verificare che la presa di corrente funzioni in modo appropriato usando un'altra attrezzatura elettrica.</li> <li>Assicurarsi di aver premuto correttamente il pulsante di accensione.</li> <li>Assicurarsi che sia stata selezionata l'origine in ingresso corretta utilizzando il menu Input Source (Origine ingresso)</li> </ul>                                               |
| Nessun segnale<br>video/LED<br>accensione<br>acceso | Nessuna immagine o<br>assenza di luminosità | <ul> <li>Aumentare i controlli di luminosità e contrasto nel menu Brightness/<br/>Contrast (Luminosità/Contrasto).</li> <li>Eseguire la funzione Diagnostica del monitor.</li> <li>Controllare che nessun pin del connettore cavo video sia piegato.</li> <li>Eseguire la diagnostica integrata. Per ulteriori informazioni consultare Self-Diagnostic (Diagnostica).</li> <li>Assicurarsi che sia stata selezionata l'origine in ingresso corretta utilizzando il menu Input Source (Origine ingresso).</li> </ul> |

| Sintomi comuni                | Cosa si verifica                        | Soluzioni possibili                                                                                                    |
|-------------------------------|-----------------------------------------|----------------------------------------------------------------------------------------------------|
| Messa a fuoco<br>problematica | L'immagine è<br>sfuocata o doppia       | <ul> <li>Non utilizzare prolunghe per i cavi<br/>video.</li> </ul>                                                                                                    |
|                               |                                         | <ul> <li>Ripristinare il monitor sulle<br/>impostazioni predefinite. Per<br/>ulteriori informazioni consultare<br/>Factory Reset (Ripristino<br/>predefiniti).</li> </ul> |
|                               |                                         | <ul> <li>Cambiare la risoluzione video sul<br/>rapporto proporzioni corretto.</li> </ul>                                                                                  |
| Video<br>tremolante           | Immagine mossa                          | <ul> <li>Ripristinare il monitor sulle<br/>impostazioni predefinite. Per<br/>ulteriori informazioni consultare<br/>Factory Reset (Ripristino<br/>predefiniti).</li> </ul> |
|                               |                                         | <ul> <li>Verificare i fattori ambientali.</li> </ul>                                                                                                    |
|                               |                                         | • Collocare il monitor in un'altra stanza e controllare di nuovo.                                                                                                    |
| Pixel mancanti                | Sullo schermo OLED<br>sono presenti dei | <ul> <li>Accendere e spegnere,<br/>ciclicamente.</li> </ul>                                                                                                    |
|                               | punti                                   | • I pixel che restano sempre spenti<br>sono una caratteristica normale della<br>tecnologia OLED.                                                                          |
|                               |                                         | <ul> <li>Per altre informazioni sulla qualità<br/>dei monitor Dell e dei pixel, vedere<br/>www.dell.com/pixelguidelines.</li> </ul>                                       |
| Pixel bloccati                | Sullo schermo OLED<br>sono presenti dei | <ul> <li>Accendere e spegnere,<br/>ciclicamente.</li> </ul>                                                                                                    |
|                               | punti luminosi                          | <ul> <li>I pixel che restano sempre spenti<br/>sono una caratteristica normale della<br/>tecnologia OLED.</li> </ul>                                                      |
|                               |                                         | <ul> <li>Per altre informazioni sulla qualità<br/>dei monitor Dell e dei pixel, vedere<br/>www.dell.com/pixelguidelines.</li> </ul>                                       |

| Sintomi comuni                     | Cosa si verifica                             | Soluzioni possibili                                                                                                    |
|------------------------------------|----------------------------------------------|----------------------------------------------------------------------------------------------------|
| Problemi con la<br>luminosità      | L'immagine è troppo<br>scura o troppo chiara | <ul> <li>Ripristinare il monitor sulle<br/>impostazioni predefinite. Per<br/>ulteriori informazioni consultare<br/>Factory Reset (Ripristino<br/>predefiniti).</li> <li>Regelare i controlli di luminosità e</li> </ul> |
|                                    |                                              | contrasto nel menu Brightness/<br>Contrast (Luminosità/Contrasto).                                                                                                    |
| Distorsione<br>geometrica          | Lo schermo non è<br>centrato bene            | Ripristinare il monitor sulle impostazioni<br>predefinite. Per ulteriori informazioni<br>consultare Factory Reset (Ripristino<br>predefiniti).                                                                          |
| Righe<br>orizzontali/<br>verticali | Lo schermo ha una o<br>più righe             | <ul> <li>Ripristinare il monitor sulle<br/>impostazioni predefinite. Per<br/>ulteriori informazioni consultare<br/>Factory Reset (Ripristino<br/>predefiniti).</li> </ul>                                               |
|                                    |                                              | <ul> <li>Eseguire la funzione Diagnostica<br/>del monitor e controllare se queste<br/>righe sono presenti anche nella<br/>modalità di diagnostica.</li> </ul>                                                           |
|                                    |                                              | <ul> <li>Controllare che nessun pin del<br/>connettore cavo video sia piegato.</li> </ul>                                                                                                    |
|                                    |                                              | <ul> <li>Eseguire la diagnostica integrata.</li> <li>Per ulteriori informazioni consultare</li> <li>Self-Diagnostic (Diagnostica).</li> </ul>                                                                           |

| Sintomi comuni                          | Cosa si verifica                                   |                                                                        | Soluzioni possibili                                                                                                    |
|-----------------------------------------|----------------------------------------------------|------------------------------------------------------------------------|----------------------------------------------------------------------------------------------------|
| Problemi di<br>sincronizzazione         | Lo schermo è confuso<br>o sembra interrotto        | <ul> <li>Ri</li> <li>in</li> <li>ul</li> <li>Fi</li> <li>PI</li> </ul> | ipristinare il monitor sulle<br>npostazioni predefinite. Per<br>teriori informazioni consultare<br>actory Reset (Ripristino<br>redefiniti).                |
|                                         |                                                    | • Es<br>co<br>pi<br>di                                                 | seguire la funzione <b>Diagnostica</b> e<br>ontrollare se la schermata distorta è<br>resente anche nella modalità di<br>iagnostica.                        |
|                                         |                                                    | • C                                                                    | ontrollare che nessun pin del<br>onnettore cavo video sia piegato.                                                                                         |
|                                         |                                                    | • Ri<br>m                                                              | iavviare il computer quando in<br>odalità provvisoria.                                                                                                    |
| Argomenti<br>relativi alla<br>sicurezza | Segni visibili di fumo<br>o scintille              | • N<br>• C                                                             | on eseguire la ricerca dei guasti.<br>ontattare Dell immediatamente.                                                                                       |
| Problemi non<br>costanti                | ll monitor non sempre<br>funziona<br>correttamente | <ul> <li>A:</li> <li>cc</li> <li>cc</li> <li>ap</li> </ul>             | ssicurarsi che il cavo video che<br>ollega il monitor al computer sia<br>ollegato e fissato in modo<br>opropriato.                                         |
|                                         |                                                    | <ul> <li>Ri</li> <li>in</li> <li>ul</li> <li>Fa</li> <li>PI</li> </ul> | ipristinare il monitor sulle<br>npostazioni predefinite. Per<br>teriori informazioni consultare<br>actory Reset (Ripristino<br>redefiniti).                |
|                                         |                                                    | • Es<br>de<br>pi<br>pi<br>di                                           | seguire la funzione <b>Diagnostica</b><br>el monitor e controllare se il<br>roblema dell'intermittenza è<br>resente anche nella modalità di<br>iagnostica. |
| Mancano i colori                        | All'immagine<br>mancano i colori                   | • Es<br>de                                                             | seguire la funzione <b>Diagnostica</b><br>el monitor.                                                                                                    |
|                                         |                                                    | <ul> <li>A:</li> <li>cc</li> <li>cc</li> <li>ap</li> </ul>             | ssicurarsi che il cavo video che<br>ollega il monitor al computer sia<br>ollegato e fissato in modo<br>opropriato.                                         |
|                                         |                                                    | • C                                                                    | ontrollare che nessun pin del<br>onnettore cavo video sia piegato.                                                                                         |

| Sintomi comuni                                           | Cosa si verifica                                                                         | Soluzioni possibili                                                                                                    |
|----------------------------------------------------------|------------------------------------------------------------------------------------------|----------------------------------------------------------------------------------------------------|
| Colori sbagliati                                         | l colori dell'immagine<br>non sono giusti                                                | <ul> <li>Ripristinare tutte le impostazioni nel<br/>menu Game (Gioco) ai valori<br/>predefiniti di fabbrica utilizzando<br/>Reset Game (Ripristina gioco).</li> </ul>                                                                                                    |
|                                                          |                                                                                          | <ul> <li>Cambiare Input Color Format<br/>(Formato ingresso colore) in RGB o<br/>YCbCr/YPbPr nell'OSD<br/>impostazioni Display (Schermo).</li> </ul>                                                                                                    |
|                                                          |                                                                                          | <ul> <li>Eseguire la diagnostica integrata.<br/>Per ulteriori informazioni consultare<br/>Self-Diagnostic (Diagnostica).</li> </ul>                                                                                                    |
| Colori sbagliati<br>in modalità HDR                      | Bande colorate nelle<br>immagini                                                         | Provare a ridurre la frequenza (DP:<br>2560 x 1440 a 60 Hz, HDMI: 2560 x<br>1440 a 60 Hz).                                                                                                    |
| L'immagine<br>dello schermo è<br>troppo piccola          | L'immagine è<br>centrata nello<br>schermo, ma non<br>riempie tutta l'area<br>disponibile | <ul> <li>Controllare l'impostazione Aspect<br/>Ratio (Formato) nel menu OSD<br/>Display (Schermo).</li> <li>Ripristinare il monitor sulle<br/>impostazioni predefinite. Per<br/>ulteriori informazioni consultare<br/>Factory Reset (Ripristino</li> </ul>                                                                          |
|                                                          |                                                                                          | predefiniti).                                                                                                    |
| impossibile<br>regolare il<br>monitor con il<br>joystick | L'OSD non e<br>visualizzato sullo<br>schermo                                             | <ul> <li>Spegnere Il monitor, scollegare Il<br/>cavo d'alimentazione, ricollegarlo e<br/>poi riaccendere il monitor.</li> <li>Controllare se il menu OSD è<br/>bloccato. In caso affermativo,<br/>spostare e tenere il joystick verso<br/>avanti/indietro/sinistra/destra per<br/>4 secondi per sbloccare. Per ulteriori</li> </ul> |
|                                                          |                                                                                          | informazioni consultare <b>Blocco dei</b><br><b>pulsanti di controllo.</b>                                                                                                    |

| Sintomi comuni                                                                                                    | Cosa si verifica                                                       | Soluzioni possibili                                                                                                    |
|----------------------------------------------------------------------------------------------------|------------------------------------------------------------------------|----------------------------------------------------------------------------------------------------|
| Nessun segnale<br>di ingresso<br>quando sono<br>premuti i<br>controlli                                                                                             | Nessuna immagine, il<br>LED è blu                                      | <ul> <li>Controllare l'origine del segnale.<br/>Assicurarsi che il computer non sia in<br/>modalità di risparmio energetico<br/>spostando il mouse o premendo un<br/>tasto qualsiasi della tastiera.</li> </ul> |
|                                                                                                    |                                                                        | <ul> <li>Controllare che il cavo segnale sia<br/>collegato in modo appropriato. Se<br/>necessario, collegare di nuovo il<br/>cavo segnale.</li> </ul>                                                           |
|                                                                                                    |                                                                        | <ul> <li>Ripristinare il computer o il lettore<br/>video.</li> </ul>                                                                                                    |
| L'immagine non<br>riempie lo<br>schermo                                                                                                    | L'immagine non<br>riempie la larghezza<br>o l'altezza dello<br>schermo | <ul> <li>A causa dei diversi formati video<br/>(rapporto proporzioni), il monitor<br/>potrebbe non essere in grado di<br/>visualizzare le immagini a schermo<br/>intero.</li> </ul>                             |
|                                                                                                    |                                                                        | <ul> <li>Eseguire la diagnostica integrata.</li> <li>Per ulteriori informazioni consultare</li> <li>Self-Diagnostic (Diagnostica).</li> </ul>                                                                   |
| Le immagini<br>visualizzate<br>sembrano errate<br>quando il cavo<br>DP/HDMI è<br>collegato<br>mediante un<br>adattatore<br>USB-C o dock<br>sul laptop o<br>desktop | Display bloccato,<br>schermata nera o<br>schermata anomala             | Non usare l'adattatore USB-C o il<br>dock. Collegare il cavo DP/HDMI<br>direttamente al laptop o desktop.                                                                                                    |

| Sintomi comuni                                                                           | Cosa si verifica                                                               | Soluzioni possibili                                                                                                    |
|------------------------------------------------------------------------------------------|--------------------------------------------------------------------------------|----------------------------------------------------------------------------------------------------|
| Sfarfallio dello Nelle immag<br>schermo visualizzate n<br>presenti sfarf<br>percettibili | Nelle immagini<br>visualizzate non sono<br>presenti sfarfallii<br>percettibili | <ul> <li>Usare la risoluzione nativa del<br/>monitor (2560 x 1440 a 60 Hz) o<br/>una frequenza di aggiornamento più<br/>alta.</li> </ul>                                                                                                    |
|                                                                                          |                                                                                | <ul> <li>Se il dispositivo ha la frequenza di<br/>aggiornamento variabile (VRR)<br/>attivata, disattivare la VRR.</li> </ul>                                                                                                    |
|                                                                                          |                                                                                | <ul> <li>Se è in uso una scheda grafica<br/>NVIDIA e G-Sync è attivo,<br/>disattivare G-Sync.</li> </ul>                                                                                                    |
|                                                                                          |                                                                                | <ul> <li>Se è in uso una scheda grafica AMD<br/>e Free-Sync è attivo, disattivare<br/>Free-Sync.</li> </ul>                                                                                                    |
|                                                                                          |                                                                                | <ul> <li>Aggiornare il driver della scheda<br/>grafica e il firmware alla versione più<br/>recente.</li> </ul>                                                                                                    |
|                                                                                          |                                                                                | <ul> <li>Cambiare il cavo che collega il<br/>monitor al computer. Un cavo<br/>difettoso può causare l'interruzione<br/>del segnale durante la trasmissione<br/>via cavo.</li> </ul>                                                                    |
|                                                                                          |                                                                                | <ul> <li>Verificare l'ambiente. I campi<br/>elettromagnetici possono causare lo<br/>sfarfallio dello schermo. Se è<br/>presente un altro dispositivo<br/>collegato alla stessa presa di<br/>corrente del monitor, provare a<br/>rimuoverlo.</li> </ul> |

| Sintomi comuni                                                                                                    | Cosa si verifica                                                                                                    | Soluzioni possibili                                                                                                    |
|----------------------------------------------------------------------------------------------------|----------------------------------------------------------------------------------------------------|----------------------------------------------------------------------------------------------------|
| Sovrimpressione<br>dell'immagine<br>dopo avere<br>lasciato sullo<br>schermo per un<br>periodo<br>prolungato<br>un'immagine<br>statica                                           | Sullo schermo appare<br>una debole<br>sovrimpressione<br>dell'immagine<br>visualizzata                                                                                                    | <ul> <li>Impostare lo schermo per spegnersi<br/>dopo alcuni minuti di inattività. Può<br/>essere regolato nelle Opzioni di<br/>alimentazione di Windows o nelle<br/>Impostazioni di risparmio energetico<br/>del Mac.</li> <li>In alternativa, usare uno screensaver<br/>dinamico.</li> </ul>                                                                                                    |
| Irregolarità nella<br>luminanza o nei<br>colori delle<br>immagini dello<br>schermo                                                                                              | Sullo schermo sono<br>presenti punti visibili<br>(luminosi o scuri) o<br>linee o Mura                                                                                                    | <ul> <li>Eseguire la funzione Pixel Refresh<br/>(Aggiornamento pixel) o Panel<br/>Refresh (Aggiornamento<br/>pannello). Per ulteriori informazioni<br/>consultare OLED Panel<br/>Maintenance (Manutenzione del<br/>pannello OLED).</li> </ul>                                                                                                    |
| In modalità <b>HDR</b><br><b>Peak 1000</b> , le<br>immagini<br>visualizzate sono<br>più chiare<br>rispetto a quelle<br>nella modalità<br><b>DisplayHDR</b><br><b>True Black</b> | La modalità HDR<br>Peak 1000 è ideale<br>per i contenuti HDR<br>con picco di<br>luminosità di 1000<br>nit. Durante la<br>visualizzazione di<br>contenuti non HDR,<br>come browser ed<br>editor, il livello della<br>luminosità in modalità<br>HDR Peak 1000<br>sembra essere<br>diverso rispetto a<br>quello in modalità<br>DisplayHDR True<br>Black a causa del<br>metodo di controllo<br>della luminanza dei<br>pannelli OLED | <ul> <li>Per la visualizzazione di contenuti<br/>non HDR, come le applicazioni<br/>Office, disattivare la funzione di<br/>visualizzazione HDR nelle<br/>impostazioni di visualizzazione di<br/>Windows.</li> <li>Per la visualizzazione di video o<br/>giochi HDR con un picco di<br/>luminosità minimo di 1000 nit,<br/>impostare Smart HDR (HDR<br/>intelligente) su HDR Peak 1000.</li> <li>Per la visualizzazione di video o<br/>giochi HDR che soddisfano lo<br/>standard DisplayHDR 400 True<br/>Black, impostare Smart HDR (HDR<br/>intelligente) su DisplayHDR True<br/>Black.</li> </ul> |

| Sintomi comuni                                                         | Cosa si verifica                                                                      | Soluzioni possibili                                                                                                    |
|------------------------------------------------------------------------|---------------------------------------------------------------------------------------|----------------------------------------------------------------------------------------------------|
| Si verifica lo<br>spostamento dei<br>pixel                             | A volte l'immagine<br>sullo schermo si<br>sposta leggermente                          | Lo spostamento dei pixel è una<br>funzione che sposta i pixel dello<br>schermo per evitare la conservazione<br>dell'immagine sui pannelli QD-OLED.<br>Non influisce sull'esperienza di<br>visualizzazione.                                                                                                    |
| Impossibile<br>selezionare il<br>colore a 10-bit                       | Impossibile<br>selezionare il colore a<br>10-bit dal computer<br>collegato            | <ul> <li>Se il computer è dotato di scheda<br/>grafica NVIDIA, andare su NVIDIA<br/>control panel (Pannello di controllo<br/>NVIDIA) &gt; Resolutions<br/>(Risoluzioni) &gt; Output Color<br/>Depth (Profondità uscita colore),<br/>selezionare 10 bpc (bit per colore)<br/>dal menu a discesa Color Depth<br/>(Profondità colore) e fare clic su<br/>Apply (Applica).</li> <li>Per i computer dotati di scheda<br/>grafica AMD, andare su AMD<br/>RADEON PRO AND AMD<br/>FIREPRO SETTINGS<br/>(IMPOSTAZIONI AMD RADEON<br/>PRO E AMD FIREPRO) &gt; Display<br/>(Schermo) &gt; Color Depth<br/>(Profondità colore), e selezionare<br/>10 bpc dall'elenco a discesa.</li> </ul> |
| Impossibile<br>regolare la<br>luminosità<br>utilizzando<br>AWCC        | Impossibile<br>configurare le<br>funzioni nel pannello<br>LIGHTING<br>(ILLUMINAZIONE) | Assicurarsi che il cavo USB 3.2 Gen 1<br>(5 Gbps) upstream in dotazione sia<br>collegato correttamente al monitor e al<br>computer.                                                                                                    |
| Impossibile<br>regolare le<br>funzioni di gioco<br>utilizzando<br>AWCC | Nessun pannello<br>SETTING<br>(IMPOSTAZIONI)                                          | <ul> <li>Controllare che il cavo segnale sia<br/>collegato in modo appropriato. Se<br/>necessario, collegare di nuovo il<br/>cavo segnale.</li> <li>Riavviare il computer.</li> </ul>                                                                                                    |

### Problemi specifici del prodotto

| Sintomi specifici                                                                     | Cosa si verifica                   |   | Soluzioni possibili                                                                        |
|---------------------------------------------------------------------------------------|------------------------------------|---|--------------------------------------------------------------------------------------------|
| Comportamento Sullo schermo è<br>termico anomalo visualizzato un<br>messaggio di erro | Sullo schermo è<br>visualizzato un | • | Assicurarsi che le aperture del monitor non siano ostruite.                                |
|                                                                                       | messaggio di errore                | • | Usare aria compressa per rimuovere<br>le particelle di polvere o sporco<br>dalle aperture. |
|                                                                                       |                                    | • | Aggiornare il firmware del monitor.                                                        |
|                                                                                       |                                    | • | Contattare Dell per assistenza.                                                            |

## Problemi specifici della connessione USB (Universal Serial Bus)

| Sintomi specifici                                                      | Cosa si verifica                                | Soluzioni possibili                                                                                                    |
|------------------------------------------------------------------------|-------------------------------------------------|----------------------------------------------------------------------------------------------------|
| L'interfaccia Le periferiche USB<br>USB non non funzionano<br>funziona | Le periferiche USB                              | Controllare che il monitor sia acceso.                                                                                                    |
|                                                                        | non funzionano .                                | • Collegare di nuovo il cavo upstream al computer.                                                                                                    |
|                                                                        |                                                 | Collegare di nuovo le periferiche USB (connettore downstream).                                                                                                |
|                                                                        | • Spegnere e poi accendere di nuovo il monitor. |                                                                                                    |
|                                                                        | •                                               | Riavviare il computer.                                                                                                    |
|                                                                        |                                                 | Alcuni dispositivi USB come i dischi<br>rigidi esterni portatili richiedono un<br>maggior quantitativo di corrente.<br>Connettere il dispositivo al computer. |

| Sintomi specifici                                                                                                    | Cosa si verifica                                                                                                    | Soluzioni possibili                                                                                                    |
|----------------------------------------------------------------------------------------------------|----------------------------------------------------------------------------------------------------|----------------------------------------------------------------------------------------------------|
| L'interfaccia<br>SuperSpeed<br>USB 5 Gbps<br>(USB 3.2 Gen 1)<br>è lenta                                               | Le periferiche<br>SuperSpeed USB<br>5 Gbps (USB 3.2<br>Gen 1) sono lente<br>o non funzionano                                                           | <ul> <li>Verificare che il computer sia<br/>compatibile con SuperSpeed USB<br/>5 Gbps (USB 3.2 Gen 1).</li> </ul>                                    |
|                                                                                                    |                                                                                                    | <ul> <li>Alcuni computer sono dotati sia di<br/>porte USB 3.2 che USB 2.0.</li> <li>Accertarsi che venga usata la porta<br/>USB corretta.</li> </ul> |
|                                                                                                    |                                                                                                    | • Collegare di nuovo il cavo upstream al computer.                                                                                                   |
|                                                                                                    |                                                                                                    | • Collegare di nuovo le periferiche USB (connettore downstream).                                                                                     |
|                                                                                                    |                                                                                                    | Riavviare il computer.                                                                                                    |
| Le periferiche<br>wireless USB<br>smettono di<br>funzionare<br>quando viene<br>collegato un<br>dispositivo<br>USB 3.2 | Le periferiche<br>wireless USB<br>rispondono<br>lentamente o<br>funzionano<br>solamente quando<br>la distanza dal<br>ricevitore si riduce              | <ul> <li>Aumentare la distanza tra le<br/>periferiche USB 3.2 e il ricevitore<br/>wireless USB.</li> </ul>                                           |
|                                                                                                    |                                                                                                    | <ul> <li>Posizionare il ricevitore wireless USB il<br/>più possibile vicino alle periferiche<br/>wireless USB.</li> </ul>                            |
|                                                                                                    |                                                                                                    | <ul> <li>Usare una prolunga USB per<br/>posizionare il ricevitore wireless USB il<br/>più possibile lontano dalla porta<br/>USB 3.2.</li> </ul>      |
| Il mouse wireless<br>USB non<br>funziona<br>correttamente                                                             | Quando collegato<br>a una delle porte<br>USB sul lato del<br>monitor, il mouse<br>wireless USB<br>presenta dei ritardi<br>o si blocca durante<br>l'uso | Scollegare il ricevitore del mouse wireless<br>USB e collegarlo a una porta USB a<br>rapido accesso adeguata nella parte<br>inferiore del monitor.   |

## Informazioni normative

# Avvisi FCC (solamente per gli Stati Uniti) e altre informazioni normative

Per gli avvisi FCC ed altre informazioni sulle normative, fare riferimento al sito sulla conformità alle normative all'indirizzo **www.dell.com/regulatory\_compliance.** 

### Database dei prodotti UE per l'etichetta energetica e il foglio tecnico con le informazioni sul prodotto

AW2725DF: https://eprel.ec.europa.eu/qr/1833147
## **Contattare Dell**

Per contattare Dell per vendite, supporto tecnico o assistenza clienti, consultare www.dell.com/contactdell.

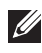

NOTA: La disponibilità varia in base ai paesi ed ai prodotti, ed alcuni servizi potrebbero non essere disponibili nel proprio Paese.

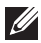

NOTA: Se non si ha una connessione ad Internet attiva, le informazioni di contatti si possono trovare sulla fattura d'acquisto, sulla bolla d'accompagnamento del prodotto oppure nel catalogo dei prodotti Dell.